### ARTISAN° TECHNOLOGY GROUP

## Your **definitive** source for quality pre-owned equipment.

Artisan Technology Group

(217) 352-9330 | sales@artisantg.com | artisantg.com

#### Full-service, independent repair center

with experienced engineers and technicians on staff.

We buy your excess, underutilized, and idle equipment along with credit for buybacks and trade-ins.

#### **Custom engineering**

so your equipment works exactly as you specify.

Critical and expedited services

In stock / Ready-to-ship

- Leasing / Rentals / Demos
- ITAR-certified secure asset solutions

#### Expert team | Trust guarantee | 100% satisfaction

All trademarks, brand names, and brands appearing herein are the property of their respective owners.

Find the Kontron 1016-6698 at our website: Click HERE

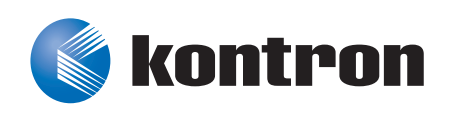

# »Kontron User's Guide«

## AM4910

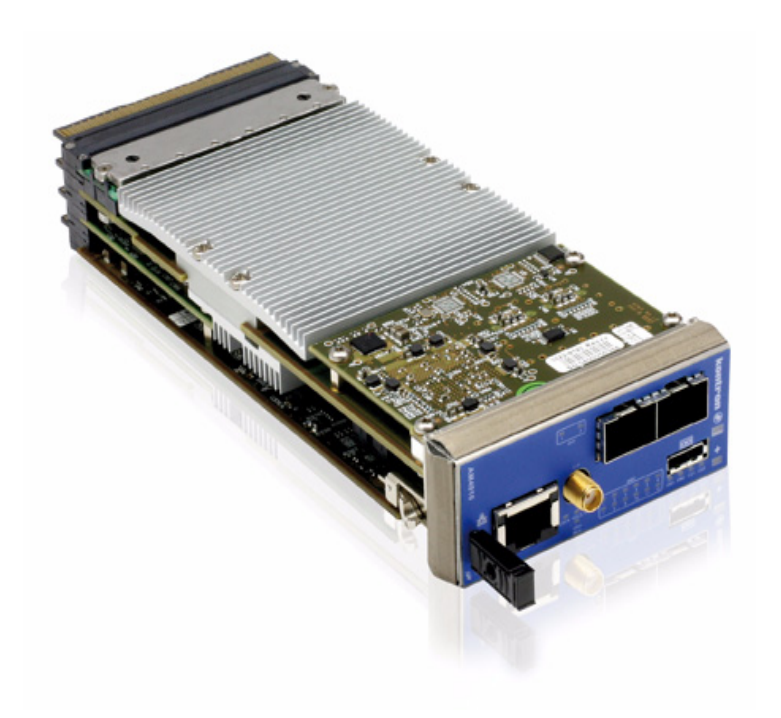

Document Revision 1.1 Document ID: SK-MAN-AM4910 1036-1598 Issue Date: May 2011

Artisan Technology Group - Quality Instrumentation ... Guaranteed 17888288-SQUBGEd wetarifang Kontron.

# **Revision History**

| Rev. Index | Brief Description of Changes | Date of Issue      |
|------------|------------------------------|--------------------|
| 0.1        | Initial Issue                | 3 July, 2009       |
| 0.2        | First separate AM4910 manual | 16 September, 2009 |
| 1.0        | Major rework on all chapters | 15 July, 2010      |
| 1.1        | Minor edits in all chapters  | 24 May 2011        |
|            |                              |                    |
|            |                              |                    |

## **Customer Service**

**Contact Information:** 

Kontron Canada, Inc. 4555 Ambroise-Lafortune Boisbriand, Québec, Canada J7H 0A4 Tel: (450) 437-5682 (800) 354-4223 Fax: (450) 437-8053 E-mail: support@ca.kontron.com

#### Kontron Modular Computer GMBH

Sudetenstrasse 7 87600 Kaufbeuren Germany +49 (0) 8341 803 333

+49 (0) 8341 803 339 support-kom@kontron.com

Visit our site at:<u>www.kontron.com</u>

© 2011 Kontron, an International Corporation. All rights reserved.

The information in this user's guide is provided for reference only. Kontron does not assume any liability arising out of the application or use of the information or products described herein. This user's guide may contain or reference information and products protected by copyrights or patents and does not convey any license under the patent rights of Kontron, nor the rights of others.

Kontron is a registered trademark of Kontron. All trademarks, registered trademarks, and trade names used in this user's guide are the property of their respective owners. All rights reserved. Printed in Canada. This user's guide contains information proprietary to Kontron. Customers may reprint and use this user's guide in other publications. Customers may alter this user's guide and publish it only after they remove the Kontron name, cover, and logo.

Kontron reserves the right to make changes without notice in product or component design as warranted by evolution in user needs or progress in engineering or manufacturing technology. Changes that affect the operation of the unit will be documented in the next revision of this user's guide.

# **Table of Contents**

| Revision History                            | ii    |
|---------------------------------------------|-------|
| Customer Service                            | ii    |
| Proprietary Note                            | x     |
| Trademarks                                  | x     |
| Environmental Protection Statement          | x     |
| Before you Begin                            | xi    |
| When Working Inside a Computer              | xii   |
| Advisory Conventions                        | xiii  |
| Safety Instructions                         | xiv   |
| Special Handling and Unpacking Instructions | XV    |
| General Instructions on Usage               | xvi   |
| Regulatory Compliance Statements            | xvii  |
| Two Year Warranty                           | xviii |

| 1 | Introdu   | ction                         | 2 |
|---|-----------|-------------------------------|---|
|   | 1.1 Micro | TCA™ System Overview          | 2 |
|   | 1.2 Produ | ıct Overview                  | 2 |
|   | 1.3 Optio | nal Accessories               | 2 |
|   | 1.4 Techr | nical Specifications          | 3 |
|   | 1.4.1     | General                       | 3 |
|   | 1.4.2     | ATCA LEDs                     | 3 |
|   | 1.4.3     | Operating Voltages            | 3 |
|   | 1.4.4     | Operation Power               | 3 |
|   | 1.4.5     | Temperature                   | 3 |
|   | 1.4.6     | Humidity                      | 3 |
|   | 1.4.7     | Altitude                      | 4 |
|   | 1.4.8     | Vibration                     | 4 |
|   | 1.4.9     | Shock                         | 4 |
|   | 1.4.10    | Safety                        | 4 |
|   | 1.4.11    | Electromagnetic Compatibility | 4 |
|   | 1.4.12    | МТВГ                          | 5 |
|   | 1.5 Stand | lards Compliance              | 5 |
|   | 1.6 Relat | ed Publications               | 5 |

iii

| 2 | Functio   | nal Description                                   | 7  |
|---|-----------|---------------------------------------------------|----|
|   | 2.1 Block | Diagrams                                          | 7  |
|   | 2.2 Micro | TCA Carrier Management Controller                 | 8  |
|   | 2.2.1     | Unit Computer PowerPC 405EX                       | 8  |
|   | 2.2.2     | DDR2 Memory                                       | 8  |
|   | 2.2.3     | NOR Flash                                         | 9  |
|   | 2.2.4     | NAND Flash                                        | 9  |
|   | 2.2.5     | Dual GE PHY                                       | 9  |
|   | 2.2.6     | FPGA                                              | 9  |
|   | 2.2.7     | <i>I2C EEPROM</i>                                 | 10 |
|   | 2.2.8     | Real Time Clock (RTC)                             | 10 |
|   | 2.2.9     | Serial Interface                                  | 10 |
|   | 2.2.10    | FE Management                                     | 10 |
|   | 2.2.11    | Board Sensors                                     | 10 |
|   | 2.3 Mana  | nged Ethernet Switch                              | 14 |
|   | 2.3.1     | Fabric [A] and [D,E,F,G] Switch                   | 14 |
|   | 2.3.2     | Switch Management Software                        | 16 |
|   | 2.4 Clock | ing                                               | 20 |
|   | 2.4.1     | PCIe Clock Distribution                           | 20 |
|   | 2.4.2     | Telco Clock Distribution                          | 20 |
|   | 2.5 Board | d Interfaces                                      | 21 |
|   | 2.5.1     | Module Management LEDs                            | 22 |
|   | 2.5.2     | MCH/AMC Status LEDs                               | 23 |
|   | 2.5.3     | Synchronisation Clock LEDs                        | 24 |
|   | 2.5.4     | Power Module and Cooling Unit Status LEDs         | 25 |
|   | 2.5.5     | Module Handle Positions                           | 25 |
|   | 2.5.6     | Serial Port                                       | 26 |
|   | 2.5.7     | Management Ethernet Interface (10/100/1000Base-T) | 27 |
|   | 2.5.8     | Uplink Ethernet Ports                             | 27 |
|   | 2.6 MCH.  | Interconnection                                   | 29 |
|   | 2.6.1     | Fabric Interface                                  | 29 |
|   | 2.6.2     | IPMB-L Interface                                  | 29 |
|   | 2.6.3     | IPMB-0 Interface                                  | 29 |
|   | 2.6.4     | MCH Update Channel Interface                      | 30 |
|   | 2.6.5     | JTAG Interface                                    | 30 |
|   | 2.6.6     | Pinout of MCH Card-edge Connectors                | 30 |
| 3 | 0perati   | ng the Unit                                       | 40 |
|   | 3.1 Board | d Access                                          | 40 |
|   | 3.2 MCM0  | C/CM application                                  | 41 |
|   | 3.2.1     | CM Configuration Options                          | 41 |

iv

| 3.2.2     | CM Modules                         | 42 |
|-----------|------------------------------------|----|
| 3.3 СМ Са | mmand Line Interface (CLI)         | 43 |
| 3.3.1     | Accessing MCMC: clicm              | 43 |
| 3.3.2     | CM Commands                        | 43 |
| 3.3.3     | Counter Commands                   | 44 |
| 3.3.4     | Ekeying Commands                   | 44 |
| 3.3.5     | Fan Commands                       | 44 |
| 3.3.6     | Fru Commands                       | 45 |
| 3.3.7     | IPMB Commands                      | 45 |
| 3.3.8     | Boot option Commands               | 45 |
| 3.3.9     | I2C Commands                       | 46 |
| 3.3.10    | LAN Commands                       | 46 |
| 3.3.11    | Log Commands                       | 46 |
| 3.3.12    | MC Commands                        | 47 |
| 3.3.13    | Memory Commands                    | 47 |
| 3.3.14    | Monitor Commands                   | 47 |
| 3.3.15    | MP Commands                        | 48 |
| 3.3.16    | PM Commands                        | 49 |
| 3.3.17    | Redundancy Commands                | 49 |
| 3.3.18    | SEL Commands                       | 49 |
| 3.3.19    | Sensor Commands                    | 49 |
| 3.3.20    | Clock Commands                     | 50 |
| 3.3.21    | Miscellaneous Commands             | 50 |
| 3.4 Syste | m Configuration Tools              | 51 |
| 3.4.1     | Accessing the PLD: pldtool         | 51 |
| 3.4.2     | Accessing Switch Management: fpcli | 51 |
| 3.4.3     | Accessing MCMC: ipmitool           | 52 |
| 3.4.4     | Configuring services: chkconfig    | 53 |
| 3.4.5     | Clocking Configuration             | 53 |
| 3.4.6     | MCH Redundancy Support             | 59 |
| 3.4.7     | Cooling Unit Management            | 59 |
| 3.5 IPMI  |                                    | 61 |
| 3.5.1     | Supported IPMI Commands            | 61 |
| 3.5.2     | Board FRU Information              | 68 |
| 3.6 Bootl | oader                              | 69 |
| 3.6.1     | Power On Self Test                 | 69 |
| 3.6.2     | Bootloader shell and options       | 70 |
| 3.7 Firmv | vare Administration                | 71 |
| 3.7.1     | Updating Firmware                  | 72 |
| 3.7.2     | Updating PLD                       | 73 |

v

| 4 | На  | ardwa  | re Installation                     | 76  |
|---|-----|--------|-------------------------------------|-----|
|   | 4.1 | Safet  | y Requirements                      | 76  |
|   | 4.2 | Hot S  | Swap Procedures                     | 77  |
|   | 4   | .2.1   | Hot Swap Insertion                  | 77  |
|   | 4   | .2.2   | Hot Swap Extraction                 | 78  |
| 5 | Ра  | ower C | onsiderations                       | 81  |
|   | 5.1 | AM49   | 910 Input Voltage Ranges            | 81  |
|   | 5.2 | Carrie | er Power Requirements               | 81  |
|   | 5   | .2.1   | Payload Power                       | 81  |
|   | 5   | .2.2   | Management Power                    | 82  |
|   | 5   | .2.3   | Payload and Management Voltage Ramp | 82  |
|   | 5.3 | Powe   | r Consumption                       | 82  |
|   | 5   | .3.1   | Payload Power Consumption           | 82  |
|   | 5   | .3.2   | Management Power Consumption        | 83  |
|   | 5.4 | Paylo  | oad Start-Up Current of the AM4910  | 83  |
| 6 | Th  | erma   | l Considerations                    | 85  |
|   | 6.1 | Thern  | nal Monitoring                      | 85  |
|   | 6.2 | Therr  | nal Regulation                      | 87  |
|   | 6.3 | Airflo | р <i>w</i>                          | 88  |
| A | Со  | onfigu | ration Options                      | A-2 |
|   |     |        |                                     |     |
| B | Ge  | etting | Help                                | B-2 |
|   | B.1 | Retui  | rning Defective Merchandise         | B-2 |
|   | B.2 | When   | n Returning a Unit                  | B-3 |
| С | Gl  | ossar  | y                                   | C-2 |

vi

# **List of Tables**

| Table 1-1:  | Related Publications                                    | 5  |
|-------------|---------------------------------------------------------|----|
| Table 2-1:  | Sensor List AM4910                                      | 11 |
| Table 2-2:  | AM4910 Temperature Sensor Thresholds [°C]               | 12 |
| Table 2-3:  | AM4910 Voltage Sensor Thresholds                        | 13 |
| Table 2-4:  | Sensor Type Codes and Event offsets                     | 13 |
| Table 2-5:  | FASTPATH AM4910 Switch Port Mapping                     | 15 |
| Table 2-6:  | Module Management LEDs Function                         | 22 |
| Table 2-7:  | AMC and other MCH LEDs                                  | 24 |
| Table 2-8:  | Synchronisation Cock LEDs                               | 24 |
| Table 2-9:  | PLL Status                                              | 25 |
| Table 2-10: | MCH LED Status                                          | 25 |
| Table 2-11: | Module Handle Positions                                 | 26 |
| Table 2-12: | Serial Port Pinout                                      | 26 |
| Table 2-13: | Management RJ45 Connector Pin Assignment                | 27 |
| Table 2-14: | Management LEDs Signification                           | 27 |
| Table 2-15: | GbE Connector                                           | 28 |
| Table 2-16: | Ethernet LED Status                                     | 28 |
| Table 2-17: | RJ45 Connections                                        | 28 |
| Table 2-18: | MCH Card-edge Tongue 1 Connectors Pinout                | 30 |
| Table 2-19: | MCH Card-edge Tongue 2 (Clocking) Connectors Pinout     | 33 |
| Table 2-20: | MCH Card-edge Tongue 3 (10 GB switch) Connectors Pinout | 35 |
| Table 2-21: | MCH Card-edge Tongue 4 Connectors Pinout                | 37 |
| Table 3-1:  | Management Interfaces                                   | 40 |
| Table 3-2:  | Configuration File Precedence                           | 41 |
| Table 3-3:  | Available Modules                                       | 42 |
| Table 3-4:  | CLI CM Commands                                         | 43 |
| Table 3-5:  | CLI Counter Commands                                    | 44 |
| Table 3-6:  | CLI Ekeying Commands                                    | 44 |
| Table 3-7:  | CLI Fan Commands                                        | 44 |
| Table 3-8:  | CLI Fru Commands                                        | 45 |
| Table 3-9:  | CLI IPMB Commands                                       | 45 |
| Table 3-10: | CLI boot option Commands                                | 45 |
| Table 3-11: | CLI I2C Commands                                        | 46 |
| Table 3-12: | CLI LAN Commands                                        | 46 |
| Table 3-13: | CLI Log Commands                                        | 46 |
| Table 3-14: | CLI MC Commands                                         | 47 |
| Table 3-15: | CLI Memory Commands                                     | 47 |
| Table 3-16: | CLI Monitor Commands                                    | 47 |
| Table 3-17: | CLI MP Commands                                         | 48 |

| Table 3-18: | CLI PM Commands                     | 49 |
|-------------|-------------------------------------|----|
| Table 3-19: | CLI RM Commands                     | 49 |
| Table 3-20: | CLI SEL Commands                    | 49 |
| Table 3-21: | CLI Sensor Commands                 | 49 |
| Table 3-22: | CLI Clock Commands                  | 50 |
| Table 3-23: | CLI Miscellaneous Commands          | 50 |
| Table 3-24: | PLL Settings                        | 55 |
| Table 3-25: | Command output                      | 58 |
| Table 3-26: | FAN control states                  | 60 |
| Table 3-27: | IPMI Device Commands                | 61 |
| Table 3-28: | PICMG Commands                      | 65 |
| Table 3-29: | AMC.0 Commands                      | 66 |
| Table 3-30: | MicroTCA.0 Commands                 | 66 |
| Table 3-31: | Kontron specific OEM Commands       | 66 |
| Table 3-32: | POST Routines and Error Codes       | 69 |
| Table 3-33: | Bootloader Environment Variables    | 70 |
| Table 3-34: | FLASH Partition Scheme (64MB)       | 71 |
| Table 5-1:  | DC Operational Input Voltage Ranges | 81 |
| Table 6-1:  | MCMC Temperature Sensors Thresholds | 86 |
| Table 6-2:  | Airflow values                      | 89 |
| Table A-1:  | CM configuration file settings      | 2  |

# **List of Figures**

| Figure 2-1: | AM4910 Functional Block Diagram                      |    |
|-------------|------------------------------------------------------|----|
| Figure 2-2: | AM4910 Front Panel LEDs and Interfaces               | 22 |
| Figure 2-3: | Module Handle Positions                              | 25 |
| Figure 6-1: | Temperature Sensor Locations AM4910 (top view)       | 85 |
| Figure 6-2: | Temperature Sensor Locations AM4910 (bottom view)    | 86 |
| Figure 6-3: | Maximum ambient and inlet temperature versus airflow | 87 |
| Figure 6-4: | Impedance Curve AM4910                               | 88 |
| Figure 6-5: | Airflow Distribution AM4910                          | 88 |

# **Proprietary Note**

This document contains information proprietary to Kontron AG. It may not be copied or transmitted by any means, disclosed to others, or stored in any retrieval system or media without the prior written consent of Kontron AG or one of its authorized agents.

The information contained in this document is, to the best of our knowledge, entirely correct. However, Kontron AG cannot accept liability for any inaccuracies or the consequences thereof, or for any liability arising from the use or application of any circuit, product, or example shown in this document.

Kontron AG reserves the right to change, modify, or improve this document or the product described herein, as seen fit by Kontron AG without further notice.

# **Trademarks**

Kontron AG and the *Kontron* logo are trade marks owned by Kontron AG, Germany. In addition, this document may include names, company logos and trademarks, which are registered trademarks and, therefore, proprietary to their respective owners.

## **Environmental Protection Statement**

This product has been manufactured to satisfy environmental protection requirements where possible. Many of the components used (structural parts, printed circuit boards, connectors, batteries, etc.) are capable of being recycled.

Final disposition of this product after its service life must be accomplished in accordance with applicable country, state, or local laws or regulations.

х

# **Before you Begin**

Before handling the board, read the instructions and safety guidelines on the following pages to prevent damage to the product and to ensure your own personal safety. Refer to the "Advisory Conventions" section for advisory conventions used in this user's guide, including the distinction between Warnings, Cautions and Notes.

- Always use caution when handling/operating the computer. Only qualified, experienced, authorized electronics service personnel should access the interior of the computer. The power supplies produce high voltages and energy hazards, which can cause bodily harm.
- Use extreme caution when installing or removing components. Refer to the installation instructions in this user's guide for precautions and procedures. If you have any questions, please contact Kontron Technical Support

#### WARNING

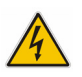

High voltages are present inside the chassis when the unit's power cord is plugged into an electrical outlet. Turn off system power, turn off the power supply, and then disconnect the power cord from its source before removing the chassis cover. Turning off the system power switch does not remove power to components.

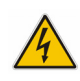

# When Working Inside a Computer

Before taking covers off a computer, perform the following steps:

- Turn off the computer and any peripherals.
- Disconnect the computer and peripherals from power sources or subsystems to prevent electric shock or system board damage. This does not apply to when hot-swapping parts.
- Disconnect telephone or telecommunications lines from the computer.

In addition, take note of these safety guidelines when appropriate:

- To help avoid possible damage to system boards, wait five seconds after turning off the computer before removing a component, removing a system board, or disconnecting a peripheral device from the computer.
- When you disconnect a cable, pull on its connector or on its strain-relief loop, not on the cable itself. Some cables have a connector with locking tabs. If you are disconnecting this type of cable, press in on the locking tabs before disconnecting the cable. As you pull connectors apart, keep them evenly aligned to avoid bending any connector pins. Also, before connecting a cable, make sure both connectors are correctly oriented and aligned.

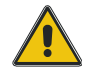

#### CAUTION

Do not attempt to service the system yourself, except as explained in this user's guide. Follow installation and troubleshooting instructions closely.

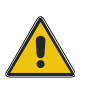

# **Advisory Conventions**

### CAUTION

This symbol and title indicate potential damage to hardware and tells you how to avoid the problem.

#### CAUTION

This symbol and title warn of hazards due to electrical shocks (> 60V) when touching products or parts of them. Failure to observe the precautions indicated and/or prescribed by the law may endanger your life/health and/or result in damage to your material.

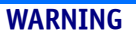

This symbol and title emphasize points which, if not fully understood and taken into consideration by the reader, may endanger your health and/or result in damage to your material.

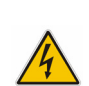

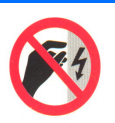

#### **ESD Sensitive Device**

**Electric Shock** 

This symbol and title inform that electronic boards and their components are sensitive to static electricity. Therefore, care must be taken during all handling operations and inspections of this product, in order to ensure product integrity at all times.

Please read also the section "Special Handling and Unpacking Instructions".

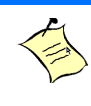

### Note...

This symbol and title emphasize aspects the reader should read through carefully for his or her own advantage.

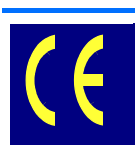

#### **CE Conformity**

This symbol indicates that the product described in this manual is in compliance with all applied CE standards. Please refer also to the section "Regulatory Compliance Statements" in this manual.

# **Safety Instructions**

Your new Kontron product was developed and tested carefully to provide all features necessary to ensure its compliance with electrical safety requirements. It was also designed for a long fault-free life. However, the life expectancy of your product can be drastically reduced by improper treatment during unpacking and installation. Therefore, in the interest of your own safety and of the correct operation of your new Kontron product, you are requested to conform with the following guidelines.

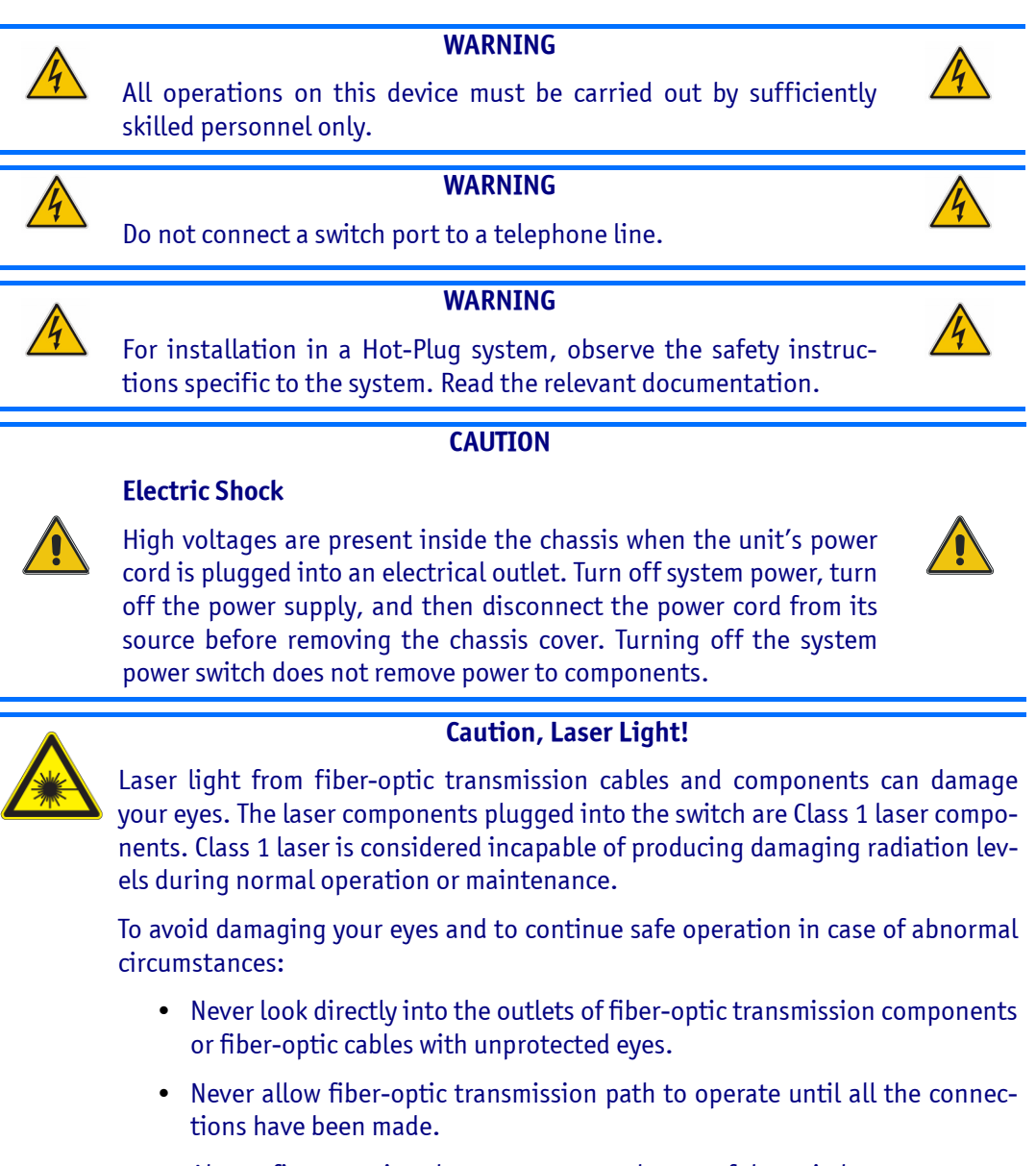

• Always fit protective plugs to any unused ports of the switch.

# Special Handling and Unpacking Instructions

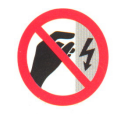

#### **ESD Sensitive Device**

This symbol and title inform that electronic boards and their components are sensitive to static electricity. Therefore, care must be taken during all handling operations and inspections of this product, in order to ensure product integrity at all times.

### Unpacking

Follow these recommendations while unpacking:

- Remove all items from the box. If any items listed on the purchase order are missing, notify Kontron customer service immediately.
- Inspect the product for damage. If there is damage, notify Kontron customer service immediately.
- Keep all the original packaging material for future storage or warranty shipments. If it is necessary to store or ship the board please re-pack it as nearly as possible in the manner in which it was delivered.

Do not handle this product out of its protective enclosure while it is not used for operational purposes unless it is otherwise protected.

Whenever possible, unpack or pack this product only at EOS/ESD safe work stations. Where a safe work station is not guaranteed, it is important for the user to be electrically discharged before touching the product with his/her hands or tools. This is most easily done by touching a metal part of your system housing.

It is particularly important to observe standard anti-static precautions when changing mezzanines, ROM devices, jumper settings etc. If the product contains batteries for RTC or memory back-up, ensure that the board is not placed on conductive surfaces, including anti-static plastics or sponges. They can cause short circuits and damage the batteries or conductive circuits on the board.

#### Powering up the System

Before any installation or setup, ensure that the board is unplugged from power sources or subsystems.

If you encounter a problem, verify the following items:

- Make sure that all connectors are properly connected.
- Verify your boot devices.
- If the system does not start properly, try booting without any other I/O peripherals attached, including AMC adapters.

Make sure your system provides the minimum DC voltages required at the board's slot, especially if DC power is carried by cables.

If you are still not able to get your board running, contact our Technical Support for assistance.

#### **Storing the Boards**

Electronic boards are sensitive devices. Do not handle or store device near strong electrostatic, electromagnetic, magnetic or radioactive fields.

# **General Instructions on Usage**

In order to maintain Kontron's product warranty, this product must not be altered or modified in any way. Changes or modifications to the device, which are not explicitly approved by Kontron AG and described in this manual or received from Kontron's Technical Support as a special handling instruction, will void your warranty.

This device should only be installed in or connected to systems that fulfill all necessary technical and specific environmental requirements. This applies also to the operational temperature range of the specific board version, which must not be exceeded. If batteries are present their temperature restrictions must be taken into account.

# **Regulatory Compliance Statements**

### FCC Compliance Statement for Class B Devices

This equipment has been tested and found to comply with the limits for a Class B digital device, pursuant to Part 15 of the FCC Rules. These limits are designed to provide reasonable protection against harmful interference in a residential installation. This equipment generated, uses and can radiate radio frequency energy and, if not installed and used in accordance with the instructions may cause harmful interference to radio communications. However, there is no guarantee that interference will not occur in a particular installation. If this equipment does cause harmful interference to radio or television reception, which can be determined by turning the equipment off and on, the user is encouraged to try to correct the interference by one or more of the following measures:

- Reorient or relocate the receiving antenna.
- Increase the separation between the equipment and receiver.
- Connect the equipment into an outlet on a circuit different from that to which the receiver is connected.
- Consult the dealer or an experience radio/TV technician for help.

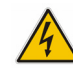

WARNING

This is a Class B product. If not installed in a properly shielded enclosure and used in accordance with this User's Guide, this product may cause radio interference in which case users may need to take additional measures at their own expense.

### **Safety Certification**

All Kontron equipment meets or exceeds safety requirements based on the IEC/EN/UL/CSA 60950-1 family of standards entitled, "Safety of information technology equipment." All components are chosen to reduce fire hazards and provide insulation and protection where necessary. Testing and reports when required are performed under the international IECEE CB Scheme. Please consult the "Kontron Safety Conformity Policy Guide" for more information.

### **CE Certification**

The product described in this user's guide was tested in a representative system and is found to be compliant with the CE marking requirements. For computer systems to remain CE compliant, only CE-compliant parts may be used. Maintaining CE compliance also requires proper cable and cabling techniques. Although Kontron offers accessories, the customer must ensure that these products are installed with proper shielding to maintain CE compliance. Kontron does not offer engineering services for designing cabling systems. In addition, Kontron will not retest or recertify systems or components that have been reconfigured by customers.

# **Two Year Warranty**

Kontron AG grants the original purchaser of Kontron's products a *TWO YEAR LIMITED HARDWARE WARRANTY* as described in the following. However, no other warranties that may be granted or implied by anyone on behalf of Kontron are valid unless the consumer has the express written consent of Kontron AG.

Kontron AG warrants their own products, excluding software, to be free from manufacturing and material defects for a period of 24 consecutive months from the date of purchase. This warranty is not transferable nor extendible to cover any other users or long-term storage of the product. It does not cover products which have been modified, altered or repaired by any other party than Kontron Modular Computers GmbH or their authorized agents. Furthermore, any product which has been, or is suspected of being damaged as a result of negligence, improper use, incorrect handling, servicing or maintenance, or which has been damaged as a result of excessive current/voltage or temperature, or which has had its serial number(s), any other markings or parts thereof altered, defaced or removed will also be excluded from this warranty.

If the customer's eligibility for warranty has not been voided, in the event of any claim, he may return the product at the earliest possible convenience to the original place of purchase, together with a copy of the original document of purchase, a full description of the application the product is used on and a description of the defect. Pack the product in such a way as to ensure safe transportation (see our safety instructions).

Kontron provides for repair or replacement of any part, assembly or sub-assembly at their own discretion, or to refund the original cost of purchase, if appropriate. In the event of repair, refunding or replacement of any part, the ownership of the removed or replaced parts reverts to Kontron Modular Computers GmbH, and the remaining part of the original guarantee, or any new guarantee to cover the repaired or replaced items, will be transferred to cover the new or repaired items. Any extensions to the original guarantee are considered gestures of goodwill, and will be defined in the "Repair Report" issued by Kontron with the repaired or replaced item.

Kontron Modular Computers GmbH will not accept liability for any further claims resulting directly or indirectly from any warranty claim, other than the above specified repair, replacement or refunding. In particular, all claims for damage to any system or process in which the product was employed, or any loss incurred as a result of the product not functioning at any given time, are excluded. The extent of Kontron Modular Computers GmbH liability to the customer shall not exceed the original purchase price of the item for which the claim exists.

Kontron Modular Computers GmbH issues no warranty or representation, either explicit or implicit, with respect to its products' reliability, fitness, quality, marketability or ability to fulfil any particular application or purpose. As a result, the products are sold "as is," and the responsibility to ensure their suitability for any given task remains that of the purchaser. In no event will Kontron be liable for direct, indirect or consequential damages resulting from the use of our hardware or software products, or documentation, even if Kontron were advised of the possibility of such claims prior to the purchase of the product or during any period since the date of its purchase.

Please remember that no Kontron Modular Computers GmbH employee, dealer or agent is authorized to make any modification or addition to the above specified terms, either verbally or in any other form, written or electronically transmitted, without the company's consent.

Chapter 1

# Introduction

Artisan Technology Group - Quality Instrumentation ... Guaranteed | (888) 88-SOURCE | www.ertisanteron.com

# **1** Introduction

## **1.1** MicroTCA<sup>™</sup> System Overview

The MicroTCA<sup>™</sup> Carrier Hub (MCH) described in this manual is based on the Micro Telecommunications Computing Architecture (MicroTCA<sup>™</sup> or µTCA<sup>™</sup>) defined by the PCI Industrial Computer Manufacturers Group (PICMG®). The main advantages of MicroTCA<sup>™</sup> include high throughput, multi-protocol support, hot swappability, high scalability, and integrated system management. For further information regarding the MicroTCA<sup>™</sup> standard and its use, please consult the complete Micro Telecommunications Computing Architecture Base Specification.

The Kontron MCH cards can be integrated into MicroTCA<sup>™</sup> backplanes providing them with superior processing power and maximum design options. To learn more about the outstanding features and advantages of Kontron MicroTCA<sup>™</sup> systems, please contact Kontron or visit the Kontron web site.

## **1.2 Product Overview**

A MicroTCA Carrier Hub (MCH) is the central management and data switching device in a MicroTCA system. The mandatory and optional functionality is defined in the MicroTCA specification MicroTCA.0, issued by the PICMG.

The design of the MCH is flexible and scalable enough to fulfil the requirements of both, telecom and nontelecom systems. The basic functionality of an MCH is to deliver switching and hub functionality for the various system fabrics as defined in the AMC.x standards such as Gigabit Ethernet, 10 GbE, PCI Express, Serial Attached SCSI (SAS) and Serial RapidIO (sRIO).

The MCH is available in four different versions based on the same technology:

- AM4904-Base
- AM4904-PCIe
- AM4904-sRI0
- AM4910

This user guide covers the AM4910. For information on the other variants, please refer to appropriate manual.

## **1.3 Optional Accessories**

The following parts are not included with the AM4910 and have to be obtained separately.

- Serial adapter cable (Order No. 1016-6698, see chapter 2.5.6)
- SFP+ modules (see chapter 2.5.8.2)

### **Technical Specifications** 1.4

#### 1.4.1 General

- Mechanical: Single, Full-size AMC form factor
- Dimensions:
- - •

- 180.6 mm x 73.5 mm
- Board Weight: 400 grams max.
- 1.4.2 ATCA LEDs

| • | LEDO (blue):             | Ready for Hot Swap |
|---|--------------------------|--------------------|
| • | LED1 (red/green/yellow): | Out of Service LED |
| • | LED2 (green/amber/red):  | Healthy LED        |

## 1.4.3 Operating Voltages

| • | Management: | 3.3V+/-0.33V   |
|---|-------------|----------------|
| • | Payload:    | 10VDC to 14VDC |

### **1.4.4 Operation Power**

| • | Management: | 500mW max. |
|---|-------------|------------|
| • | Payload:    | 60.0W max. |

#### **Temperature** 1.4.5

This board is designed for operation from 0 °C to 55°C inlet air temperature.

- Normal Operating: +5 °C to +40 °C
- Short-Term Operating: -5 °C to +55 °C

#### 1.4.6 **Humidity**

The board is designed to meet IEC 60068-2-78

- Operating: 5%-93% (non-condensing) at 40°C
- Non-Operating: 5%-95% (non-condensing) at 40°C

### 1.4.7 Altitude

The board is designed to meet the following requirements according Belcore GR-63, Section 4.1.3:

- Operating: 4000 m (13123 ft), may require additional cooling above 1800m (5905ft)
- Non-Operating: 15000 m (49212 ft)

## 1.4.8 Vibration

The product is designed to meet the following requirements:

- Operating
  - 5Hz to 200Hz 0.2G, 5mm/s
  - 5HZ to 100Hz: 0.1G @ 0.1 Octave/minute
  - 5Hz to 100Hz: 1G @ 0.1 Octave/minute
  - 0.02 m<sup>2</sup>/s<sup>3</sup> ASD, 5-10Hz + 12dB/oct, 10-50Hz 0dB/oct, 50-100Hz 12dB/oct (random)
- Non-Operating
  - 5Hz to 200Hz 2G, 5mm/s
  - 0.02 m<sup>2</sup>/s<sup>3</sup> ASD, 5-10Hz + 12dB/oct, 10-50Hz 0dB/oct, 50-100Hz 12dB/oct (random)
  - 5Hz to 20Hz: 0.01g<sup>2</sup>/Hz (random)
  - 20Hz to 200Hz: -3dB/octave (random)

## 1.4.9 Shock

The product is designed to meet the following requirements:

- Operating: 3G/11 ms
- Non-Operating: 18G, 6ms

### 1.4.10 Safety

CB report to IEC 60950-1, complies with EN/CSA/UL 60950-1.

## 1.4.11 Electromagnetic Compatibility

The product is designed to meet or exceed the following specifications/requirements (assuming an adequate carrier/chassis):

- FCC 47 CFR Part 15, (USA)
- EMC Directive 89/336/EEC (Europe)
- EN55022 (Europe)
- EN55024 (Europe)
- CISPR22
- CISPR24
- VCCI (Voluntary Japan Electromagnetic Compatibility requirement)

- EN 300 386, Electro-Magnetic Compatibility (EMC) Requirements for Public Telecommunication Network Equipment; Electromagnetic Compatibility (EMC) Requirements
- Telcordia GR-1089

### 1.4.12 MTBF

MTBF is min.:

130,000h@40°C

Calculations are based on Bellcore/Telcordia SR-332, Issue 1.

## **1.5 Standards Compliance**

This product is compatible to the following standards:

- AMC.0 R2.0 Advanced Mezzanine Card Base Specification
- AMC.2 R1.0 AMC Gigabit Ethernet
- mTCA.0 R1.0
- IPMI v1.5
- IEEE 802.3

The AM4910 is RoHS compliant.

## **1.6 Related Publications**

The following publications contain information relating to this product.

#### Table 1-1:Related Publications

| PRODUCT              | PUBLICATION                                                                     |  |  |
|----------------------|---------------------------------------------------------------------------------|--|--|
| MicroTCA™            | PICMG® MTCA.0 Micro Telecommunications Computing Architecture R1.0, July 6,2006 |  |  |
| АМС                  | PICMG® AMC.0, Advanced Mezzanine Card Specification R1.0                        |  |  |
| IPMI                 | IPMI - Intelligent Platform Management Interface Specification, v1.5            |  |  |
| All Kontron products | Product Safety and Implementation Guide, ID 1021-9142                           |  |  |

5

## Chapter 2

# **Functional Description**

Artisan Technology Group - Quality Instrumentation ... Guaranteed | (888) 88-SOURCE | www.ertisanteron.com

# 2 Functional Description

This chapter describes the board specific items of the AM4910 MicroTCA Carrier Hub.

## 2.1 Block Diagrams

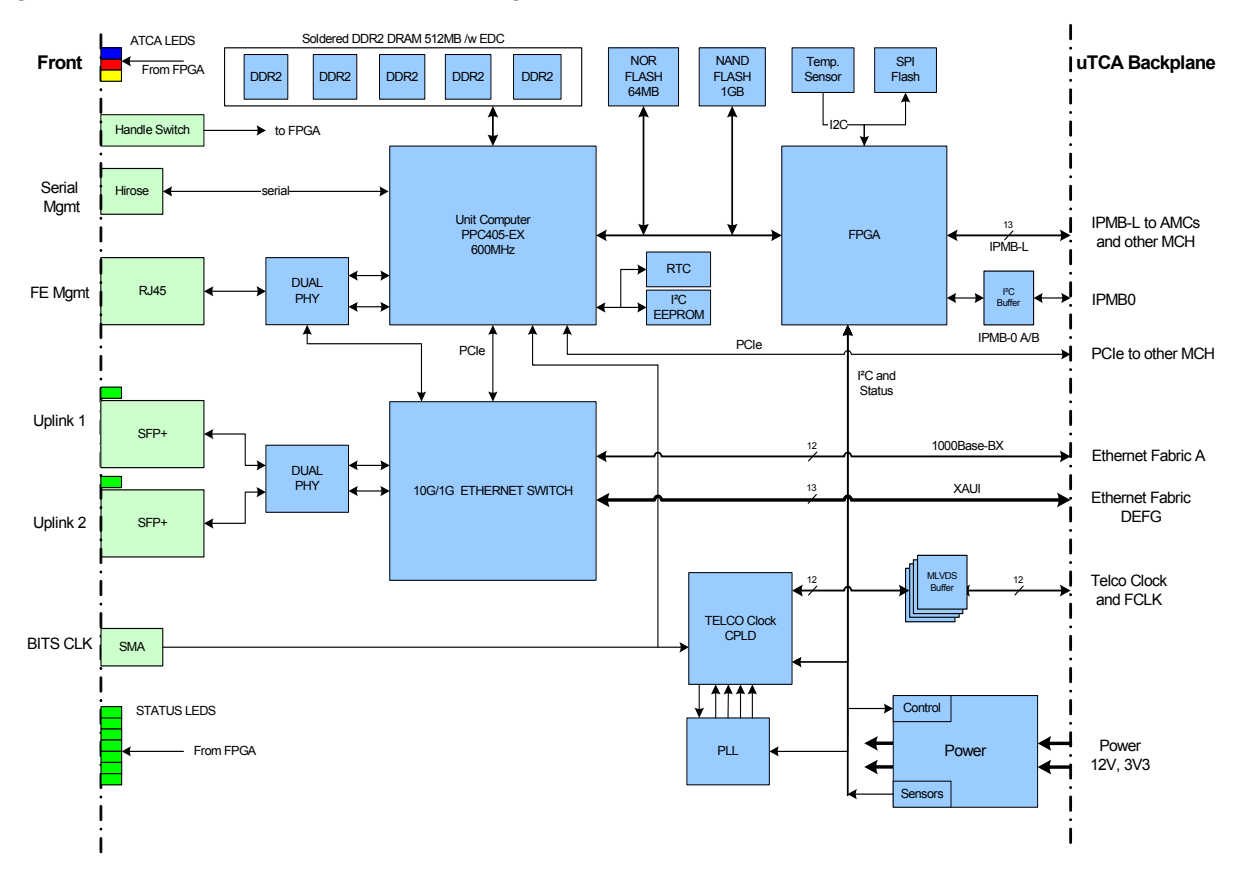

Figure 2-1: AM4910 Functional Block Diagram

The AM4910 consists of a MicroTCA Carrier Management Controller (MCMC), a managed switch and a clocking subsystem which are detailed in this chapter.

## 2.2 MicroTCA Carrier Management Controller

The AM4910 supports a processor unit which can operate as only MCMC or as MCMC/CM Software. These two modes are described in this section.

The MCMC operates with the following building blocks which are detailed below:

- Unit computer PowerPC 405EX
- DDR2 Memory
- NOR Flash
- NAND Flash
- Dual GE PHY
- FPGA
- I2C EEPROM
- Real Time Clock (RTC)
- Serial Management
- FE Management

## 2.2.1 Unit Computer PowerPC 405EX

One of the main components of the MCMC is the PowerPC 405EX. The following list sets out the key features of the PPC 405EX:

- PowerPC 405EX runs at 600MHZ core frequency without security feature (option -N)
- UART 1 to Front, RX, TX
- SPI to FPGA (reserved for optional FPGA update procedure)
- DDR2 SDRAM controller operates at 200MHz/400Mbps with ECC
- PCIe Port 0 lane 0 connects to Ethernet Switch
- PCIe Port 1 lane 0 connects to other MCH via XOVER0/2
- Dual Ethernet MAC operates in RGMII mode and connects to Front Management port and On-Board Switch
- EBC interface connects to FPGA and NOR/NAND Flash
- 1 PPS reference pulse input (GPIO) and timer reference clock input (TMRCLK) from either RTC or Telco PLL via FPGA

The PPC 405EX unit computer does not only implement the MCMC functionality but also hosts the GbE switch management and controls the clocking subsystem.

### 2.2.2 DDR2 Memory

Five DDR2 Memory modules work with the PowerPC 405EX. The key features of this Memory modules are:

- 512MB, 1024MB or 2048MB DDR2 Memory support with ECC (512MB is the standard memory size)
- 400Mbps double data rate with CAS latency of 2, 2.5 and 3

### 2.2.3 NOR Flash

The NOR Flash holds Firmware, Firmware Configuration, SPD data and FRU data. The NOR FLASH could also be used for limited Logging Tracing.

- Up to 128MB NOR Flash
- Two Firmware images

## 2.2.4 NAND Flash

The NAND FLASH is used for high volume storage (TFTP Server applications) with high frequency read. The NAND FLASH could also be used for limited Logging Tracing.

- Up to 4GB with dual-chip select
- High Frequency Read, High Volume Storage, NAND with wear-leveling
- 1024MB standard memory size

### 2.2.5 Dual GE PHY

- Dual 10/100/1000Base-T Ethernet Transceiver
- Port 1 operates in RGMII to 10/100/1000Base-T mode and connects to front low profile RJ45 with integrated magnetics
- Port 2 operates in RGMII to Fiber (SerDes) mode and connects to local Switch Fabric
- Dual PHY distributes 125MHz to PPC405EX GMCRefClk

### 2.2.6 FPGA

The FPGA is also a main component of the MCMC and has many functions. It has the ability to be upgraded in the field. The key features of the FPGA are listed below:

- Update configuration FLASH via EBC register Interface
- FPGA Dual Image support
- 16Bit/100 MHz EBC interface to PowerPC 405EX
- 12x IPMB-L to AMC inclusive I2C Pull-Up register control
- 1x IPMB-L Cross-Over to MCH inclusive I2C Pull-Up register control
- 2x IPMB0 + Buffer Control inclusive I2C Pull-Up register control, dual slave address support
- 1x FRU Data I2C Backplane
- 3x I2C to Tongue 1, Tongue 2 and Tongue 3
- MCH-MCH interlink via XOVER1
  - Request for takeover
  - Heartbeat
  - Present
  - Isolate request
  - Switch-over request

- RTC input/output
- LED Bus receiver
- LED distribution
- Board Option Register / Strappings (8bit)
- Watchdog
- Reset Distribution
- Slot address/Site-ID decoding

### **2.2.7 I2C EEPROM**

The I2C EEPROM holds PowerPC 405EX configuration data. The size of the I2C EEPROM is minimum 128bit (16 Byte EEPROM bootstrap configuration content. It has a write protection by FPGA and is programmable via JTAG.

### 2.2.8 Real Time Clock (RTC)

The real time clock is used on the MCMC to keep accurate time. The clock has an integrated micro crystal oscillator. The oscillator's frequency is 32.768 KHz. The back-up capacity of the RTC is up to 2 weeks.

### 2.2.9 Serial Interface

The PowerPC 405EX is connected to the front plate of the board via a multichannel RS232 Line Transceiver. The serial RS232 interface supports the TX# and RX# signals as well as the RTS, DTR, CTS and DSR signals and operates with up to 115.2kB/s.

### 2.2.10 FE Management

The front panel provides a direct 10/100/1000 Base-T Ethernet connection (RJ45) to the PPC 405EX for outof-band management and debugging purposes.

### 2.2.11 Board Sensors

Sensors for voltage or temperature monitoring and various others for pass/fail type signal monitoring are provided.

Every sensor is associated with a Sensor Data Record (SDR). Sensor Data Records contain information about the sensors identification such as sensor type, sensor name, sensor unit. SDRs also contain the configuration of a specific sensor such as thresholds, hysteresis, event generation capabilities, etc. that specify the sensor's behavior. Some fields of the sensor SDR are configurable through IPMI v1.5 command and are set to a built-in initial value.

The sensor ID is the number which identifies the sensor e.g. when using the IPMI command "Get Sensor Reading". Please note that 'ipmitool' accepts sensor IDs in decimal (e.g. '10') or hexadecimal (e.g. '0xa') notation.

Module sensors that have been implemented are listed in the sensor list below.

#### Table 2-1: Sensor List AM4910

| Sensor<br>ID | SENSOR Name                        | Sensor Type Code                 | Description                                                                                                    |
|--------------|------------------------------------|----------------------------------|----------------------------------------------------------------------------------------------------|
| 0            | Kontron CM                         | MC Device Loc.                   | Only readable as CM                                                                                                    |
| 1            | Kontron MCMC                       | MC Device Loc.                   | Only readable as MCMC                                                                                                    |
| 2            | Kontron MCMC                       | FRU Device Loc.                  | Only readable as CM                                                                                                    |
| 3            | Specified by Telco Alarm<br>module | FRU Device Loc.                  | Only readable as CM and when Telco alarm module is detected                                                                                               |
| 4            | Health Error                       | 24h (Platform Alert)             | The sensor is an aggregation of analog<br>sensors and shows the healthy state of<br>the module. If the sensor is asserted the<br>Health LED lit on amber. |
| 5            | Board Reset                        | CFh (OEM Kontron Reset)          | Generates an event when CPU is released<br>from reset. The reset type and reset<br>source is encode in the event data                                     |
| 6            | FW Ver Change                      | 2Bh (Version Change)             | Generates an event when firmware changed occurred.                                                                                                    |
| 7            | FRU0 Reconfig                      | 12h (System Event)               | Generates when the changes configura-<br>tion,                                                                                                    |
| 8            | SEL State                          | 10h (Event Logging Dis-<br>able) | Generates an event for SEL fill state                                                                                                    |
| 9            | ModuleHotSwap                      | F2h (Module Hot Swap)            | Refer to AMC.0 specification.                                                                                                    |
| 10           | IPMB0 Link State                   | F1h (PICMG Physical IPMB-<br>0)  | see PICMG 3.0R2.0 section 3.8.4.2 for event trigger and sensor definition                                                                                 |
| 11           | PLL Status                         | D5h OEM (PLL Status)             | Generates an event when PLL status<br>changes.<br>The sensor only returns valid values when<br>payload is activated.                                      |
| 12           | IPMI Watchdog                      | 23h (Watchdog 2)                 | Generates event when IPMI watchdog<br>bites. For closer information refer to IPMI<br>v1.5 specification.                                                  |

| Sensor<br>ID | SENSOR Name      | Sensor Type Code  | Description                             |
|--------------|------------------|-------------------|-----------------------------------------|
| 13           | T1_0x90_Temp     | 01h (Temperature) |                                         |
| 14           | T1_0x40_V_3V3    | 02h (Voltage)     |                                         |
| 15           | T1_0x40_Temp     | 01h (Temperature) |                                         |
| 16           | T1_0x40_V_12V    | 02h (Voltage)     |                                         |
| 17           | T1_0x48_V_1V8    | 02h (Voltage)     |                                         |
| 18           | T1_0x48_Temp     | 01h (Temperature) |                                         |
| 19           | T1_0x4C_V_1V25   | 02h (Voltage)     |                                         |
| 20           | T1_0x4C_Temp     | 01h (Temperature) |                                         |
| 21           | T2_0x54_V_1V8    | 02h (Voltage)     | For thresholds, see "Sensor Thresholds" |
| 22           | T2_0x54_Temp     | 01h (Temperature) | on page 12                              |
| 23           | T3_0x40_V_1V25_1 | 02h (Voltage)     |                                         |
| 24           | T3_0x40_Temp     | 01h (Temperature) |                                         |
| 25           | T3_0x42_V_1V25_2 | 02h (Voltage)     |                                         |
| 26           | T3_0x42_Temp     | 01h (Temperature) |                                         |
| 27           | T3_0x48_V_1V25_A | 02h (Voltage)     |                                         |
| 28           | T3_0x48_Temp     | 01h (Temperature) |                                         |
| 29           | T4_0x50_V_1V0    | 02h (Voltage)     |                                         |
| 30           | T4_0x50_Temp     | 01h (Temperature) |                                         |

 Table 2-1:
 Sensor List AM4910 (Continued)

### 2.2.11.1 Sensor Thresholds

Following tables show sensor thresholds for temperature and voltage sensors.

### Table 2-2: AM4910 Temperature Sensor Thresholds [°C]

| SENSOR Number / ID string | Upper non<br>critical | Upper criti-<br>cal | Upper non<br>recoverable |
|---------------------------|-----------------------|---------------------|--------------------------|
| 13 / T1_0x90_Temp         | 45                    | 60                  | 70                       |
| 15 / T1_0x40_Temp         | 115                   | 125                 | 135                      |
| 18 / T1_0x48_Temp         | 115                   | 125                 | 135                      |
| 20 / T1_0x4C_Temp         | 115                   | 125                 | 135                      |
| 22 / T2_0x54_Temp         | 115                   | 125                 | 135                      |
| 24 / T3_0x40_Temp         | 115                   | 125                 | 135                      |
| 26 / T3_0x42_Temp         | 115                   | 125                 | 135                      |
| 28 / T3_0x48_Temp         | 115                   | 125                 | 135                      |
| 30 / T4_0x50_Temp         | 115                   | 125                 | 135                      |

| SENSOR Number /<br>ID string | Lower criti-<br>cal | Nominal | Upper criti-<br>cal |
|------------------------------|---------------------|---------|---------------------|
| 14 / T1_0x40_V_3V3           | 3.13                | 3.30    | 3.46                |
| 16 / T1_0x40_V_12V           | 9.96                | 12.00   | 13.98               |
| 17 / T1_0x48_V_1V8           | 1.70                | 1.80    | 1.90                |
| 19 / T1_0x4C_V_1V25          | 1.20                | 1.25    | 1.30                |
| 21 / T2_0x54_V_1V8           | 1.70                | 1.80    | 1.90                |
| 23 / T3_0x40_V_1V25_1        | 1.20                | 1.25    | 1.30                |
| 25 / T3_0x42_V_1V25_2        | 1.20                | 1.25    | 1.30                |
| 27 / T3_0x48_V_1V25_A        | 1.20                | 1.25    | 1.30                |
| 29 / T4_0x50_V_1V0           | 0.84                | 1.00    | 1.15                |

### Table 2-3: AM4910 Voltage Sensor Thresholds

### 2.2.11.2 Supported Sensor Type Codes and Event offsets

| Sensor Type Code        | Event type code/event offsets                                                                                                    |
|-------------------------|----------------------------------------------------------------------------------------------------|
| 24h (platform alarm)    | 03h (discrete)                                                                                                    |
| CFh (Kontron OEM Reset) | 03h (discrete)<br>Offset 0:<br>Event Data2: Reset Type<br>0 - Unknown<br>1 - Cold Reset<br>2 - Warm Reset<br>Event Data3: Reset Source<br>0 - IPMI Watchdog<br>1 - IPMI command<br>2 - not used<br>3 - not used<br>4 - not used<br>5 - Power up<br>6 - PPC watchdog<br>7 - not used<br>8 - Software Initiated<br>9 - Setup / XOVER |
| 2Bh (Version Change)    | See IPMI 2.0                                                                                                    |
| 12h (System Event)      | 6Fh (Sensor Specific)<br>Offset 0: Sensor population changed (insertion or extraction of a module)                                                                                                    |

### Table 2-4: Sensor Type Codes and Event offsets

| Sensor Type Code                | Event type code/event offsets                                                                                                    |
|---------------------------------|----------------------------------------------------------------------------------------------------|
| 10h (Event Logging Disabled)    | 6Fh (Sensor Specific)<br>Offset 2: Log Area Reset/cleared<br>Offset 4: Log Area full<br>Offset 5: Log Area almost full (75%)                                                                                                    |
| F2h (PICMG Module Hotswap)      | See AMC.0 R2.0 standard                                                                                                    |
| F1h (PICMG Physical Link state) | See PICMG 3.0 standard                                                                                                    |
| D5h (Kontron OEM PLL Status)    | 6Fh (Sensor Specific)<br>Offset 0: PLL locked to primary reference clock (assertion)<br>Offset 1: PLL locked to secondary reference clock (assertion)<br>Offset 2: PLL in holdover mode (assertion)<br>Offset 3: PLL in free-run mode (assertion)<br>Offset 4: PLL primary reference clock line failure (assertion/de-assertion)<br>Offset 5: PLL secondary reference clock line failure (assertion/de-asser-<br>tion) |
| 23h (IPMI watchdog)             | See IPMI 1.5                                                                                                    |
| 24h (platform alarm)            | 03h (discrete)                                                                                                    |

#### Table 2-4: Sensor Type Codes and Event offsets (Continued)

## 2.3 Managed Ethernet Switch

The managed ethernet switch is a multilayer Gigabit Ethernet silicon which is controlled by a switching application running on the unit computer. Below, the switch and the switching application are described in more detail.

## 2.3.1 Fabric [A] and [D,E,F,G] Switch

The Ethernet infrastructure on the MCH is a highly integrated solution, combining all the functions of a highspeed switch system. The main building blocs are a Broadcom 28 port Ethernet switch silicon managed by a PPC405EX CPU.

The switch silicon enables sixteen (15) 1GbE and thirteen (13) 10Gb Ethernet ports (28 ports overall).

The product thus supports both, the Fabric [A] 1GbE infrastructure and the Fabric [DEFG] 10G XAUI infrastructure on 12 ports each, using a single (!) Ethernet switch silicon. This enables a fully integrated, common management for both the Fabric [A] and Fabric [DEFG] infrastructure. At the same time, the packet flow on both infrastructures optionally can be separated using HW settings in the switch silicon.

One additional 1GbE is connected to the redundant MCH. Two 10GbE ports are connected via a dual XAUI-XFI PHY to the MCH faceplate SFP(+) cages. These uplinks can be operated in 10G-Base-X using SFP+ transceivers or in 1G-Base-X using SFP transceivers.

The remaining 1GbE port is used for a board internal direct packet interface to the PowerPC 405EX Management CPU. The physical ports of the switch are mapped as shown in the following table.

### Table 2-5: FASTPATH AM4910 Switch Port Mapping

| FASTPATH unit/port | Backplane Port Map | Speed       |
|--------------------|--------------------|-------------|
| 0/1                | AMC FA1            | 1 GbE       |
| 0/2                | AMC FA2            | 1 GbE       |
| 0/3                | AMC FA3            | 1 GbE       |
| 0/4                | AMC FA4            | 1 GbE       |
| 0/5                | AMC FA5            | 1 GbE       |
| 0/6                | AMC FA6            | 1 GbE       |
| 0/7                | AMC FA7            | 1 GbE       |
| 0/8                | AMC FA8            | 1 GbE       |
| 0/9                | AMC FA9            | 1 GbE       |
| 0/10               | AMC FA10           | 1 GbE       |
| 0/11               | AMC FA11           | 1 GbE       |
| 0/12               | AMC FA12           | 1 GbE       |
| 0/13               | AMC DEFGU (Update) | 10/1 GbE    |
| 0/14               | Unit Computer      | 1 GbE       |
| 0/15               | Uplink 1           | 10 GbE SFP+ |
| 0/16               | Uplink 2           | 10 GbE SFP+ |
| 0/17               | AMC DEFG1          | 10/1 GbE    |
| 0/18               | AMC DEFG2          | 10/1 GbE    |
| 0/19               | AMC DEFG3          | 10/1 GbE    |
| 0/20               | AMC DEFG4          | 10/1 GbE    |
| 0/21               | AMC DEFG5          | 10/1 GbeE   |
| 0/22               | AMC DEFG6          | 10/1 GbE    |
| 0/23               | AMC DEFG7          | 10/1 GbE    |
| 0/24               | AMC DEFG8          | 10/1 GbE    |
| 0/25               | AMC DEFG9          | 10/1 GbE    |
| 0/26               | AMC DEFG10         | 10/1 GbE    |
| 0/27               | AMC DEFG11         | 10/1 GbE    |
| 0/28               | AMC DEFG12         | 10/1 GbE    |

## 2.3.2 Switch Management Software

The switch management application is based on Broadcom FASTPATH. It is running as a Linux application on the main CPU. It coexists with the MCMC/CM application as well as customer software.

For additional information of system configuration refer to "AM4904/AM4910 CLI Reference Manual".

### 2.3.2.1 Supported Management RFCs

- RFC 826 ARP
- RFC 854 Telnet
- RFC 855 Telnet Option
- RFC 1155 SMI v1
- RFC 1157 SNMP
- RFC 1212 Concise MIB Definitions
- RFC 1901 Community based SNMP v2
- RFC 2246 The TLS Protocol, Version 1.0
- RFC 2271 SNMP Framework MIB
- RFC 2295 Transparent Content Negotiation
- RFC 2296 Remote Variant Selection; RSVA/1.0 State Management "cookies"
- RFC 2346 AES Ciphersuites for Transport Layer Security
- RFC 2576 Coexistence between SNMP v1,v2 & v3
- RFC 2578 SMI v2
- RFC 2579 Textual Conventions for SMI v2
- RFC 2580 Conformance statements for SMI v2
- RFC 3410 Introduction and Applicability Statements for Internet Standard Management Framework
- RFC 3411 An Architecture for Describing SNMP Management Frameworks
- RFC 3412 Message Processing and Dispatching (December 2002)
- RFC 3413 SNMP Applications (December 2002)
- RFC 3414 User-based Security Model (December 2002)
- RFC 3415 View-based Access Control Model (December 2002)
- RFC 3416 Version 2 of SNMP Protocol Operations (December 2002)
- RFC 3417 Transport Mappings (December 2002)
- RFC 3418 MIB for the Simple Network Management Protocol.
- RFC 3635 Definition of Managed Objects for Ethernet-like Interface Types
- SSL 3.0 & TLS 1.0
- SSH 1.5 & 2.0
- Draft-ietf-secsh-transport-16 SSH Transport Layer Protocol
- Draft-ietf-secsh-userauth-17 SSH Authentication Protocol
- DRAFT-ietf-secsh-connect-17 SSH Connection Protocol

- Draft-ietf-secsh-architecture-14 SSH Protocol Architecture
- Draft-ietf-secsh-publickeyfile-03 SECSH Public Key File Format
- Draft-ietf-secsh-dh-group-exchange-04 Diffie-Hellman Group exchange for the SSH Transport Layer Protocol
- Configurable Management VLAN ID
- Industry Standard CLI

### 2.3.2.2 Supported Switching RFCs

- IEEE 802.3ac VLAN Tagging
- IEEE 802.3ad Link Aggregation with Static LAG and LACP support
- IEEE 802.1S Multiple Spanning Tree
- IEEE 802.1W Rapid Spanning Tree
- IEEE 802.1D Spanning Tree
- GARP
- GVRP Dynamic VLAN Registration
- GMRP Dynamic L2 Multicast Registration
- IEEE 802.1Q Virtual LANs with Port Based VLANs
- IEEE 802.1v Protocol based VLANs
- IEEE 802.1p Ethernet Priority with User Provisioning & Mapping
- IEEE 802.1X Port Authentication
- IEEE 802.3x Flow Control
- IGMP Snooping
- Port Mirroring
- Broadcast Storm Recovery
- Static MAC Filtering
- Double VLAN / vMAN Tagging
- Jumbo Frames
- IPv6 Classification APIs
- XMODEM
- RFC 768 UDP
- RFC 783 TFTP
- RFC 791 IP
- RFC 792 ICMP
- RFC 793 TCP
- RFC 951 BOOTP
- RFC 1321 Message Digest Algorithm (MD5)
- RFC 1534 Interoperation between BOOTP and DHCP
- RFC 2030 Simple Network Time Protocol (SNTP) Version 4 for IPv4, IPv6 and OSI
- RFC 2131 DHCP Client
- RFC 2131 DHCP Server
- RFC 2132 DHCP Options and BOOTP Vendor Extensions
- RFC 2865 RADIUS Client
- RFC 2866 RADIUS Accounting
- RFC 2868 RADIUS Attributes for Tunnel Protocol Support
- RFC 2869 RADIUS Extensions
- rfc2869bis RADIUS support for EAP
- RFC 3176 InMon Corporation's sFlow: A Method for Monitoring Traffic in Switched and Routed Networks
- RFC 3396 Encoding Long Option in the Dynamic Host Configuration Protocol (DHCPv4)
- RFC 3580 802.1X RADIUS Usage Guidelines
- Draft-ietf-magma-snoop-11.txt Considerations for IGMP and MLD Snooping Switches

#### 2.3.2.3 Supported QoS

- Bandwidth Policing (Min and Max; per port/per VLAN)
- Committed Information Rate (CIR)
- Maximum Burst Rate (MBR)
- Per Port (Interface)
- Per VLAN
- Filtering (L3/L4 Access Lists)
- IP Classification 6 Tuple Classification
- RFC 2474 DiffServ Definition
- RFC 2475 DiffServ Architecture
- RFC 2597 Assured Forwarding PHB
- RFC 3246 An Expedited Forwarding PHB
- RFC 3260 New Terminology and Clarifications for DiffServ

Additionally the software supports the following MIBs.

#### 2.3.2.4 Supported Enterprise MIB

• Support for all managed objects not contained in standards based MIBs

#### 2.3.2.5 Supported Switching Package MIBs

- RFC 1213 MIB-II
- RFC 1493 Bridge MIB: Definitions of Managed Objects for Bridges (dot1d)
- RFC 1643 Definitions of managed objects for the Ethernet-like interface types
- RFC 2233 The Interfaces Group MIB using SMI v2
- RFC 2618 RADIUS Authentication Client MIB
- RFC 2620 RADIUS Accounting MIB
- RFC 2674 VLAN & Ethernet Priority MIB: The Bridge MIB Extension module for managing Priority and Multicast Filtering, defined by IEEE 802.1D-1998.
- RFC 2674 Q-BRIDGE-MIB: The VLAN Bridge MIB module for managing Virtual Bridged Local Area Networks
- RFC 2737 Entity MIB version 2
- RFC 2819 RMON Groups 1,2,3 & 9
- RFC 2863 Interfaces Group MIB
- RFC 3291 Textual Conventions for Internet Network Addresses
- RFC 3635 Etherlike-MIB: Definitions of Managed Objects for the Ethernet-like Interface Types
- IANA-ifType-MIB
- IEEE 802.1X MIB (IEEE8021-PAE-MIB)
- IEEE 802.3AD MIB (IEEE8021-AD-MIB)
- IEEE 802.1AB LLDP MIB
- ANSI/TIA 1057 LLDP-MED MIB
- RADIUS-ACC-CLIENT-MIB: RADIUS Accounting Client MIB
- RADIUS-AUTH-CLIENT-MIB: RADIUS Authentication Client MIB

#### 2.3.2.6 Supported QoS Package MIBs

- RFC 3289 DIFFSERV-MIB: Management Information Base for the Differentiated Services Architecture
- RFC 3289 DIFFSERV-DCSP-TC MIB: Management Information Base for the Textual Conventions used in DIFFSERV-MIB

#### **2.3.2.7** Supported SNMP MIBs

- RFC 1907 SNMPv2-MIB: The MIB module for SNMPv2 entities
- SNMP-COMMUNITY-MIB: This MIB module defines objects to help support coexistence between SNMPv1, SNMPv2 and SNMPv3
- SNMP-FRAMEWORK-MIB: The SNMP Management Architecture MIB
- SNMP-MPD-MIB: The MIB for Message Processing and Dispatching
- SNMP-NOTIFICATION-MIB: The Notification MIB Module
- SNMP-TARGET-MIB: The Target MIB Module
- SNMP-USER-BASED-SM-MIB: The management information definitions for the SNMP User-based Security Model
- SNMP-VIEW-BASED-ACM-MIB: The management information definitions for the View-based Access Control Model for SNMP

# 2.4 Clocking

The clock distribution module is part of the board and shares the CPU PowerPC 405EX and its peripherals with the Carrier Management Controller functionality. In addition the clock distribution module has its own features which are the PCIe Clock distribution and the Telco Clock Distribution.

### 2.4.1 PCIe Clock Distribution

- 100MHz PCIe GEN2 generator with SSC support
- 100MHz HCS GEN2 clock signal to tongue 3
- 100MHz HCS clock signal to local device (optional)
- CLK3-[12:1]\_P/N HCS outputs to AMC[12:1]

### 2.4.2 Telco Clock Distribution

- CLK1-[12:1]\_M-LVDS input/outputs to/from AMCs
- CLK2-[12:1]\_M-LVDS inputs/outputs to/from AMCs
- CLK1\_RX\_M-LVDS input from other MCH
- CLK1\_TX\_M-LVDS output to other MCH
- CLK3\_RX\_M-LVDS input from other MCH
- CLK3\_TX\_M-LVDS output to other MCH
- Zarlink ZL30143 SyncE 10GE/GE/SONET/SDH G.8262/Stratum 3 System Synchronizer/Sets PLL
- Stratum 3 Accuracy
  - Long Term Accuracy (20 years): ±4.6 ppm
  - Short Term Stability (24 hours): ±0.37 ppm
  - Frequency Drift Rate: ±4.63x10e-13

- SONET/SDH/PDH System Timing Module
  - Input references from BITS input, other MCH or AMC
    - 1 PPS
    - 2 KHz
    - 8 KHz, and multiple of 8 kHz up to 77.76MHz
    - 1.544 MHz
    - 2.048 MHz
    - 8.192 MHz
    - 16.384 MHz
    - 19.44 MHz
    - 25 MHz
    - 62.5 MHz
    - 125 MHz
    - 155.52 MHz
    - 10 MHz
  - Input reference monitoring for frequency and phase irregularities
  - Output frequencies 8kHz, 1.544MHz, 2.048MHz, 19.44MHz and multiples of 8kHz up to 100MHz
  - Hardware quality level of GR-1244 Stratum 3
  - Module supports free-run, hold-over and phase-locked
  - Meets jitter, wander, holdover and other performance specifications detailed in Telecordia GR-253-CORE (SONET) or ITU-T G.813 (SDH)
  - The input voltage range is from OV to 5V with a minimum input level of 300mVpp. The input is AC coupled
  - The SMA input is terminated with 50 0hm
- Synchronous Ethernet System Timing Module
  - Synchronizes to 25MHz, recovered clock from local front-uplink Ethernet PHYs
  - Transmits 25MHZ to local PHYs and switch silicon reference clock
  - G.8262

## 2.5 Board Interfaces

The AM4910 has following front panel interfaces:

- 10/100Base-T Management Port with LEDs
- Serial RS232 Interface
- BITS Clock Input (CLK)
- Dual 10G Base-X SFP+ uplinks, also usable with 1G SFP transceivers
- Module Management LEDs (Out-Of-Service, Health, Hot Swap)

- AMC Status LEDs (AMC)
- Other MCH Status LED (other MCH)
- Synchronisation Clock LEDs (Lock, Hold, Free)
- Power Module and Cooling Unit Status LEDs (PM1/2, CU1/2)
- Module Handle

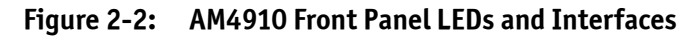

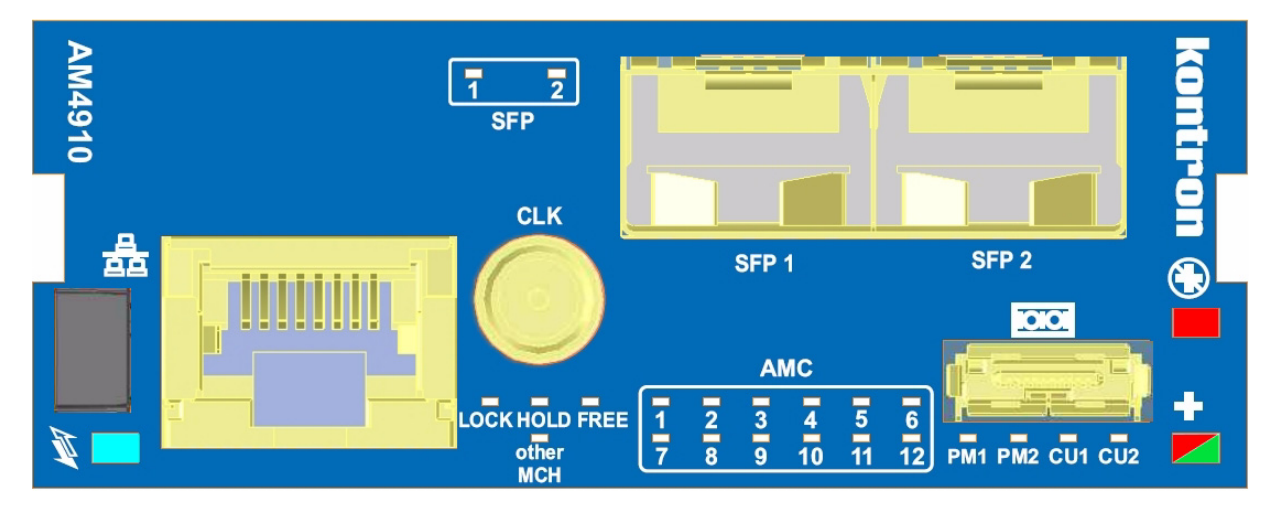

### 2.5.1 Module Management LEDs

#### Table 2-6: Module Management LEDs Function

| Module Management<br>LEDs    | Color | Description                                                                                                    |
|------------------------------|-------|----------------------------------------------------------------------------------------------------|
| LED1<br>(Out-of-Service LED) | red   | OFF= MCH is operational<br>ON= MCH boots-up or is not operational.<br>Blinking= Not defined<br>OFF= MCH is operational and assigned the 'active MCH' role<br>ON= MCH boots-up or is not operational. (alternative to red for |
|                              |       | certain countries)<br>Blinking= Not defined                                                                                                    |
|                              | green | Not mandatory<br>OFF= Not defined<br>ON= MCH is operational and assigned the 'Standby MCH 'role                                                                                                    |

| Module Management<br>LEDs | Color | Description                                                                                                    |
|---------------------------|-------|----------------------------------------------------------------------------------------------------|
| LED2<br>(Health LED)      | red   | Not mandatory<br>OFF= Not defined<br>ON= Not defined<br>Blinking= Not defined                                                                                                    |
|                           | amber | OFF= Not defined<br>ON= The payload is on and at least one health sensor is asserted<br>Blinking= Not defined                                                                                                    |
|                           | green | ON= The payload is on and all sensors related are in range. None of<br>the health sensors is asserted. MCH is assigned the 'active MCH'<br>role<br>Blinking= The payload is on and all sensors related are in range.<br>None of the health sensors is asserted. MCH is assigned the<br>'standby MCH' role |
| HS LED<br>(Hot Swap LED)  | blue  | OFF= MCH is in M3 or M4 state, normal state when module is in<br>operation.<br>ON= MCH is ready for hot swap<br>Short blink= Module is in M5 state (Deactivation Request) or in M6<br>state (Deactivation in progress)<br>Long blink= Deactivation in progress                                            |

Table 2-6: Module Management LEDs Function

### 2.5.2 MCH/AMC Status LEDs

The AM4910 delivers 12 AMC and 1 other MCH status LEDs.

Indication parameters are customized per CLI command (see "Managed Ethernet Switch" on page 14). AMC LEDs can indicate:

- Present of AMC or other MCH (default), or
- M4/M5 (Payload active state) of AMC or other MCH, or
- Fabric A link up of AMC or other MCH, or
- Fabric DEFG link up of AMC or other MCH

| LED       | Color | Description                                                                                                    |
|-----------|-------|----------------------------------------------------------------------------------------------------|
| AMC1      | green |                                                                                                    |
| AMC2      | green |                                                                                                    |
| AMC3      | green | OFF:                                                                                                    |
| AMC4      | green | AMC not present or incompatible (default), or                                                                                                    |
| AMC5      | green | AMC IS NOT IN M4/M5 (Paytoad active) state, or<br>AMC Fabric A link is down, or                                                                                                    |
| AMC6      | green | AMC Fabric DEFG is down                                                                                                    |
| AMC7      | green | ON:                                                                                                    |
| AMC8      | green | AMC is present (default), or AMC is in M4/M5 (Pavload active) state, or                                                                                                    |
| AMC9      | green | AMC Fabric A link is up, or                                                                                                    |
| AMC10     | green | AMC Fabric DEFG is up                                                                                                    |
| AMC11     | green |                                                                                                    |
| AMC12     | green |                                                                                                    |
| other MCH | green | OFF:<br>Other MCH not present or incompatible (default), or<br>Other MCH is not in M4/M5 (Payload active) state, or<br>Other MCH Fabric A link is down, or<br>Other MCH Fabric DEFG is down<br>ON:<br>Other MCH is present (default), or<br>Other MCH is in M4/M5 (Payload active) state, or<br>Other MCH Fabric A link is up, or<br>Other MCH Fabric DEFG is up |

#### Table 2-7: AMC and other MCH LEDs

### 2.5.3 Synchronisation Clock LEDs

#### Table 2-8: Synchronisation Cock LEDs

| LED  | Color | Description                                                                                                    |
|------|-------|----------------------------------------------------------------------------------------------------|
| Lock | green | OFF= PLL not locked to reference input<br>ON= PLL is frequency and phase locked to reference input<br>Blinking= Not defined   |
| Hold | green | OFF= PLL is locked or in free running mode<br>ON= PLL is in holdover mode<br>Blinking= Not defined                            |
| Free | green | OFF= PLL is locked or in hold over mode or no Telco Clock support<br>ON= PLL is in free running mode<br>Blinking= Not defined |

The PLL Status is displayed by the combination of the LOCK and HOLD LED, according to following table.

| LOCK | HOLD | Description              |
|------|------|--------------------------|
| Low  | Low  | Free running mode.       |
| Low  | High | PLL is in holdover mode. |
| High | Low  | PLL is locked.           |
| High | High | PLL is not present.      |

#### Table 2-9: PLL Status

### 2.5.4 **Power Module and Cooling Unit Status LEDs**

The AM4910 LEDs for PM indicates communication to the first 2 PM in the MicroTCA chassis.

#### Table 2-10: MCH LED Status

| МСН | Color | Description                                                   |
|-----|-------|---------------------------------------------------------------|
| PM1 |       | OFF= No IPMB0 communication to PUx                            |
| PM2 | green | ON= 1PMB0 communication established<br>Blinking=: Not defined |
| CU1 | green | OFF= No IPMB0 communication to CUx                            |
| CU2 |       | ON= 1PMB0 communication established<br>Blinking= Not defined  |

### 2.5.5 Module Handle Positions

At the front panel, the AM4910 provides a module handle for module extraction for securing the module in the chassis and actuating the hot swap switch.

The module handle supports a three-position operation.

#### Figure 2-3: Module Handle Positions

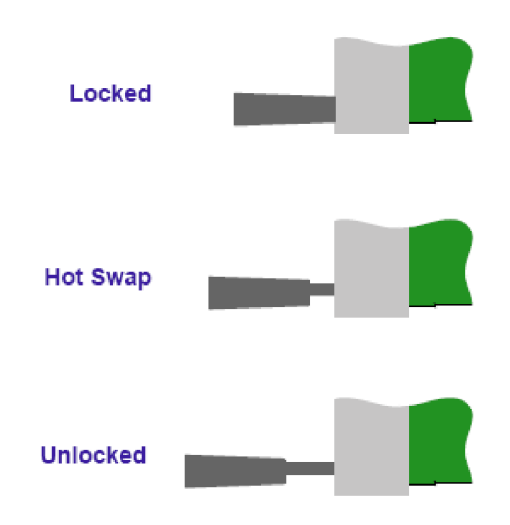

#### Table 2-11:Module Handle Positions

| Module Handle Position | Function                                                                                                    |
|------------------------|----------------------------------------------------------------------------------------------------|
| Locked                 | When the AM4910 is installed, the module handle is pushed in the "Locked" position and the following actions result:                                    |
|                        | • The module is locked in the chassis                                                                                                    |
|                        | The hot swap switch is actuated                                                                                                    |
| Hot Swap               | When an extraction process of the AM4910 is initiated, the mod-<br>ule handle is pulled in the "Hot Swap" position and the following<br>actions result: |
|                        | • The module is locked in the chassis                                                                                                    |
|                        | <ul> <li>The hot swap switch is deactivated</li> </ul>                                                                                                  |
| Unlocked               | When the module handle is pulled to the "Unlocked" position, the AM4910 can be fully extracted and the following actions result:                        |
|                        | • The module is unlocked in the chassis                                                                                                    |
|                        | The hot swap switch is deactivated                                                                                                    |

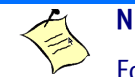

Note...

For normal operation, the module handle must be in the "Locked" position.

### 2.5.6 Serial Port

An RS232 interface of the Unit Computer is the serial port which is routed to a miniature connector on the front plate. An adapter cable is available from Kontron to establish a connection with a terminal with a standard DB9 serial port.

| Pin<br>Number | Signal |   |
|---------------|--------|---|
| 1             | N.C.   |   |
| 2             | RXD    |   |
| 3             | TXD    |   |
| 4             | DTR    |   |
| 5             | GND    |   |
| 6             | DSR    |   |
| 7             | RTS    |   |
| 8             | CTS    | 1 |
| 9             | N.C.   |   |
| 10            | N.C.   |   |

#### Table 2-12: Serial Port Pinout

### 2.5.7 Management Ethernet Interface (10/100/1000Base-T)

The default setting of the PHY is to operate in auto-negotiation enabled mode, 10/100/1000, Full or Half duplex. The LEDs indicate Link/Activity (LED: Green) and Speed (LED: Green).

The standard RJ45 connector has the following pin assignment:

Table 2-13: Management RJ45 Connector Pin Assignment

| Pin | Function |                                         |
|-----|----------|-----------------------------------------|
| 1   | TX+      |                                         |
| 2   | TX-      | 1 8                                     |
| 3   | RX+      | Ň                                       |
| 4   | NU       |                                         |
| 5   | NU       | à à a a a a a a a a a a a a a a a a a a |
| 6   | RX-      |                                         |
| 7   | NU       |                                         |
| 8   | NU       |                                         |
|     |          | Speed Link/Act                          |
|     |          |                                         |

#### Table 2-14: Management LEDs Signification

|           | Green LED (Link/Activity)                                         |
|-----------|-------------------------------------------------------------------|
| OFF       | Port did not perform linkup                                       |
| ON        | Port performed linkup but no activity                             |
| BLINKING  | Port performed linkup and there is activity                       |
|           |                                                                   |
|           | Green LED (Speed)                                                 |
| OFF       | Green LED (Speed)<br>10/100 Mbps reduced speed                    |
| OFF<br>ON | Green LED (Speed)       10/100 Mbps reduced speed       1000 Mbps |

### 2.5.8 Uplink Ethernet Ports

#### 2.5.8.1 10/100/1000Base-T Ports

The 2 uplink Ethernet ports provide automatic detection and switching between 10Base-T, 100Base-TX and 1000Base-T data transmission (Auto-Negotiation) and are implemented as an RJ-45 connector on the front panel. Auto wire switching for crossed cables is also supported (Auto-MDI/X). This interface is connected as an uplink port to the on-board Ethernet switch.

The following figure and table provide pinout information on the Gigabit Ethernet connectors.

#### Table 2-15: GbE Connector

| Pin | Signal<br>10/100Base-T | Signal<br>1000Base-T |          |
|-----|------------------------|----------------------|----------|
| 1   | TX+                    | BI-DA+               |          |
| 2   | TX-                    | BI-DA-               | Speed    |
| 3   | RX+                    | BI-DB+               |          |
| 4   | NU                     | BI-DC+               |          |
| 5   | NU                     | BI-DC-               |          |
| 6   | RX-                    | BI-DB-               |          |
| 7   | NU                     | BI-DD+               | Link/Act |
| 8   | NU                     | BI-DD-               | 8        |

#### Table 2-16: Ethernet LED Status

|                | Green LED (Link/Activity)                   |
|----------------|---------------------------------------------|
| OFF            | Port did not perform linkup                 |
| ON             | Port performed linkup but no activity       |
| BLINKING       | Port performed linkup and there is activity |
|                | Green LED (Speed)                           |
| OFF and ACT ON | 10Base-T connection                         |
| ON             | 100Base-TX connection                       |
| BLINKING       | Not defined                                 |
|                | Yellow LED (Speed)                          |
| OFF and ACT ON | 10Base-T connection                         |
| ON             | 1000Base-T connection                       |
| BLINKING       | Not defined                                 |

#### 2.5.8.2 SFP+ Interfaces

The two front SFP+ cage support multi-rate fiber SFP+ modules. The ports are numbered on the front panel overlay.

#### Table 2-17: RJ45 Connections

| SFP+ | Connection | Fasthpath Ports |
|------|------------|-----------------|
| SFP1 | 10 GbE     | 0/15            |
| SFP2 | 10 GbE     | 0/16            |

SFP+ modules are not provided with the AM4910 and have to be obtained separately. The SFP+ uplink ports are compliant to the Enhanced 8.5 and 10 Gigabit Small Form Factor Pluggable Module "SFP+" MultiSource Agreement (MSA), February 16th 2007, and the Improved Pluggable Formfactor MSA, February 26th 2007. An application note with a list of SFP+ modules successfully operated by Kontron in the AM4910 is available upon request.

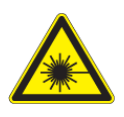

Caution, Laser Light!

The SFP+ modules are fitted with a class 1 or 1M laser. To avoid possible exposure to hazardous levels of invisible laser radiation, do not exceed maximum ratings.

# 2.6 MCH Interconnection

Do not look into the laser beam!

The AM4910 communicates with the MicroTCA<sup>™</sup> backplane via the MCH Card-edge connector, which is a serial interface optimized for high-speed interconnects. The MCH Card-edge connectors support a variety of fabric topologies divided into the following functional groups:

- Fabric interface
- MCH-specific interfaces, such as:
  - IPMB-L interface
  - IPMB-0 interface
  - MCH update channel interface
  - MCH PWR\_ON interface
- JTAG interface
- CLK1, CLK2 and CLK3 interfaces

The following sections provide detailed information on these interfaces.

### 2.6.1 Fabric Interface

The MicroTCA™ backplane provides optional Fabric connectivity to each of the supported AMCs and between the MCHs on Tongue 1 (Fabric [A] and Tongues 3 and 4 (Fabric [DEFG].

The AM4910 provides support for Fabric [A], GbE for 12 AMC ports and the MCH interlink.

Additionally the product provides 10GbE (XAUI) support for Fabric [DEFG] for 12 AMCs and the MCH interlink.

### 2.6.2 IPMB-L Interface

The IPMB-L interface of the AM4910 serves 12 discrete interfaces to tongue 1. These interfaces provide the E-Keying information as well as all other management information between the MCH and the AMCs. On the MCH, all 12 AMC interfaces are combined via a switch matrix to one interface, which is presented to the MCMC.

### 2.6.3 IPMB-0 Interface

The IPMB-0 interface, consisting of the IPMB-0 [A] and the IPMB-0 [B] interfaces, is used for the communication between the MCH and the power modules as well as between the MCH and the cooling units in a MicroTCA™ system to control the power served to the dedicated AMCs as well as the system cooling state.

### 2.6.4 MCH Update Channel Interface

The MCH update channel on the AM4910 is realized as a SerDes interface to the on-board Ethernet switch. Thus, two MCHs can be interconnected across the MicroTCA backplane.

### 2.6.5 JTAG Interface

JTAG support is provided on the MCH Card-edge connector. The JTAG interface is used for vendor product test and logic update.

On the AM4910, the PLD JTAG port is connected to the debug JTAG connector.

### 2.6.6 Pinout of MCH Card-edge Connectors

The MCH Card-edge connectors are a high-speed serial interface with 170 pins. The following table provides the pinout of the MCH Card-edge connectors.

| Pin<br>No. | Signal   | Driven By         | Mat-<br>ing | Pin Function<br>on MCH         | Pin<br>No. | Signal       | Driven<br>By | Mating | Pin Function on<br>MCH |
|------------|----------|-------------------|-------------|--------------------------------|------------|--------------|--------------|--------|------------------------|
| 85         | GND      |                   | First       | Logic-Ground                   | 86         | GND          |              | First  | Logic-Ground           |
| 84         | PWR      | PM                | First       | Payload-Power                  | 87         | IPMBL-SDA-12 | IPMI-Agent   | Third  | IPMB-L to AMC12        |
| 83         | PSO#     | BkPLane<br>(GND)  | Last        | MCH Presence                   | 88         | IPMBL-SCL-12 | IPMI-Agent   | Third  | IPMB-L to AMC12        |
| 82         | GND      |                   | First       | Logic-Ground                   | 89         | GND          |              | First  | Logic-Ground           |
| 81         | XOVER2-  | Other-MCH         | Third       | Cross-<br>over_Interface2-     | 90         | IPMBL-SDA-11 | IPMI-Agent   | Third  | IPMB-L to AMC11        |
| 80         | XOVER2+  | Other-MCH         | Third       | Cross-<br>over_Interface2+     | 91         | IPMBL-SCL-11 | IPMI-Agent   | Third  | IPMB-L to AMC11        |
| 79         | GND      |                   | First       | Logic-Ground                   | 92         | GND          |              | First  | Logic-Ground           |
| 78         | XOVER1-  | MCH-Other-<br>MCH | Third       | Cross-<br>over_Interface1-     | 93         | IPMBL-SDA-10 | IPMI-Agent   | Third  | IPMB-L to AMC10        |
| 77         | XOVER1+  | MCH-Other-<br>MCH | Third       | Cross-<br>over_Interface1+     | 94         | IPMBL-SCL-10 | IPMI-Agent   | Third  | IPMB-L to AMC10        |
| 76         | GND      |                   | First       | Logic-Ground                   | 95         | GND          |              | First  | Logic-Ground           |
| 75         | XOVERO-  | МСН               | Third       | Cross-<br>over_Interface0-     | 96         | IPMBL-SDA-9  | IPMI-Agent   | Third  | IPMB-L to AMC9         |
| 74         | XOVER0+  | МСН               | Third       | Cross-<br>over_Interface0+     | 97         | IPMBL-SCL-9  | IPMI-Agent   | Third  | IPMB-L to AMC9         |
| 73         | GND      |                   | First       | Logic-Ground                   | 98         | GND          |              | First  | Logic-Ground           |
| 72         | PWR      | PM                | First       | Payload-Power                  | 99         | IPMBL-SDA-8  | IPMI-Agent   | Third  | IPMB-L to AMC8         |
| 71         | SDA_L    | MCH-Other-<br>MCH | Second      | IPMB-L Cross-over<br>Data      | 100        | IPMBL-SCL-8  | IPMI-Agent   | Third  | IPMB-L to AMC8         |
| 70         | GND      |                   | First       | Logic-Ground                   | 101        | GND          |              | First  | Logic-Ground           |
| 69         | RxFA-12- | AMC-12            | Third       | Fabric A to AMC12,<br>Receive- | 102        | IPMBL-SDA-7  | IPMI-Agent   | Third  | IPMB-L to AMC7         |

#### Table 2-18: MCH Card-edge Tongue 1 Connectors Pinout

| Table 2-18: | MCH Card-edge Tongue 1 Connectors Pinout (Continued) |
|-------------|------------------------------------------------------|
|             |                                                      |

| Pin<br>No. | Signal   | Driven By         | Mat-<br>ing | Pin Function<br>on MCH         | Pin<br>No. | Signal      | Driven<br>By | Mating | Pin Function on<br>MCH          |
|------------|----------|-------------------|-------------|--------------------------------|------------|-------------|--------------|--------|---------------------------------|
| 68         | RxFA-12+ | AMC-12            | Third       | Fabric A to AMC12,<br>Receive+ | 103        | IPMBL-SCL-7 | IPMI-Agent   | Third  | IPMB-L to AMC7                  |
| 67         | GND      |                   | First       | Logic-Ground                   | 104        | GND         |              | First  | Logic-Ground                    |
| 66         | TxFA-12- | МСН               | Third       | Fabric A to AMC12<br>Transmit- | 105        | IPMBL-SDA-6 | IPMI-Agent   | Third  | IPMB-L to AMC6                  |
| 65         | TxFA-12+ | МСН               | Third       | Fabric A to AMC12<br>Transmit+ | 106        | IPMBL-SCL-6 | IPMI-Agent   | Third  | IPMB-L to AMC6                  |
| 64         | GND      |                   | First       | Logic-Ground                   | 107        | GND F       |              | First  | Logic-Ground                    |
| 63         | RxFA-11- | AMC-11            | Third       | Fabric A to AMC11,<br>Receive- | 108        | IPMBL-SDA-5 | IPMI-Agent   | Third  | IPMB-L to AMC5                  |
| 62         | RxFA-11+ | AMC-11            | Third       | Fabric A to AMC11,<br>Receive+ | 109        | IPMBL-SCL-5 | IPMI-Agent   | Third  | IPMB-L to AMC5                  |
| 61         | GND      |                   | First       | Logic-Ground                   | 110        | GND         |              | First  | Logic-Ground                    |
| 60         | TxFA-11- | МСН               | Third       | Fabric A to AMC11<br>Transmit- | 111        | IPMBL-SDA-4 | IPMI-Agent   | Third  | IPMB-L to AMC4                  |
| 59         | TxFA-11+ | МСН               | Third       | Fabric A to AMC11<br>Transmit+ | 112        | IPMBL-SCL-4 | IPMI-Agent   | Third  | IPMB-L to AMC4                  |
| 58         | GND      |                   | First       | Logic-Ground                   | 113        | GND         |              | First  | Logic-Ground                    |
| 57         | PWR      | РМ                | First       | Payload-Power                  | 114        | IPMBL-SDA-3 | IPMI-Agent   | Third  | IPMB-L to AMC3                  |
| 56         | SCL_L    | MCH-Other-<br>MCH | Second      | IPMB-L Cross-over<br>Clock     | 115        | IPMBL-SCL-3 | IPMI-Agent   | Third  | IPMB-L to AMC3                  |
| 55         | GND      |                   | First       | Logic-Ground                   | 116        | GND         |              | First  | Logic-Ground                    |
| 54         | RxFA-10- | AMC-10            | Third       | Fabric A to AMC10,<br>Receive- | 117        | IPMBL-SDA-2 | IPMI-Agent   | Third  | IPMB-L to AMC2                  |
| 53         | RxFA-10+ | AMC-10            | Third       | Fabric A to AMC10,<br>Receive+ | 118        | IPMBL-SCL-2 | IPMI-Agent   | Third  | IPMB-L to AMC2                  |
| 52         | GND      |                   | First       | Logic-Ground                   | 119        | GND         |              | First  | Logic-Ground                    |
| 51         | TxFA-10- | МСН               | Third       | Fabric A to AMC10<br>Transmit- | 120        | IPMBL-SDA-1 | IPMI-Agent   | Third  | IPMB-L to AMC1                  |
| 50         | TxFA-10+ | МСН               | Third       | Fabric A to AMC10<br>Transmit+ | 121        | IPMBL-SCL-1 | IPMI-Agent   | Third  | IPMB-L to AMC1                  |
| 49         | GND      |                   | First       | Logic-Ground                   | 122        | GND         |              | First  | Logic-Ground                    |
| 48         | RxFA-9-  | AMC-9             | Third       | Fabric A to AMC9,<br>Receive-  | 123        | IPMBO-SDA-B | IPMI-Agent   | Third  | IPMB-0 B Data                   |
| 47         | RxFA-9+  | AMC-9             | Third       | Fabric A to AMC9,<br>Receive+  | 124        | IPMBO-SCL-B | IPMI-Agent   | Third  | IPMB-0 B Clock                  |
| 46         | GND      |                   | First       | Logic-Ground                   | 125        | GND         |              | First  | Logic-Ground                    |
| 45         | TxFA-9-  | МСН               | Third       | Fabric A to AMC9<br>Transmit-  | 126        | IPMBO-SDA-A | IPMI-Agent   | Third  | IPMB-0 A Data                   |
| 44         | TxFA-9+  | МСН               | Third       | Fabric A to AMC9<br>Transmit+  | 127        | IPMBO-SCL-A | IPMI-Agent   | Third  | IPMB-0 A Clock                  |
| 43         | GND      |                   | First       | Logic-Ground                   | 128        | GND         |              | First  | Logic-Ground                    |
| 42         | PWR      | PM                | First       | Payload-Power                  | 129        | I2C_SDA     | MCH          | Third  | Carrier FRU I2C Data            |
| 41         | ENABLE#  | Backplane         | Second      | Enable                         | 130        | I2C_SCL     | MCH          | Third  | Carrier FRU I2C Clock           |
| 40         | GND      |                   | First       | Logic-Ground                   | 131        | GND         |              | First  | Logic-Ground                    |
| 39         | RxFA-7-  | AMC-7             | Third       | Fabric A to AMC7,<br>Receive-  | 132        | RSVD        |              | Third  |                                 |
| 38         | RxFA-7+  | AMC-7             | Third       | Fabric A to AMC7,<br>Receive+  | 133        | TMREQ#      | JTAG-Agent   | Third  | Test Master Request             |
| 37         | GND      |                   | First       | Logic-Ground                   | 134        | GND         |              | First  | Logic-Ground                    |
| 36         | TxFA-7-  | МСН               | Third       | Fabric A to AMC7<br>Transmit-  | 135        | RxFA-8-     | AMC-8        | Third  | Fabric A to AMC8,<br>Receive-   |
| 35         | TxFA-7+  | МСН               | Third       | Fabric A to AMC7<br>Transmit+  | 136        | RxFA-8+     | AMC-8        | Third  | Fabric A to AMC8,<br>Receive+   |
| 34         | GND      |                   | First       | Logic-Ground                   | 137        | GND         |              | First  | Logic-Ground                    |
| 33         | RxFA-5-  | AMC-5             | Third       | Fabric A to AMC5,<br>Receive-  | 138        | TxFA-8-     | МСН          | Third  | Fabric A to AMC8 Trans-<br>mit- |

31

| Pin<br>No. | Signal  | Driven By | Mat-<br>ing | Pin Function<br>on MCH        | Pin<br>No. | Signal        | Driven<br>By | Mating | Pin Function on<br>MCH                      |
|------------|---------|-----------|-------------|-------------------------------|------------|---------------|--------------|--------|---------------------------------------------|
| 32         | RxFA-5+ | AMC-5     | Third       | Fabric A to AMC5,<br>Receive+ | 139        | TxFA-8+       | МСН          | Third  | Fabric A to AMC8 Trans-<br>mit+             |
| 31         | GND     |           | First       | Logic-Ground                  | 140        | GND           |              | First  | Logic-Ground                                |
| 30         | TxFA-5- | МСН       | Third       | Fabric A to AMC5<br>Transmit- | 141        | RxFA-6-       | AMC-6        | Third  | Fabric A to AMC6,<br>Receive-               |
| 29         | TxFA-5+ | МСН       | Third       | Fabric A to AMC5<br>Transmit+ | 142        | RxFA-6+ AMC-6 |              | Third  | Fabric A to AMC6,<br>Receive+               |
| 28         | GND     |           | First       | Logic-Ground                  | 143        | GND           |              | First  | Logic-Ground                                |
| 27         | PWR     | РМ        | First       | Payload-Power                 | 144        | TxFA-6-       | МСН          | Third  | Fabric A to AMC6 Trans-<br>mit-             |
| 26         | GA2     | Backplane | Second      | Geographic<br>Address         | 145        | TxFA-6+ MCH   |              | Third  | Fabric A to AMC6 Trans-<br>mit+             |
| 25         | GND     |           | First       | Logic-Ground                  | 146        | GND           |              | First  | Logic-Ground                                |
| 24         | RxFA-3- | AMC-3     | Third       | Fabric A to AMC3,<br>Receive- | 147        | RxFA-4-       | AMC-4        | Third  | Fabric A to AMC4,<br>Receive-               |
| 23         | RxFA-3+ | AMC-3     | Third       | Fabric A to AMC3,<br>Receive+ | 148        | RxFA-4+       | AMC-4        | Third  | Fabric A to AMC4,<br>Receive+               |
| 22         | GND     |           | First       | Logic-Ground                  | 149        | GND           |              | First  | Logic-Ground                                |
| 21         | TxFA-3- | МСН       | Third       | Fabric A to AMC3<br>Transmit- | 150        | TxFA-4-       | МСН          | Third  | Fabric A to AMC4 Trans-<br>mit-             |
| 20         | TxFA-3+ | МСН       | Third       | Fabric A to AMC3<br>Transmit+ | 151        | TxFA-4+       | МСН          | Third  | Fabric A to AMC4 Trans-<br>mit+             |
| 19         | GND     |           | First       | Logic-Ground                  | 152        | GND           |              | First  | Logic-Ground                                |
| 18         | PWR     | РМ        | First       | Payload-Power                 | 153        | RxFA-2-       | AMC-2        | Third  | Fabric A to AMC2,<br>Receive-               |
| 17         | GA1     | Backplane | Second      | Geographic<br>Address         | 154        | RxFA-2+       | AMC-2        | Third  | Fabric A to AMC2,<br>Receive+               |
| 16         | GND     |           | First       | Logic-Ground                  | 155        | GND           |              | First  | Logic-Ground                                |
| 15         | RxFUA-  | Other-MCH | Third       | Fabric Update<br>Receive-     | 156        | TxFA-2-       | МСН          | Third  | Fabric A to AMC2 Trans-<br>mit-             |
| 14         | RxFUA+  | Other-MCH | Third       | Fabric Update<br>Receive+     | 157        | TxFA-2+       | МСН          | Third  | Fabric A to AMC2 Trans-<br>mit+             |
| 13         | GND     |           | First       | Logic-Ground                  | 158        | GND           |              | First  | Logic-Ground                                |
| 12         | TxFUA-  | МСН       | Third       | Fabric Update<br>Transmit-    | 159        | RxFA-1-       | AMC-1        | Third  | Fabric A to AMC1,<br>Receive-               |
| 11         | TxFUA+  | МСН       | Third       | Fabric Update<br>Transmit+    | 160        | RxFA-1+       | AMC-1        | Third  | Fabric A to AMC1,<br>Receive+               |
| 10         | GND     |           | First       | Logic-Ground                  | 161        | GND           |              | First  | Logic-Ground                                |
| 9          | PWR     | РМ        | First       | Payload-Power                 | 162        | TxFA-1-       | МСН          | Third  | Fabric A to AMC1 Trans-<br>mit-             |
| 8          | RSVD    |           | Second      |                               | 163        | TxFA-1+       | МСН          | Third  | Fabric A to AMC1 Trans-<br>mit+             |
| 7          | GND     |           | First       | Logic-Ground                  | 164        | GND           |              | First  | Logic-Ground                                |
| 6          | RSVD    |           | Second      |                               | 165        | ТСК           | JTAG-Agent   | Third  | Test Clock                                  |
| 5          | GAO     | Backplane | Second      | Geographic<br>Address         | 166        | TMS           | JTAG-Agent   | Third  | Test Mode Select                            |
| 4          | МР      | РМ        | First       | Management<br>Power           | 167        | TRST#         | JTAG-Agent   | Third  | Test Reset                                  |
| 3          | PS1#    | MCH       | Last        | MCH Presence                  | 168        | TDO           | JTAG-Agent   | Third  | Test Data Out                               |
| 2          | PWR     | PM        | First       | Payload-Power                 | 169        | TDI           | JTAG-Agent   | Third  | Test Data In                                |
| 1          | GND     |           | First       | Logic-Ground                  | 170        | PWR_ON        | МСН          | First  | MCH/AdvancedMC Dif-<br>ferentiator to PM(s) |

#### Table 2-18: MCH Card-edge Tongue 1 Connectors Pinout (Continued)

| Pin | Signal   | Driven | Mat-  | Din Eurotian on MCH | Pin | Signal   | Driven | Mat-  | Pin Function on  |
|-----|----------|--------|-------|---------------------|-----|----------|--------|-------|------------------|
| No. | Signat   | By     | ing   |                     | No. | Signat   | By     | ing   | МСН              |
| 85  | GND      |        | First | Logic-Ground        | 86  | GND      |        | First | Logic-Ground     |
| 84  | CLK1-12- | MCH    | Third | CLK1- to AMC12      | 87  | CLK2-12- | AMC-12 | Third | CLK2- from AMC12 |
| 83  | CLK1-12+ | MCH    | Third | CLK1+ to AMC12      | 88  | CLK2-12+ | AMC-12 | Third | CLK2+ from AMC12 |
| 82  | GND      |        | First | Logic-Ground        | 89  | GND      |        | First | Logic-Ground     |
| 81  | CLK1-11- | MCH    | Third | CLK1- to AMC11      | 90  | CLK2-11- | AMC-11 | Third | CLK2- from AMC11 |
| 80  | CLK1-11+ | MCH    | Third | CLK1+ to AMC11      | 91  | CLK2-11+ | AMC-11 | Third | CLK2+ from AMC11 |
| 79  | GND      |        | First | Logic-Ground        | 92  | GND      |        | First | Logic-Ground     |
| 78  | CLK1-10- | MCH    | Third | CLK1- to AMC10      | 93  | CLK2-10- | AMC-10 | Third | CLK2- from AMC10 |
| 77  | CLK1-10+ | MCH    | Third | CLK1+ to AMC10      | 94  | CLK2-10+ | AMC-10 | Third | CLK2+ from AMC10 |
| 76  | GND      |        | First | Logic-Ground        | 95  | GND      |        | First | Logic-Ground     |
| 75  | CLK1-9-  | MCH    | Third | CLK1- to AMC9       | 96  | CLK2-9-  | AMC-9  | Third | CLK2- from AMC9  |
| 74  | CLK1-9+  | MCH    | Third | CLK1+ to AMC9       | 97  | CLK2-9+  | AMC-9  | Third | CLK2+ from AMC9  |
| 73  | GND      |        | First | Logic-Ground        | 98  | GND      |        | First | Logic-Ground     |
| 72  | CLK1-8-  | MCH    | Third | CLK1- to AMC8       | 99  | CLK2-8-  | AMC-8  | Third | CLK2- from AMC8  |
| 71  | CLK1-8+  | MCH    | Third | CLK1+ to AMC8       | 100 | CLK2-8+  | AMC-8  | Third | CLK2+ from AMC8  |
| 70  | GND      |        | First | Logic-Ground        | 101 | GND      |        | First | Logic-Ground     |
| 69  | CLK1-7-  | MCH    | Third | CLK1- to AMC7       | 102 | CLK2-7-  | AMC-7  | Third | CLK2- from AMC7  |
| 68  | CLK1-7+  | MCH    | Third | CLK1+ to AMC7       | 103 | CLK2-7+  | AMC-7  | Third | CLK2+ from AMC7  |
| 67  | GND      |        | First | Logic-Ground        | 104 | GND      |        | First | Logic-Ground     |
| 66  | CLK1-6-  | MCH    | Third | CLK1- to AMC6       | 105 | CLK2-6-  | AMC-6  | Third | CLK2- from AMC6  |
| 65  | CLK1-6+  | MCH    | Third | CLK1+ to AMC6       | 106 | CLK2-6+  | AMC-6  | Third | CLK2+ from AMC6  |
| 64  | GND      |        | First | Logic-Ground        | 107 | GND      |        | First | Logic-Ground     |
| 63  | CLK1-5-  | MCH    | Third | CLK1- to AMC5       | 108 | CLK2-5-  | AMC-5  | Third | CLK2- from AMC5  |
| 62  | CLK1-5+  | МСН    | Third | CLK1+ to AMC5       | 109 | CLK2-5+  | AMC-5  | Third | CLK2+ from AMC5  |
| 61  | GND      |        | First | Logic-Ground        | 110 | GND      |        | First | Logic-Ground     |
| 60  | CLK1-4-  | МСН    | Third | CLK1- to AMC4       | 111 | CLK2-4-  | AMC-4  | Third | CLK2- from AMC4  |
| 59  | CLK1-4+  | MCH    | Third | CLK1+ to AMC4       | 112 | CLK2-4+  | AMC-4  | Third | CLK2+ from AMC4  |
| 58  | GND      |        | First | Logic-Ground        | 113 | GND      |        | First | Logic-Ground     |
| 57  | CLK1-3-  | MCH    | Third | CLK1- to AMC3       | 114 | CLK2-3-  | AMC-3  | Third | CLK2- from AMC3  |
| 56  | CLK1-3+  | МСН    | Third | CLK1+ to AMC3       | 115 | CLK2-3+  | AMC-3  | Third | CLK2+ from AMC3  |
| 55  | GND      |        | First | Logic-Ground        | 116 | GND      |        | First | Logic-Ground     |
| 54  | CLK1-2-  | МСН    | Third | CLK1- to AMC2       | 117 | CLK2-2-  | AMC-2  | Third | CLK2- from AMC2  |
| 53  | CLK1-2+  | MCH    | Third | CLK1+ to AMC2       | 118 | CLK2-2+  | AMC-2  | Third | CLK2+ from AMC2  |
| 52  | GND      |        | First | Logic-Ground        | 119 | GND      |        | First | Logic-Ground     |
| 51  | CLK1-1-  | MCH    | Third | CLK1- to AMC1       | 120 | CLK2-1-  | AMC-1  | Third | CLK2- from AMC1  |
| 50  | CLK1-1+  | МСН    | Third | CLK1+ to AMC1       | 121 | CLK2-1+  | AMC-1  | Third | CLK2+ from AMC1  |
| 49  | GND      |        | First | Logic-Ground        | 122 | GND      |        | First | Logic-Ground     |
| 48  | CLK3-6-  | МСН    | Third | CLK3- to AMC6       | 123 | CLK3-12- | МСН    | Third | CLK3- to AMC12   |
| 47  | CLK3-6+  | МСН    | Third | CLK3+ to AMC6       | 124 | CLK3-12+ | МСН    | Third | CLK3+ to AMC12   |
| 46  | GND      |        | First | Logic-Ground        | 125 | GND      |        | First | Logic-Ground     |
| 45  | CLK3-5-  | МСН    | Third | CLK3- to AMC5       | 126 | CLK3-11- | МСН    | Third | CLK3- to AMC11   |
| 44  | CLK3-5+  | МСН    | Third | CLK3+ to AMC5       | 127 | CLK3-11+ | МСН    | Third | CLK3+ to AMC11   |
| 43  | GND      |        | First | Logic-Ground        | 128 | GND      |        | First | Logic-Ground     |
| 42  | CLK3-4-  | МСН    | Third | CLK3- to AMC4       | 129 | CLK3-10- | МСН    | Third | CLK3- to AMC10   |
| 41  | CLK3-4+  | МСН    | Third | CLK3+ to AMC4       | 130 | CLK3-10+ | МСН    | Third | CLK3+ to AMC10   |

#### Table 2-19: MCH Card-edge Tongue 2 (Clocking) Connectors Pinout

| Pin<br>No. | Signal   | Driven<br>By | Mat-<br>ing | Pin Function on MCH   | Pin<br>No. | Signal   | Driven<br>By | Mat-<br>ing | Pin Function on<br>MCH |
|------------|----------|--------------|-------------|-----------------------|------------|----------|--------------|-------------|------------------------|
| 40         | GND      |              | First       | Logic-Ground          | 131        | GND      |              | First       | Logic-Ground           |
| 39         | CLK3-3-  | MCH          | Third       | CLK3- to AMC3         | 132        | CLK3-9-  | MCH          | Third       | CLK3- to AMC9          |
| 38         | CLK3-3+  | MCH          | Third       | CLK3+ to AMC3         | 133        | CLK3-9+  | MCH          | Third       | CLK3+ to AMC9          |
| 37         | GND      |              | First       | Logic-Ground          | 134        | GND      |              | First       | Logic-Ground           |
| 36         | CLK3-2-  | MCH          | Third       | CLK3- to AMC2         | 135        | CLK3-8-  | MCH          | Third       | CLK3- to AMC8          |
| 35         | CLK3-2+  | MCH          | Third       | CLK3+ to AMC2         | 136        | CLK3-8+  | MCH          | Third       | CLK3+ to AMC8          |
| 34         | GND      |              | First       | Logic-Ground          | 137        | GND      |              | First       | Logic-Ground           |
| 33         | CLK3-1-  | MCH          | Third       | CLK3- to AMC1         | 138        | CLK3-7-  | MCH          | Third       | CLK3- to AMC7          |
| 32         | CLK3-1+  | MCH          | Third       | CLK3+ to AMC1         | 139        | CLK3-7+  | MCH          | Third       | CLK3+ to AMC7          |
| 31         | GND      |              | First       | Logic-Ground          | 140        | GND      |              | First       | Logic-Ground           |
| 30         | RSVD     |              | Third       |                       | 141        | RSVD     |              | Third       |                        |
| 29         | RSVD     |              | Third       |                       | 142        | RSVD     |              | Third       |                        |
| 28         | GND      |              | Third       | Logic-Ground          | 143        | GND      |              | Third       | Logic-Ground           |
| 27         | RSVD     |              | Third       |                       | 144        | RSVD     |              | Third       |                        |
| 26         | RSVD     |              | Third       |                       | 145        | RSVD     |              | Third       |                        |
| 25         | GND      |              | Third       | Logic-Ground          | 146        | GND      |              | Third       | Logic-Ground           |
| 24         | RSVD     |              | Third       |                       | 147        | RSVD     |              | Third       |                        |
| 23         | RSVD     |              | Third       |                       | 148        | RSVD     |              | Third       |                        |
| 22         | GND      |              | Third       | Logic-Ground          | 149        | GND      |              | Third       | Logic-Ground           |
| 21         | RSVD     |              | Third       |                       | 150        | RSVD     |              | Third       |                        |
| 20         | RSVD     |              | Third       |                       | 151        | RSVD     |              | Third       |                        |
| 19         | GND      |              | Third       | Logic-Ground          | 152        | GND      |              | Third       | Logic-Ground           |
| 18         | RSVD     |              | Third       |                       | 153        | RSVD     |              | Third       |                        |
| 17         | RSVD     |              | Third       |                       | 154        | RSVD     |              | Third       |                        |
| 16         | GND      |              | Third       | Logic-Ground          | 155        | GND      |              | Third       | Logic-Ground           |
| 15         | RSVD     |              | Third       |                       | 156        | RSVD     |              | Third       |                        |
| 14         | RSVD     |              | Third       |                       | 157        | RSVD     |              | Third       |                        |
| 13         | GND      |              | Third       | Logic-Ground          | 158        | GND      |              | Third       | Logic-Ground           |
| 12         | CLK1_Tx- | МСН          | Third       | CLK1 Update Transmit- | 159        | CLK1_Rx- | Other<br>MCH | Third       | CLK1 Update Receive-   |
| 11         | CLK1_Tx+ | МСН          | Third       | CLK1 Update Transmit+ | 160        | CLK1_Rx+ | Other<br>MCH | Third       | CLK1 Update Receive+   |
| 10         | GND      |              | First       | Logic-Ground          | 161        | GND      |              | First       | Logic-Ground           |
| 9          | CLK3_Tx- | МСН          | Third       | CLK3 Update Transmit- | 162        | CLK3_Rx- | Other<br>MCH | Third       | CLK3 Update Receive-   |
| 8          | CLK3_Tx+ | МСН          | Third       | CLK3 Update Transmit+ | 163        | CLK3_Rx+ | Other<br>MCH | Third       | CLK3 Update Receive+   |
| 7          | GND      |              | First       | Logic-Ground          | 164        | GND      |              | First       | Logic-Ground           |
| 6          | RSVD     |              | Third       |                       | 165        | RSVD     |              | Third       |                        |
| 5          | RSVD     |              | Third       |                       | 166        | RSVD     |              | Third       |                        |
| 4          | GND      |              | Third       | Logic-Ground          | 167        | GND      |              | Third       | Logic-Ground           |
| 3          | RSVD     |              | Third       |                       | 168        | RSVD     |              | Third       |                        |
| 2          | RSVD     |              | Third       |                       | 169        | RSVD     |              | Third       |                        |
| 1          | GND      |              | First       | Logic-Ground          | 170        | GND      |              | First       | Logic-Ground           |

#### Table 2-19: MCH Card-edge Tongue 2 (Clocking) Connectors Pinout (Continued)

| Pin | Signal  | Driven | Mat-  | Pin Function on MCH Pin Signal |     | Driven        | Mat-         | Pin Function on |                            |
|-----|---------|--------|-------|--------------------------------|-----|---------------|--------------|-----------------|----------------------------|
| No. | Signat  | Ву     | ing   | r in runction on Men           | No. | Siyilat       | Ву           | ing             | МСН                        |
| 85  | GND     |        | First | Logic Ground                   | 86  | GND           |              | First           | Logic Ground               |
| 84  | TxFG-6- | MCH    | Third | Fabric G to AMC6 Transmit-     | 87  | RxFG-6-       | AMC-6        | Third           | Fabric G to AMC6 Receive-  |
| 83  | TxFG-6+ | MCH    | Third | Fabric G to AMC6 Transmit+     | 88  | RxFG-6+       | AMC-6        | Third           | Fabric G to AMC6 Receive+  |
| 82  | GND     |        | First | Logic Ground                   | 89  | GND           |              | First           | Logic Ground               |
| 81  | TxFF-6- | MCH    | Third | Fabric F to AMC6 Transmit-     | 90  | RxFF-6-       | AMC-6        | Third           | Fabric F to AMC6 Receive-  |
| 80  | TxFF-6+ | MCH    | Third | Fabric F to AMC6 Transmit+     | 91  | RxFF-6+       | AMC-6        | Third           | Fabric F to AMC6 Receive+  |
| 79  | GND     |        | First | Logic Ground                   | 92  | GND           |              | First           | Logic Ground               |
| 78  | TxFE-6- | MCH    | Third | Fabric E to AMC6 Transmit-     | 93  | RxFE-6-       | AMC-6        | Third           | Fabric E to AMC6 Receive-  |
| 77  | TxFE-6+ | MCH    | Third | Fabric E to AMC6 Transmit+     | 94  | RxFE-6+       | AMC-6        | Third           | Fabric E to AMC6 Receive+  |
| 76  | GND     |        | First | Logic Ground                   | 95  | GND           |              | First           | Logic Ground               |
| 75  | TxFD-6- | MCH    | Third | Fabric D to AMC6 Transmit-     | 96  | RxFD-6-       | AMC-6        | Third           | Fabric D to AMC6 Receive-  |
| 74  | TxFD-6+ | MCH    | Third | Fabric D to AMC6 Transmit+     | 97  | RxFD-6+       | AMC-6        | Third           | Fabric D to AMC6 Receive+  |
| 73  | GND     |        | First | Logic Ground                   | 98  | GND           |              | First           | Logic Ground               |
| 72  | TxFG-5- | MCH    | Third | Fabric G to AMC5 Transmit-     | 99  | RxFG-5-       | AMC-5        | Third           | Fabric G to AMC5 Receive-  |
| 71  | TxFG-5+ | MCH    | Third | Fabric G to AMC5 Transmit+     | 100 | RxFG-5+       | AMC-5        | Third           | Fabric G to AMC5 Receive+  |
| 70  | GND     |        | First | Logic Ground                   | 101 | GND           |              | First           | Logic Ground               |
| 69  | TxFF-5- | MCH    | Third | Fabric F to AMC5 Transmit-     | 102 | RxFF-5-       | AMC-5        | Third           | Fabric F to AMC5 Receive-  |
| 68  | TxFF-5+ | МСН    | Third | Fabric F to AMC5 Transmit+     | 103 | RxFF-5+       | AMC-5        | Third           | Fabric F to AMC5 Receive+  |
| 67  | GND     |        | First | Logic Ground                   | 104 | GND           |              | First           | Logic Ground               |
| 66  | TxFE-5- | МСН    | Third | Fabric E to AMC5 Transmit-     | 105 | RxFE-5-       | AMC-5        | Third           | Fabric E to AMC5 Receive-  |
| 65  | TxFE-5+ | MCH    | Third | Fabric E to AMC5 Transmit+     | 106 | RxFE-5+       | AMC-5        | Third           | Fabric E to AMC5 Receive+  |
| 64  | GND     |        | First | Logic Ground                   | 107 | GND           |              | First           | Logic Ground               |
| 63  | TxFD-5- | МСН    | Third | Fabric D to AMC5 Transmit-     | 108 | RxFD-5-       | AMC-5        | Third           | Fabric D to AMC5 Receive-  |
| 62  | TxFD-5+ | МСН    | Third | Fabric D to AMC5 Transmit+     | 109 | RxFD-5+       | AMC-5        | Third           | Fabric D to AMC5 Receive+  |
| 61  | GND     |        | First | Logic Ground                   | 110 | GND           |              | First           | Logic Ground               |
| 60  | TxFG-4- | МСН    | Third | Fabric G to AMC4 Transmit-     | 111 | RxFG-4-       | AMC-4        | Third           | Fabric G to AMC4 Receive-  |
| 59  | TxFG-4+ | МСН    | Third | Fabric G to AMC4 Transmit+     | 112 | RxFG-4+       | AMC-4        | Third           | Fabric G to AMC4 Receive+  |
| 58  | GND     |        | First | Logic Ground                   | 113 | GND           |              | First           | Logic Ground               |
| 57  | TxFF-4- | МСН    | Third | Fabric F to AMC4 Transmit-     | 114 | RxFF-4-       | AMC-4        | Third           | Fabric F to AMC4 Receive-  |
| 56  | TxFF-4+ | МСН    | Third | Fabric F to AMC4 Transmit+     | 115 | RxFF-4+       | AMC-4        | Third           | Fabric F to AMC4 Receive+  |
| 55  | GND     |        | First | Logic Ground                   | 116 | GND           |              | First           | Logic Ground               |
| 54  | TxFE-4- | МСН    | Third | Fabric E to AMC4 Transmit-     | 117 | RxFE-4-       | AMC-4        | Third           | Fabric E to AMC4 Receive-  |
| 53  | IxFE-4+ | МСН    | Third | Fabric E to AMC4 Transmit+     | 118 | RxFE-4+       | AMC-4        | Third           | Fabric E to AMC4 Receive+  |
| 52  | GND     |        | First | Logic Ground                   | 119 | GND           |              | First           | Logic Ground               |
| 51  | TXFD-4  | MCH    | Third | Fabric D to AMC4 Iransmit-     | 120 | RxFD-4        | AMC-4        | Third           | Fabric D to AMC4 Receive-  |
| 50  | TXFD-4+ | МСН    | Third | Fabric D to AML4 Iransmit+     | 121 | KXFU-4+       | AMC-4        |                 | Fabric D to AML4 Receive+  |
| 49  | GND     | MCU    | First |                                | 122 | GND           | A. 11. C. D. | First           |                            |
| 48  | TXFG-3- | MCH    |       | Fabric G to AMC3 Transmit-     | 123 | KXFG-3-       | AMC-3        | Third           | Fabric G to AMC3 Receive-  |
| 4/  | IXFG-3+ | MCH    |       | Fabric G to AMU3 Transmit+     | 124 | KXFG-3+       | AMC-3        |                 | Fabric & to AMU3 Receive+  |
| 46  | GND     | MCU    | First | Logic Ground                   | 125 | GND           | AMC 0        | First           | Logic Ground               |
| 45  | 1XFF-3- | MCH    | Third | Fabric F to AMU3 Transmit-     | 126 | KXFF-3-       | AMC-3        | Third           | Fabric F to AMC3 Receive-  |
| 44  | IXFF-3+ | MCH    |       | radric F to AMU3 Transmit+     | 127 | KXFF-3+       | AMC-3        |                 |                            |
| 43  |         | MCU    | First | Logic Ground                   | 128 | GND<br>Duff 2 | AMC 0        | First           | Logic Ground               |
| 42  | IXFE-3- | MCH    | Third | Fabric E to AMC3 Transmit-     | 129 | KXFE-3-       | AMC 3        | Third           | Fabric E to AMU3 Receive-  |
| 41  | IXFE-3+ | MCH    | Inird | radric E to AMC3 Transmit+     | 130 | KXFE-3+       | AMC-3        | inird           | FADITIC E TO AMUS RECEIVE+ |

#### Table 2-20: MCH Card-edge Tongue 3 (10 GB switch) Connectors Pinout

AM4910 User Guide

#### Table 2-20: MCH Card-edge Tongue 3 (10 GB switch) Connectors Pinout (Continued)

| Pin<br>No. | Signal  | Driven<br>By | Mat-<br>ing | Pin Function on MCH         | Pin<br>No. | Signal  | Driven<br>By | Mat-<br>ing | Pin Function on<br>MCH     |
|------------|---------|--------------|-------------|-----------------------------|------------|---------|--------------|-------------|----------------------------|
| 40         | GND     |              | First       | Logic Ground                | 131        | GND     |              | First       | Logic Ground               |
| 39         | TxFD-3- | MCH          | Third       | Fabric D to AMC3 Transmit-  | 132        | RxFD-3- | AMC-3        | Third       | Fabric D to AMC3 Receive-  |
| 38         | TxFD-3+ | MCH          | Third       | Fabric D to AMC3 Transmit+  | 133        | RxFD-3+ | AMC-3        | Third       | Fabric D to AMC3 Receive+  |
| 37         | GND     |              | First       | Logic Ground                | 134        | GND     |              | First       | Logic Ground               |
| 36         | TxFG-2- | МСН          | Third       | Fabric G to AMC2 Transmit-  | 135        | RxFG-2- | AMC-2        | Third       | Fabric G to AMC2 Receive-  |
| 35         | TxFG-2+ | MCH          | Third       | Fabric G to AMC2 Transmit+  | 136        | RxFG-2+ | AMC-2        | Third       | Fabric G to AMC2 Receive+  |
| 34         | GND     |              | First       | Logic Ground                | 137        | GND     |              | First       | Logic Ground               |
| 33         | TxFF-2- | MCH          | Third       | Fabric F to AMC2 Transmit-  | 138        | RxFF-2- | AMC-2        | Third       | Fabric F to AMC2 Receive-  |
| 32         | TxFF-2+ | MCH          | Third       | Fabric F to AMC2 Transmit+  | 139        | RxFF-2+ | AMC-2        | Third       | Fabric F to AMC2 Receive+  |
| 31         | GND     |              | First       | Logic Ground                | 140        | GND     |              | First       | Logic Ground               |
| 30         | TxFE-2- | MCH          | Third       | Fabric E to AMC2 Transmit-  | 141        | RxFE-2- | AMC-2        | Third       | Fabric E to AMC2 Receive-  |
| 29         | TxFE-2+ | MCH          | Third       | Fabric E to AMC2 Transmit+  | 142        | RxFE-2+ | AMC-2        | Third       | Fabric E to AMC2 Receive+  |
| 28         | GND     |              | First       | Logic Ground                | 143        | GND     |              | First       | Logic Ground               |
| 27         | TxFD-2- | MCH          | Third       | Fabric D to AMC2 Transmit-  | 144        | RxFD-2- | AMC-2        | Third       | Fabric D to AMC2 Receive-  |
| 26         | TxFD-2+ | MCH          | Third       | Fabric D to AMC2 Transmit+  | 145        | RxFD-2+ | AMC-2        | Third       | Fabric D to AMC2 Receive+  |
| 25         | GND     |              | First       | Logic Ground                | 146        | GND     |              | First       | Logic Ground               |
| 24         | TxFG-1- | МСН          | Third       | Fabric G to AMC1 Transmit-  | 147        | RxFG-1- | AMC-1        | Third       | Fabric G to AMC1 Receive-  |
| 23         | TxFG-1+ | MCH          | Third       | Fabric G to AMC1 Transmit+  | 148        | RxFG-1+ | AMC-1        | Third       | Fabric G to AMC1 Receive+  |
| 22         | GND     |              | First       | Logic Ground                | 149        | GND     |              | First       | Logic Ground               |
| 21         | TxFF-1- | MCH          | Third       | Fabric F to AMC1 Transmit-  | 150        | RxFF-1- | AMC-1        | Third       | Fabric F to AMC1 Receive-  |
| 20         | TxFF-1+ | MCH          | Third       | Fabric F to AMC1 Transmit+  | 151        | RxFF-1+ | AMC-1        | Third       | Fabric F to AMC1 Receive+  |
| 19         | GND     |              | First       | Logic Ground                | 152        | GND     |              | First       | Logic Ground               |
| 18         | TxFE-1- | МСН          | Third       | Fabric E to AMC1 Transmit-  | 153        | RxFE-1- | AMC-1        | Third       | Fabric E to AMC1 Receive-  |
| 17         | TxFE-1+ | MCH          | Third       | Fabric E to AMC1 Transmit+  | 154        | RxFE-1+ | AMC-1        | Third       | Fabric E to AMC1 Receive+  |
| 16         | GND     |              | First       | Logic Ground                | 155        | GND     |              | First       | Logic Ground               |
| 15         | TxFD-1- | MCH          | Third       | Fabric D to AMC1 Transmit-  | 156        | RxFD-1- | AMC-1        | Third       | Fabric D to AMC1 Receive-  |
| 14         | TxFD-1+ | MCH          | Third       | Fabric D to AMC1 Transmit+  | 157        | RxFD-1+ | AMC-1        | Third       | Fabric D to AMC1 Receive+  |
| 13         | GND     |              | First       | Logic Ground                | 158        | GND     |              | First       | Logic Ground               |
| 12         | TxFUE-  | МСН          | Third       | Update Channel E, Transmit- | 159        | RxFUE-  | Other<br>MCH | Third       | Update Channel E, Receive- |
| 11         | TxFUE+  | МСН          | Third       | Update Channel E, Transmit+ | 160        | RxFUE+  | Other<br>MCH | Third       | Update Channel E, Receive+ |
| 10         | GND     |              | First       |                             | 161        | GND     |              | First       |                            |
| 9          | TxFUD-  | МСН          | Third       | Update Channel D, Transmit- | 162        | RxFUD-  | Other<br>MCH | Third       | Update Channel D, Receive- |
| 8          | TxFUD+  | МСН          | Third       | Update Channel D, Transmit+ | 163        | RxFUD+  | Other<br>MCH | Third       | Update Channel D, Receive+ |
| 7          | GND     |              | First       |                             | 164        | GND     |              | First       |                            |
| 6          | RSVD    |              | Third       |                             | 165        | RSVD    |              | Third       |                            |
| 5          | RSVD    |              | Third       |                             | 166        | RSVD    |              | Third       |                            |
| 4          | GND     |              | Third       |                             | 167        | GND     |              | Third       |                            |
| 3          | RSVD    |              | Third       |                             | 168        | RSVD    |              | Third       |                            |
| 2          | RSVD    |              | Third       |                             | 169        | RSVD    |              | Third       |                            |
| 1          | GND     |              | First       |                             | 170        | GND     |              | First       |                            |

36

| Pin | Signal   | innal Driven Mat- Pin Function on MCH Pin |       | Signal                      | Driven        | Mat-     | Pin Function on |              |                            |
|-----|----------|-------------------------------------------|-------|-----------------------------|---------------|----------|-----------------|--------------|----------------------------|
| No. | Signat   | By                                        | ing   | r in runction on pich       | No.           | Signat   | By              | ing          | МСН                        |
| 85  | GND      |                                           | First | Logic-Ground                | 86            | GND      |                 | First        | Logic-Ground               |
| 84  | TxFG-12- | MCH                                       | Third | Fabric G to AMC12 Transmit- | 87            | RxFG-12- | AMC-12          | Third        | Fabric G to AMC12 Receive- |
| 83  | TxFG-12+ | MCH                                       | Third | Fabric G to AMC12 Transmit+ | 88            | RxFG-12+ | AMC-12          | Third        | Fabric G to AMC12 Receive+ |
| 82  | GND      |                                           | First | Logic-Ground                | 89            | GND      |                 | First        | Logic-Ground               |
| 81  | TxFF-12- | MCH                                       | Third | Fabric F to AMC12 Transmit- | 90            | RxFF-12- | AMC-12          | Third        | Fabric F to AMC12 Receive- |
| 80  | TxFF-12+ | MCH                                       | Third | Fabric F to AMC12 Transmit+ | 91            | RxFF-12+ | AMC-12          | Third        | Fabric F to AMC12 Receive+ |
| 79  | GND      |                                           | First | Logic-Ground                | 92            | GND      |                 | First        | Logic-Ground               |
| 78  | TxFE-12- | MCH                                       | Third | Fabric E to AMC12 Transmit- | 93            | RxFE-12- | AMC-12          | Third        | Fabric E to AMC12 Receive- |
| 77  | TxFE-12+ | МСН                                       | Third | Fabric E to AMC12 Transmit+ | 94            | RxFE-12+ | AMC-12          | Third        | Fabric E to AMC12 Receive+ |
| 76  | GND      |                                           | First | Logic-Ground                | 95            | GND      |                 | First        | Logic-Ground               |
| 75  | TxFD-12- | МСН                                       | Third | Fabric D to AMC12 Transmit- | 96            | RxFD-12- | AMC-12          | Third        | Fabric D to AMC12 Receive- |
| 74  | TxFD-12+ | МСН                                       | Third | Fabric D to AMC12 Transmit+ | 97            | RxFD-12+ | AMC-12          | Third        | Fabric D to AMC12 Receive+ |
| 73  | GND      |                                           | First | Logic-Ground                | 98            | GND      |                 | First        | Logic-Ground               |
| 72  | TxFG-11- | MCH                                       | Third | Fabric G to AMC11 Transmit- | 99            | RxFG-11- | AMC-11          | Third        | Fabric G to AMC11 Receive- |
| 71  | TxFG-11+ | MCH                                       | Third | Fabric G to AMC11 Transmit+ | 100           | RxFG-11+ | AMC-11          | Third        | Fabric G to AMC11 Receive+ |
| 70  | GND      |                                           | First | Logic-Ground                | 101           | GND      |                 | First        | Logic-Ground               |
| 69  | TxFF-11- | MCH                                       | Third | Fabric F to AMC11 Transmit- | 102           | RxFF-11- | AMC-11          | Third        | Fabric F to AMC11 Receive- |
| 68  | TxFF-11+ | MCH                                       | Third | Fabric F to AMC11 Transmit+ | 103           | RxFF-11+ | AMC-11          | Third        | Fabric F to AMC11 Receive+ |
| 67  | GND      |                                           | First | Logic-Ground                | 104           | GND      |                 | First        | Logic-Ground               |
| 66  | TxFE-11- | MCH                                       | Third | Fabric E to AMC11 Transmit- | 105           | RxFE-11- | AMC-11          | Third        | Fabric E to AMC11 Receive- |
| 65  | TxFE-11+ | MCH                                       | Third | Fabric E to AMC11 Transmit+ | 106           | RxFE-11+ | AMC-11          | Third        | Fabric E to AMC11 Receive+ |
| 64  | GND      |                                           | First | Logic-Ground                | 107           | GND      |                 | First        | Logic-Ground               |
| 63  | TxFD-11- | MCH                                       | Third | Fabric D to AMC11 Transmit- | 108           | RxFD-11- | AMC-11          | Third        | Fabric D to AMC11 Receive- |
| 62  | TxFD-11+ | MCH                                       | Third | Fabric D to AMC11 Transmit+ | 109           | RxFD-11+ | AMC-11          | Third        | Fabric D to AMC11 Receive+ |
| 61  | GND      |                                           | First | Logic-Ground                | 110           | GND      |                 | First        | Logic-Ground               |
| 60  | TxFG-10- | MCH                                       | Third | Fabric G to AMC10 Transmit- | 111           | RxFG-10- | AMC-10          | Third        | Fabric G to AMC10 Receive- |
| 59  | TxFG-10+ | MCH                                       | Third | Fabric G to AMC10 Transmit+ | 112           | RxFG-10+ | AMC-10          | Third        | Fabric G to AMC10 Receive+ |
| 58  | GND      |                                           | First | Logic-Ground                | 113           | GND      |                 | First        | Logic-Ground               |
| 57  | TxFF-10- | MCH                                       | Third | Fabric F to AMC10 Transmit- | 114           | RxFF-10- | AMC-10          | Third        | Fabric F to AMC10 Receive- |
| 56  | TxFF-10+ | MCH                                       | Third | Fabric F to AMC10 Transmit+ | 115           | RxFF-10+ | AMC-10          | Third        | Fabric F to AMC10 Receive+ |
| 55  | GND      |                                           | First | Logic-Ground                | 116           | GND      |                 | First        | Logic-Ground               |
| 54  | TxFE-10- | MCH                                       | Third | Fabric E to AMC10 Transmit- | 117           | RxFE-10- | AMC-10          | Third        | Fabric E to AMC10 Receive- |
| 53  | TxFE-10+ | MCH                                       | Third | Fabric E to AMC10 Transmit+ | 118           | RxFE-10+ | AMC-10          | Third        | Fabric E to AMC10 Receive+ |
| 52  | GND      |                                           | First | Logic-Ground                | 119           | GND      |                 | First        | Logic-Ground               |
| 51  | TxFD-10  | MCH                                       | Third | Fabric D to AMC10 Transmit- | 120           | RxFD-10  | AMC-10          | Third        | Fabric D to AMC10 Receive- |
| 50  | TxFD-10+ | MCH                                       | Third | Fabric D to AMC10 Transmit+ | 121           | RxFD-10+ | AMC-10          | Third        | Fabric D to AMC10 Receive+ |
| 49  | GND      |                                           | First | Logic-Ground                | 122           | GND      |                 | First        | Logic-Ground               |
| 48  | TxFG-9-  | MCH                                       | Third | Fabric G to AMC9 Transmit-  | 123           | RxFG-9-  | AMC-9           | Third        | Fabric G to AMC9 Receive-  |
| 47  | TxFG-9+  | MCH                                       | Third | Fabric G to AMC9 Transmit+  | 124           | RxFG-9+  | AMC-9           | Third        | Fabric G to AMC9 Receive+  |
| 46  | GND      |                                           | First | Logic-Ground                | 125           | GND      |                 | First        | Logic-Ground               |
| 45  | TxFF-9-  | MCH                                       | Third | Fabric F to AMC9 Transmit-  | 126           | RxFF-9-  | AMC-9           | Third        | Fabric F to AMC9 Receive-  |
| 44  | TxFF-9+  | MCH                                       | Third | Fabric F to AMC9 Transmit+  | 127           | RxFF-9+  | AMC-9           | Third        | Fabric F to AMC9 Receive+  |
| 43  | GND      |                                           | First | Logic-Ground                | 128 GND First |          | First           | Logic-Ground |                            |
| 42  | TxFE-9-  | MCH                                       | Third | Fabric E to AMC9 Transmit-  | 129           | RxFE-9-  | AMC-9           | Third        | Fabric E to AMC9 Receive-  |
| 41  | TxFE-9+  | MCH                                       | Third | Fabric E to AMC9 Transmit+  | 130           | RxFE-9+  | AMC-9           | Third        | Fabric E to AMC9 Receive+  |

| Tab | le 2-21: | MCH Card | l-edge | Tongue 4 | <b>Connectors Pinout</b> |
|-----|----------|----------|--------|----------|--------------------------|
|-----|----------|----------|--------|----------|--------------------------|

AM4910 User Guide

| Pin<br>No. | Signal  | Driven<br>By | Mat-<br>ing | Pin Function on MCH         | Pin<br>No. | Signal  | Driven<br>By | Mat-<br>ing | Pin Function on<br>MCH     |
|------------|---------|--------------|-------------|-----------------------------|------------|---------|--------------|-------------|----------------------------|
| 40         | GND     |              | First       | Logic-Ground                | 131        | GND     |              | First       | Logic-Ground               |
| 39         | TxFD-9- | MCH          | Third       | Fabric D to AMC9 Transmit-  | 132        | RxFD-9- | AMC-9        | Third       | Fabric D to AMC9 Receive-  |
| 38         | TxFD-9+ | MCH          | Third       | Fabric D to AMC9 Transmit+  | 133        | RxFD-9+ | AMC-9        | Third       | Fabric D to AMC9 Receive+  |
| 37         | GND     |              | First       | Logic-Ground                | 134        | GND     |              | First       | Logic-Ground               |
| 36         | TxFG-8- | MCH          | Third       | Fabric G to AMC8 Transmit-  | 135        | RxFG-8- | AMC-8        | Third       | Fabric G to AMC8 Receive-  |
| 35         | TxFG-8+ | MCH          | Third       | Fabric G to AMC8 Transmit+  | 136        | RxFG-8+ | AMC-8        | Third       | Fabric G to AMC8 Receive+  |
| 34         | GND     |              | First       | Logic-Ground                | 137        | GND     |              | First       | Logic-Ground               |
| 33         | TxFF-8- | MCH          | Third       | Fabric F to AMC8 Transmit-  | 138        | RxFF-8- | AMC-8        | Third       | Fabric F to AMC8 Receive-  |
| 32         | TxFF-8+ | MCH          | Third       | Fabric F to AMC8 Transmit+  | 139        | RxFF-8+ | AMC-8        | Third       | Fabric F to AMC8 Receive+  |
| 31         | GND     |              | First       | Logic-Ground                | 140        | GND     |              | First       | Logic-Ground               |
| 30         | TxFE-8- | MCH          | Third       | Fabric E to AMC8 Transmit-  | 141        | RxFE-8- | AMC-8        | Third       | Fabric E to AMC8 Receive-  |
| 29         | TxFE-8+ | MCH          | Third       | Fabric E to AMC8 Transmit+  | 142        | RxFE-8+ | AMC-8        | Third       | Fabric E to AMC8 Receive+  |
| 28         | GND     |              | First       | Logic-Ground                | 143        | GND     |              | First       | Logic-Ground               |
| 27         | TxFD-8- | MCH          | Third       | Fabric D to AMC8 Transmit-  | 144        | RxFD-8- | AMC-8        | Third       | Fabric D to AMC8 Receive-  |
| 26         | TxFD-8+ | MCH          | Third       | Fabric D to AMC8 Transmit+  | 145        | RxFD-8+ | AMC-8        | Third       | Fabric D to AMC8 Receive+  |
| 25         | GND     |              | First       | Logic-Ground                | 146        | GND     |              | First       | Logic-Ground               |
| 24         | TxFG-7- | MCH          | Third       | Fabric G to AMC7 Transmit-  | 147        | RxFG-7- | AMC-7        | Third       | Fabric G to AMC7 Receive-  |
| 23         | TxFG-7+ | MCH          | Third       | Fabric G to AMC7 Transmit+  | 148        | RxFG-7+ | AMC-7        | Third       | Fabric G to AMC7 Receive+  |
| 22         | GND     |              | First       | Logic-Ground                | 149        | GND     |              | First       | Logic-Ground               |
| 21         | TxFF-7- | MCH          | Third       | Fabric F to AMC7 Transmit-  | 150        | RxFF-7- | AMC-7        | Third       | Fabric F to AMC7 Receive-  |
| 20         | TxFF-7+ | MCH          | Third       | Fabric F to AMC7 Transmit+  | 151        | RxFF-7+ | AMC-7        | Third       | Fabric F to AMC7 Receive+  |
| 19         | GND     |              | First       | Logic-Ground                | 152        | GND     |              | First       | Logic-Ground               |
| 18         | TxFE-7- | MCH          | Third       | Fabric E to AMC7 Transmit-  | 153        | RxFE-7- | AMC-7        | Third       | Fabric E to AMC7 Receive-  |
| 17         | TxFE-7+ | MCH          | Third       | Fabric E to AMC7 Transmit+  | 154        | RxFE-7+ | AMC-7        | Third       | Fabric E to AMC7 Receive+  |
| 16         | GND     |              | First       | Logic-Ground                | 155        | GND     |              | First       | Logic-Ground               |
| 15         | TxFD-7- | MCH          | Third       | Fabric D to AMC7 Transmit-  | 156        | RxFD-7- | AMC-7        | Third       | Fabric D to AMC7 Receive-  |
| 14         | TxFD-7+ | MCH          | Third       | Fabric D to AMC7 Transmit+  | 157        | RxFD-7+ | AMC-7        | Third       | Fabric D to AMC7 Receive+  |
| 13         | GND     |              | First       | Logic-Ground                | 158        | GND     |              | First       | Logic-Ground               |
| 12         | TxFUG-  | MCH          | Third       | Update Channel G, Transmit- | 159        | RxFUG-  | Other MCH    | Third       | Update Channel G, Receive- |
| 11         | TxFUG+  | MCH          | Third       | Update Channel G, Transmit+ | 160        | RxFUG+  | Other MCH    | Third       | Update Channel G, Receive+ |
| 10         | GND     |              | First       |                             | 161        | GND     |              | First       |                            |
| 9          | TxFUF-  | MCH          | Third       | Update Channel F, Transmit- | 162        | RxFUF-  | Other MCH    | Third       | Update Channel F, Receive- |
| 8          | TxFUF+  | МСН          | Third       | Update Channel F, Transmit+ | 163        | RxFUF+  | Other MCH    | Third       | Update Channel F, Receive+ |
| 7          | GND     |              | First       |                             | 164        | GND     |              | First       |                            |
| 6          | RSVD    |              | Third       |                             | 165        | RSVD    |              | Third       |                            |
| 5          | RSVD    |              | Third       |                             | 166        | RSVD    |              | Third       |                            |
| 4          | GND     |              | Third       |                             | 167        | GND     |              | Third       |                            |
| 3          | RSVD    |              | Third       |                             | 168        | RSVD    |              | Third       |                            |
| 2          | RSVD    |              | Third       |                             | 169        | RSVD    |              | Third       |                            |
| 1          | GND     |              | First       |                             | 170        | GND     |              | First       |                            |

#### Table 2-21: MCH Card-edge Tongue 4 Connectors Pinout (Continued)

# Chapter 3

# **Operating the Unit**

Artisan Technology Group - Quality Instrumentation ... Guaranteed | (888) 88-SOURCE | www.ertisanteron.com

# **3 Operating the Unit**

This chapter describes how to operate the unit by accessing the board with the available tools. The bootloader is part of the Software on the AM4910 and is also described.

The Software accomplishes operation of the switching hardware as well as the MCMC SW and is therefore also referenced as Firmware. It is pre-installed on the system and can only be updated by a dedicated update procedure. This chapter describes all parts of the Firmware and introduces the update procedure.

# 3.1 Board Access

The board provides access through the following externally accessible management interfaces.

Table 3-1:Management Interfaces

| Interface                  | Туре                       | Description                                                                                                    |
|----------------------------|----------------------------|----------------------------------------------------------------------------------------------------|
| Front Serial               | RS232 type interface       | Serial interface connected to CPU UARTO                                                                                                    |
| Front connector Ethernet   | 10/100/1000BASE-T Ethernet | Ethernet interface to CPU interface eth0                                                                                                    |
| Internal Network port      | Ethernet over PCI Express  | Switch Management network port. Used for in-<br>band management and protocol traffic.                                                        |
| Internal Network port      | 1000BASE-X Ethernet        | Internal Ethernet interface between switch sil-<br>icon and CPU interface eth1. Normally not<br>active. Can be used for special applications |
| Backplane connector IPMB-L | IPMB-L                     | The IPMB-L is the standard AMC interface for carrier to MMC communication.                                                                   |
| Backplane connector IPMB-0 | IPMB-0                     | Main redundant IPMB connection to MicroTCA<br>EMMC, for example power modules.                                                               |

The serial Interface is the low level debug interface. If connected to the front serial connector, the user will have access to the linux shell. The shell provides tools and applications used for example to manage the system, the CM and the FASTPATH switching software.

Serial connection port settings are:

- 115,200 bps (serial speed might be different for customized board variants)
- 8 bit, no parity, 1 stop bit (8N1)
- no flow control

Log in as root and enter root password ("root").

```
(none) login: root
Password:
Wind River Linux glibc_small (standard) 2.0
BusyBox v1.4.1 (2009-06-25 18:25:09 CEST) Built-in shell (ash)
Enter 'help' for a list of built-in commands.
#
```

For additional information about the available tools and application, see "System Configuration Tools" on page 51.

If connected to the Ethernet I/F, either front or Network port, the user will be automatically switched to the FASTPATH CLI. For additional information on how to use the FASTPATH CLI, see *"AM4904/AM4910 CLI Reference Manual"*.

# 3.2 MCMC/CM application

The MicroTCA MCMC/CM (short CM) application implements a standard compliant MicroTCA Management Controller and Carrier Manager. It supports a standard MicroTCA carrier, including power modules, cooling units and up to 12 AdvancedMC modules.

On startup, the Carrier Manager will read and verify its configuration files. After that, the Carrier Manager will initiate the startup sequence to determine its current role. It then either acts as only MCMC or as a combined MCMC/CM. In a redundant configuration, if the role is determined as Master, the Carrier Manager will act as a combined MCMC/CM, the slave will act as a MCMC only.

The user always connects to the Carrier Manager and not to the MCMC function.

The Carrier manager provides a CLI for management purposes. For information on how to use the CLI, see "CM Command Line Interface (CLI)" on page 43.

The precedence of config settings is as follows:

| Table 3-2: Co | onfiguration | File | Precedence |
|---------------|--------------|------|------------|
|---------------|--------------|------|------------|

| Precedence | File/Source                                                        | Description                                                                                                    |
|------------|--------------------------------------------------------------------|----------------------------------------------------------------------------------------------------|
| 1          | /opt/kontron/lib/cm.cfg                                            | Base configuration config file, defaults from build                                                                   |
| 2          | -f/opt/kontron/lib/variant-X.cfg                                   | Configuration file read by option -f, based on X VPD<br>variant by default /etc/init.d/cm startup script              |
| 3          | /etc/cm.cfg                                                        | Default user changeable configuration, changes are persistent in /etc unionfs                                         |
| 4          | -s SETTING=VALUE                                                   | User settings passed on command line                                                                                  |
| 5          | sdr_config_file_1 option (/opt/kon-<br>tron/lib/sdr-variant-X.cfg) | Configuration file set by configuration option,<br>based on X VPD variant by default /etc/init.d/cm<br>startup script |
| 6          | /opt/kontron/lib/autoconfig-cm.cfg                                 | Autoconfiguration database loaded by standard cm startup script                                                       |
| 7          | sdr_config_file_2 option                                           | Configuration file set by configuration option                                                                        |
| 8          | sdr_config_file_3 option                                           | Configuration file set by configuration option                                                                        |

### **3.2.1 CM Configuration Options**

There are a lot of user changeable configuration options, that can be used to setup the system according the user needs. The settings can be enabled/disabled/set in the file /etc/cfg. Appendix A "Configuration Options" shows a list of useable settings. Custom board settings have to be used very carefully. In case of questions, please ask the Kontron support for help.

### 3.2.2 CM Modules

The CM provides counters and logs for the different parts of the software (modules), which can be used for debugging purposes.

The following list gives an overview about module names used for counter and log commands. For information about the commands, see "CM Command Line Interface (CLI)" on page 43.

| Module Name used in CM CLI | Description                                  |
|----------------------------|----------------------------------------------|
| CCLI                       | Core CLI                                     |
| FCLI                       | Frontend CLI                                 |
| I2C                        | Internal I2C                                 |
| IIPMB                      | IPMB busses, including IPMB-0 and all IPMB-L |
| IRCMP                      | RMCP/RMCP+ I/F                               |
| IFRU                       | FRU data.                                    |
| ICMDIN                     | IPMI Core Command In Functions.              |
| ICMDOUT                    | IPMI Core Command Out Functions.             |
| IFIA                       | FRU Information Agent.                       |
| ISEL                       | IPMI SEL                                     |
| ISENS                      | IPMI Sensors                                 |
| IPM                        | MTCA Power Module                            |
| ICM                        | MTCA Carrier Manager.                        |
| IEKEY                      | E-Keying                                     |
| PERST                      | Persistent data                              |
| IIFACE                     | IPMI Interfaces                              |
| SENS                       | Sensor Handling                              |
| SRIO                       | sRio                                         |
| PCIE                       | PCIe                                         |
| FPGA                       | FPGA                                         |

Table 3-3: Available Modules

# **3.3 CM Command Line Interface (CLI)**

Using a serial connection to the MCH, the command line interface is accessed from the Linux shell. It is implemented in FCLI and CCLI modules. The frontend is implemented as a standalone Linux application, clicm.

The CLI output is usually in ASCII format, but it can optionally also be set to output in a format that is easier to process automatically, e.g. CSV.

The FCLI module implements a socket server, accepting parallel connection requests. Each connection is associated with a local session ID, that is passed to the CCLI module as a PARM\_TID with each request.

The unix domain socket protocol is very simple: the clitool sends a '\n' terminated command, and retrieves one or more '\n' terminated response lines. When the command is finished, it receives a single byte '\001' (hex 0x1), to indicate the end of the command response.

All command responses must only contain printable ASCII characters, and the '\001' end marker, and '\n' line delimiters. No other non-printable characters are allowed.

### 3.3.1 Accessing MCMC: clicm

The command "clicm" opens the CM CLI shell. Exit the CM shell by using the command "quit".

```
# clicm
CM>
CM> quit
#
```

### 3.3.2 CM Commands

The CM commands provide access to the carrier manager.

#### Table 3-4: CLI CM Commands

| Command                                 | Description                                       |
|-----------------------------------------|---------------------------------------------------|
| cm activate <fru-id></fru-id>           | Activate specified FRU device                     |
| cm control cold reset <fru-id></fru-id> | Invoke cold reset command on FRU device           |
| cm control warm reset <fru-id></fru-id> | Invoke warm reset command on FRU device           |
| cm control diag <fru-id></fru-id>       | Invoke diagnostic interrupt command on FRU device |
| cm control graceful <fru-id></fru-id>   | Invoke graceful reboot command on FRU device      |
| cm deactivate <fru-id></fru-id>         | Deactivate specified FRU device                   |
| cm show all                             | Show all present FRU devices                      |
| cm show <fru-id></fru-id>               | Show FRU devices information                      |
| cm restart                              | Restart MCMC/CM                                   |
| cm terminate                            | Terminate MCMC/CM                                 |

### 3.3.3 Counter Commands

The counter commands provide access to various counters and statistics provided by the modules.

Counters are grouped by internal modules they belong to. In addition, counters are flagged as either error counters, indicating unusual events, and non-error counters, indicating normal operational statistics.

#### Table 3-5: CLI Counter Commands

| Command                                     | Description                                              |
|---------------------------------------------|----------------------------------------------------------|
| counter clear <module></module>             | Clear counter statistics for a specified MODULE          |
| counter clear all                           | Clear all counter statistics for all modules             |
| counter show                                | Show non zero counter statistics for all modules         |
| counter show all                            | Show all counter statistics for all modules              |
| counter show error                          | Show non zero error counter statistics for all modules   |
| counter show error all                      | Show all error counter statistics for all modules        |
| counter show error module <module></module> | Show all error counter statistics for a specified MODULE |
| counter show module <module></module>       | Show all counter statistics for a specified MODULE       |

### 3.3.4 Ekeying Commands

The ekeying commands provide information about e-keying status of all units installed.

#### Table 3-6: CLI Ekeying Commands

| Command                                   | Description                                          |
|-------------------------------------------|------------------------------------------------------|
| ekeying clock status show <fruid></fruid> | Show enabled backplane clocks of the specified FRUID |
| ekeying map show <fruid></fruid>          | Show the p2p connectivity from the specified FRUID   |
| ekeying status show <fruid></fruid>       | Show enabled ekeying ports for FRUID                 |
| ekeying records show <fruid></fruid>      | Show the p2p records from the specified FRUID        |

### 3.3.5 Fan Commands

The fan commands provide access to the local fan control application.

#### Table 3-7: CLI Fan Commands

| Command                                                                       | Description                       |
|-------------------------------------------------------------------------------|-----------------------------------|
| fan get <fru></fru>                                                           | Get FAN level of FRU device       |
| fan properties <fru></fru>                                                    | Show FAN properties of FRU device |
| fan set <fru><level><local-control-state></local-control-state></level></fru> | Set FAN level of FRU device       |

### 3.3.6 Fru Commands

The fru commands provide access to local and remote FRU data.

#### Table 3-8: CLI Fru Commands

| Command                                        | Description                                            |
|------------------------------------------------|--------------------------------------------------------|
| fru info <fru-id></fru-id>                     | Show FRU information of the specified FRU-ID           |
| fru mcmc read <fru-id> <file></file></fru-id>  | Read FRU data from MCMC's FRU-ID to the specified file |
| fru mcmc show <fru-id></fru-id>                | Show FRU data of MCMC of the specified FRU-ID          |
| fru mcmc show detail <fru-id></fru-id>         | Show FRU detail information of the specified FRU-ID    |
| fru mcmc write <fru-id> <file></file></fru-id> | Write FRU data to MCMC's FRU-ID from specified file    |
| fru raw <fru-id> [OFFSET] [COUNT]</fru-id>     | Dump raw FRU data from FRU device                      |
| fru read <fru-id> <file></file></fru-id>       | Read FRU data from FRU-ID to the specified file        |
| fru show <fru-id></fru-id>                     | Show boardinfo and productinfo of the specified FRU-ID |
| fru show boardinfo all                         | Show boardinfo area of all FRU-IDs in the system       |
| fru show detail <fru-id></fru-id>              | Show all areas in verbose mode of the specified FRU-ID |
| fru show productinfo all                       | Show productinfo area of all FRU-IDs in the system     |
| fru write <fru-id> <file></file></fru-id>      | Write FRU data from specified file to FRU-ID           |

### 3.3.7 IPMB Commands

The ipmb commands provide access to low level IPMB I2C statistics.

#### Table 3-9: CLI IPMB Commands

| Command                                                                          | Description                                   |
|----------------------------------------------------------------------------------|-----------------------------------------------|
| ipmb clear stats all                                                             | Clear all IPMB counter for all controller     |
| <pre>ipmb raw <addr> <lun> <netfn> <cmd> [DATA]</cmd></netfn></lun></addr></pre> | Send IPMI command to specified IPMB address   |
| ipmb raw si <lun> <netfn> <cmd> [DATA]</cmd></netfn></lun>                       | Send IPMI command to local MCMC               |
| ipmb show stats                                                                  | Show IPMB non-zero counter for all controller |
| ipmb show stats all                                                              | Show all IPMB counter for all controller      |
| ipmb show stats global                                                           | Show global IPMB counter                      |
| ipmb show stats id <id></id>                                                     | Show IPMB counter for a controller with ID    |

### 3.3.8 Boot option Commands

#### Table 3-10: CLI boot option Commands

| Command                                                    | Description                       |
|------------------------------------------------------------|-----------------------------------|
| kontron boot get <fru-id> <device-id></device-id></fru-id> | Get Kontron boot option of device |
| kontron boot set <fru-id> <device-id></device-id></fru-id> | Set Kontron boot option of device |

### 3.3.9 I2C Commands

#### Table 3-11: CLI I2C Commands

| Command                                                                                                | Description             |
|----------------------------------------------------------------------------------------------------|-------------------------|
| i2c read <controller> <i2cslave> <bytes></bytes></i2cslave></controller>                               | Read from I2C slave     |
| i2c write <controller> <i2cslave> {<bytes>}</bytes></i2cslave></controller>                            | Write to I2C slave      |
| i2c wrrd <controller> <i2cslave> <bytes-to-read} {<bytes="">}</bytes-to-read}></i2cslave></controller> | Write/Read to I2C slave |

### 3.3.10 LAN Commands

#### Table 3-12: CLI LAN Commands

| Command                                               | Description                                   |
|-------------------------------------------------------|-----------------------------------------------|
| lan clear stats <fru-id> <channel></channel></fru-id> | Clear LAN statistics                          |
| lan show <fru-id> <channel></channel></fru-id>        | Show LAN settings of FRU device               |
| lan show raw <fru-id> <channel></channel></fru-id>    | Show LAN settings of FRU device in RAW format |
| lan show stats <fru-id> <channel></channel></fru-id>  | Show LAN statistics                           |

### 3.3.11 Log Commands

Each internal module can be instrumented to provide debug log output. This output includes warnings, major and critical errors. In addition, for debugging/support purposes, special trace enabled CM versions can provide detailed output for debugging purposes.

The log commands provide configuration access to the level of output generated.

#### Table 3-13: CLI Log Commands

| Command                                                                           | Description                                                      |
|-----------------------------------------------------------------------------------|------------------------------------------------------------------|
| log level <module> {debug   trace   minor   major   critical  <br/>none}</module> | Toggle internal tracing output verbosity<br>for specified MODULE |
| log level all {debug   trace   minor   major   critical   none}                   | Toggle internal tracing output verbosity for all modules         |
| log target {none   console   syslog}                                              | Set target for internal tracing                                  |
| log show                                                                          | Show internal tracing output verbosity                           |

### 3.3.12 MC Commands

The mc commands provide access to the management controllers of all intelligent/manages units installed.

#### Table 3-14:CLI MC Commands

| Command                         | Description                                              |
|---------------------------------|----------------------------------------------------------|
| mc show <fru-id></fru-id>       | Show management controller information of FRU device     |
| mc reset warm <fru-id></fru-id> | Invoke warm reset of management controller of FRU device |
| mc reset cold <fru-id></fru-id> | Invoke cold reset of management controller of FRU device |
| mc led {presence   link-status} | Configure MCH front panel LEDs                           |
| mc carrier number               | Shows currently used Carrier Number                      |

### 3.3.13 Memory Commands

The memory commands provide access to memory usage information.

#### Table 3-15: CLI Memory Commands

| Command           | Description                               |
|-------------------|-------------------------------------------|
| memory stats show | Show current memory allocation statistics |

### 3.3.14 Monitor Commands

The monitor commands provide access to monitoring functionality for IPMI messages, either on IPMB-L, IPMB-0 or RMCP.

| Table 3-16: Cl | I Monitor | Commands |
|----------------|-----------|----------|
|----------------|-----------|----------|

| Command                           | Description                                                     |
|-----------------------------------|-----------------------------------------------------------------|
| monitor file <file></file>        | Set name of file FILE where IPMB traffic is written to          |
| monitor file size <size></size>   | Limit IPMB log file to size SIZE                                |
| monitor file keep <num></num>     | When IPMB file size is reached, rotate files and keep NUM files |
| monitor file enable               | Enable logging of IPMB traffic to file                          |
| monitor file disable              | Disable logging of IPMB traffic to file                         |
| monitor console enable            | Enable logging of IPMB traffic to serial console                |
| monitor console disable           | Disable logging of IPMB traffic to serial console               |
| monitor show                      | Show setting of IPMB traffic logging                            |
| monitor i2c trace console enable  | Enable tracing of I2C events (to console only)                  |
| monitor i2c trace console disable | Disable tracing of I2C events (to console only)                 |
| monitor ip <ip></ip>              | Set IP address of target host where IPMB traffic is written to  |
| monitor ip enable                 | Enable logging of IPMB traffic to IP address                    |
| monitor ip disable                | Disable logging of IPMB traffic to IP address                   |

### 3.3.15 MP Commands

The mp commands provide access to the internal message bus statistics. The internal message bus traffic can be used very efficiently to analyze issues. It can be logged to a binary file format for later analysis.

| Command                        | Description                                                           |
|--------------------------------|-----------------------------------------------------------------------|
| mp log file <file></file>      | Set name of file FILE internal messages are written to                |
| mp log file size <size></size> | Limit log file to specified size                                      |
| mp log file keep <num></num>   | When file size is reached, rotate files and keep this number of files |
| mp log file enable             | Enable logging of all internal messages                               |
| mp log file disable            | Disable logging of all internal messages                              |
| mp log show                    | Show setting of internal message logging                              |
| mp stats show                  | Show internal message passing                                         |
| mp log console enable          | Enable logging to serial console                                      |
| mp log console disable         | Disable logging to serial console                                     |

### 3.3.16 PM Commands

The pm commands provide information about current power channel status and power budget allocation, as well as global power module status information.

|  | Table 3-1 | 8: CL | I PM Co | mmands |
|--|-----------|-------|---------|--------|
|--|-----------|-------|---------|--------|

| Command                                       | Description                               |
|-----------------------------------------------|-------------------------------------------|
| pm channel show <channel></channel>           | Show power channel status                 |
| pm module show <id></id>                      | Show power module global status           |
| pm channel status request <site-id></site-id> | Requests channel status from power module |

### 3.3.17 Redundancy Commands

#### Table 3-19: CLI RM Commands

| Command        | Description             |
|----------------|-------------------------|
| rm status      | Show redundancy status  |
| rm xover reset | Force other MCHto reset |

### 3.3.18 SEL Commands

The SEL commands provide access to the system event log.

#### Table 3-20: CLI SEL Commands

| Command                | Description                                                    |
|------------------------|----------------------------------------------------------------|
| sel info show          | Show SEL global information                                    |
| sel show all [STARTID] | Show SEL entries, optionally starting with specified SEL entry |
| sel show < ID>         | Show full SEL entry                                            |
| sel clear              | Clear the SEL                                                  |
| sel raw <id></id>      | Show specified SEL entry in raw format                         |
| sel raw all            | Show all SEL entries in raw format                             |

### 3.3.19 Sensor Commands

The sensor commands provide access to the sensor data records and sensor reading.

#### Table 3-21: CLI Sensor Commands

| Command                                                                                           | Description                                                 |
|---------------------------------------------------------------------------------------------------|-------------------------------------------------------------|
| sensor decode <id></id>                                                                           | Show specified sensor/SDR information in raw decoded format |
| sensor info show                                                                                  | Show sensor SDR count per FRU-ID                            |
| sensor raw <id></id>                                                                              | Show specified sensor SDR information in raw format         |
| sensor show <id></id>                                                                             | Show specified sensor SDR information                       |
| sensor show all                                                                                   | Show all available sensors SDR                              |
| sensor show asserted                                                                              | Show all asserted sensors SDR                               |
| sensor show fru <fru-id></fru-id>                                                                 | Show all sensors SDR located on specified FRU-ID            |
| <pre>sensor show type {temperature   voltage   current   fan   hotswap   analog   discrete}</pre> | Show all sensors SDR of specified type                      |
| <pre>sensor theshold set <id> {lnr   lcr   lnc   unc   ucr   unr} <value></value></id></pre>      | Set threshold for specified SDR ID                          |

### 3.3.20 Clock Commands

The clocking commands provide access to the PLL and the clock driver

#### Table 3-22: CLI Clock Commands

| Command                                                                                                    | Description                                                           |
|----------------------------------------------------------------------------------------------------|-----------------------------------------------------------------------|
| clock disable <clk1 clk2=""  =""> <line0-11></line0-11></clk1>                                                                                          | Disable all clock driver and receiver for specified device            |
| clock connect output <pll-line> <clk clk2=""  =""> <line0-11></line0-11></clk></pll-line>                                                               | Connnect a PLL signal via PLD mux to clock line on the edge connector |
| clock connect input <pll-line> {<clk2> <line011>   <clk1 clk3=""  =""><br/>update   <front>   <none>}</none></front></clk1></line011></clk2></pll-line> | Connnect a clock line via PLD mux to a PLL refer-<br>ence input       |
| clock pll config set <parameter> <value></value></parameter>                                                                                            | Set PLL Configuration                                                 |
| clock pll config show                                                                                                    | Show PLL configuration                                                |

| Command                                                                                     | Description                                              |
|---------------------------------------------------------------------------------------------|----------------------------------------------------------|
| clock pll mode {normal   holdover   freerun   auto} [ <device>  <br/>front   none]</device> | Set PLL running mode                                     |
| clock reference expect <pll-line> <frequency></frequency></pll-line>                        | Set expected reference frequency for clock e-key-<br>ing |
| clock reference show                                                                        | Show PLL reference information                           |
| clock status show                                                                           | Show Clock status information                            |
| clock synth show                                                                            | Show synthesizer settings                                |

#### Table 3-22: CLI Clock Commands (Continued)

### 3.3.21 Miscellaneous Commands

| Table 3-23: CLI Miscellaneous Comman | ble 3-23: | <b>CLI Miscellaneous Comman</b> |
|--------------------------------------|-----------|---------------------------------|
|--------------------------------------|-----------|---------------------------------|

| Command                                                                                                    | Description                                         |
|----------------------------------------------------------------------------------------------------|-----------------------------------------------------|
| cooling show                                                                                                    | Show cooling information                            |
| alarm show {info   capability [ <fru-id]}< td=""><td>Show information about alarm module or capabilities</td></fru-id]}<> | Show information about alarm module or capabilities |
| help [command]                                                                                                    | Show help for command prefix or all commands        |
| sleep <seconds></seconds>                                                                                                 | Let the CM sleep for the desired time               |
| config show [ <config option="">]</config>                                                                                | Show configuration settings                         |
| support info                                                                                                    | Show board information for technical support        |
| quit                                                                                                    | Quit the CLI session                                |

## 3.4 System Configuration Tools

A number of tools and applications is supplied to support configuring, using, diagnosing and installing the board. All tools are accessible from the Linux shell.

### 3.4.1 Accessing the PLD: pldtool

Tool for reading and writing to the PLD glue logic.

```
# pldtool
usage: pldtool <options> <command>
Options:
   -?
              display help and exit
Commands:
   list
                 list all PLD regs
                  <reg 1> ... <reg N> read one or more PLD register
   read
                <reg> <value> write a value to one PLD reg
   write
                <reg> <mask> <compare_value> compares the register with the mask
   mask
                <reg> <count> hex dump of multiple memory
   dump
                dump SPI eeprom content
   spidump
                write file to user SPI eeprom
   spiinit
   spiverify
                verify file to factory (0) or user (1) SPI eeprom
#
```

### 3.4.2 Accessing Switch Management: fpcli

This command opens the FASTPATH CLI shell.

Log in as admin and enter privileged mode by typing '**enable**' (no passwords required by default).Exit it by entering either Control+V or Control+X.

For additional information about FASTPATH CLI , refer to "AM4904/AM4910 Switch Management CLI Reference Manual"

```
# fpcli
Connected to FASTPATH console. Press Control+V or Control+X to disconnect.
(Ethernet Fabric) #
*** IDLE TIMEOUT ***
(Ethernet Fabric)
User:admin
Password:
(Ethernet Fabric) >enable
Password:
(Ethernet Fabric) #
Disconnected from FASTPATH console.
#
```

### 3.4.3 Accessing MCMC: ipmitool

The board firmware includes the ipmitool, based on version 1.8.8. It allows accessing the MCMC through RMCP interface. For information about ipmittol features, refer to:

http://ipmitool.sourceforge.net/

There is a specially customized version "ipmitoolcm" available on the board, which is prepared to directly communicate with the Carrier Manager without knowing parameters like user/password. See example below

```
# ipmitool -I lan -H localhost -U admin -P admin -A PASSWORD mc info
Device ID : 14
Device Revision
                       : 0
Firmware Revision
                       : 2.1
IPMI Version
                       : 2.0
                       : 15000
Manufacturer ID
Manufacturer Name
                       : Kontron
Product ID
                        : 1100 (0x044c)
Device Available
                       : yes
Provides Device SDRs
                        : yes
Additional Device Support :
Aux Firmware Rev Info
   0x00
   0x00
   0 \times 00
   0x00
```

"ipmitoolcm" is ipmitool with all neccessary parameters preset to access the carrier mananger!

```
# ipmitoolcm mc info
                        : 14
Device ID
Device Revision
                       : 0
                     : 2.1
Firmware Revision
IPMI Version
                       : 2.0
Manufacturer ID
                       : 15000
Manufacturer Name
                       : Kontron
Product ID
Device Available
                        : 1100 (0x044c)
                        : yes
Provides Device SDRs : yes
Additional Device Support :
   Sensor Device
    SEL Device
   FRU Inventory Device
    IPMB Event Receiver
    IPMB Event Generator
Aux Firmware Rev Info
                         :
   0x00
    0x00
    0x00
    0 \times 00
```

### 3.4.4 Configuring services: chkconfig

Tool for configuring services that are started during Linux startup. This tool allows listing available services and allows switching a service on and off.

Currently only a single run level S is supported. Service scripts are stored in /etc/init.d. Services that are activated have a corresponding link in /etc/rcS.d/SNNservice where NN is a number and service is the service name. The higher the number, the later a service is started.

By default services are inserted with NN=99. For a service, this can be changed by including a standard "# chkconfig LLL XX YY" line. The XX from this line will then be taken as the start NN number.

This is similar to the standard Fedora chkconfig tool.

```
Usage:

chkconfig --list -- list current service status

chkconfig SERVICE on -- switch on service on next reboot

chkconfig SERVICE off -- switch off service on next reboot
```

The --list option shows the current setting of the available services startup behaviour.

```
# chkconfig --list
                   : S:on
CM
                   : S:on
data
fastpath
                  : S:on
network
                  : S:off
ntpd : S:ott
portmap : S:off
shutdown-script : S:off
ntpd
                   : S:off
                   : S:off
sshd
syslogd
                   : S:on
telnetd
                   : S:on
                  : S:off
tftpd
usermode-agent : S:off
#
```

### 3.4.5 Clocking Configuration

The AM4910 provides a possibility to configure clocking according to the customer needs for:

- PLL settings
- Clock driver settings
- input clock frequecies
- input clock source
- output clock frequesncies
- output clock line usage

The PLL supports the following operation mode:

• Manual Normal Mode

In this mode, automatic reference switching is disabled and the selected reference is determined by the mode selection parameter. If the selected reference fails, the device automatically enters the holdover mode.

- Manual Holdover Mode In this mode, automatic reference switching is disabled and DPLL1 stays in the holdover mode.
- Manual Freerun Mode In this mode, automatic reference switching is disabled and DPLL1 stays in the free-run mode.
- Automatic Normal Mode (default mode)
   In this mode, automatic reference switching is enabled so that DPLL1 automatically selects the highest
   priority qualified reference (primary reference). If that reference fails, an automatic reference switcho ver to the next highest priority (secondary reference) and qualified reference is initiated. If there are
   no suitable references for selection, DPLL1 will stay in free-run or enter the holdover state.

The following parameters of the PLL can be configured:

| Parameter           | Value                                                                                   | Description                                                                                             |
|---------------------|-----------------------------------------------------------------------------------------|----------------------------------------------------------------------------------------------------|
| hitless-switching   | enable, disable                                                                         | Configure hitless reference switching                                                                   |
| revertive-switching | enable, disable                                                                         | Configure revertive switching option                                                                    |
| switch-mask         | SCM CFM GST PFM, None                                                                   | Set mask for failure indicators (SCM,CFM, PFM and GST) used for automatic reference switching           |
| holdover-mask       | SCM CFM GST PFM, None                                                                   | Set mask for failure indicators (SCM, CFM, GST and PFM) used for automatic holdover                     |
| pull-in-range       | 12, 52, 130, 83                                                                         | Set DPLL pull-in range value in ppm                                                                     |
| wait-restore        | 015                                                                                     | Set time a failed reference must be fault free before it is considered as available for synchronization |
| disqualify-time     | 0, 0.5ms, 1ms, 5ms, 10ms,<br>50ms, 100ms, 500ms, 1s, 2s,<br>2.5s, 4s, 8s, 16s, 32s, 64s | Set guard soak_timer control bits to disqualify the reference                                           |
| qualify-time        | 2, 4, 16, 32                                                                            | Set timer control bits to qualify the reference in times the time to disqualify                         |
| bandwidth           | 0.1, 1.7, 3.5, 14, 28, 890, fast                                                        | Set PLL loop bandwidth in Hz                                                                            |
| phase-slope         | 885ns, 7.5us, 61us, unlimited                                                           | Set available phase slope limits                                                                        |
| holdover-update     | 26ms, 1s, 10s, 60s                                                                      | Set holdover update time                                                                                |
| holdover-filter     | bypass, 18mHz, 0.6Hz, 10Hz                                                              | Set DPLL holdover post filtering bandwidth selection                                                    |

#### Table 3-24: PLL Settings
The PLL synchronizes to telecom reference input clocks 2 kHz, N\*8 kHz up to 77.76 MHz, 155.52 MHz or to Ethernet reference clocks (25 MHz, 50 MHz, 62.5 MHz, 125 MHz).

The PLL output synthesizers (PO, P1) generate telecom clock frequencies from any multiple of 8 kHz up to 100 MHz. So, the MCH is for example able to setup two different frequencies 1MHz and 20 MHZ.

The MCH has three clocks CLK1, CLK2, CLK3.

The standard usage of these clocks is (CLK1...3 as of mTCA spec, TCLKA...D as of AMC.0 R2.0 spec):

- CLK1 (output clock to AMC TCLKA/C)
- CLK2 (input clock from AMC TCLKB/D)
- CLK3 (output clock to AMC FCLK)

Nonetheless, the CLK1 and CLK2 signals to each AMC can be configured as input or output independently.

So, the MCH is prepared to route every incoming reference clock to any AMC TCLK and can use any incoming backplane or BITS lock as reference clock, e.g. MCH CLK1 can be routed as output clock to AMC TCLKA and MCH CLK2 can be routed to AMC TCLKB.

The DPLL also supports wander and jitter filtering by configurable filter settings (default filter bandwidth is 1.7 Hz, selectable range: 0.1-7 Hz). There are additionally several configurable DPLL parameters as Pull-In/Hold-in range and Phase Slope Linits. For additional information on how to use these features, please contact the Kontron support.

For information about CM clocking CLI commands, refer to chapter "Clock Commands" on page 50.

### 3.4.5.1 Example 1

This example describes how to configure the AM4910 to receive an external clock as primary input for the onboard PLL.

For the example the default mode (Automatic Normal Mode) is chosen.

| clicm clock config show   |       |                                      |
|---------------------------|-------|--------------------------------------|
| STATUS                    | VALUE | DESCRIPTION                          |
|                           |       |                                      |
| PLL Mode                  | 0x03  | Automatic Normal Mode                |
| PLL Holdover Mode         | 0x01  | detected                             |
| PLL Lock Mode             | 0x00  | not detected                         |
| Reference Select Fail     | 0x01  | detected                             |
| PLL Pull-in range         | 0x03  | +/- 83 ppm (Stratum 4, G.824)        |
| Reference Switch Mask     | 0x0c  | GST, PFM,                            |
| Reference Holdover Mask   | 0x03  | SCM, CFM,                            |
| Wait to Restore           | 0x00  | 0 min                                |
| Disqualify time           | 0x0a  | 2.5 s                                |
| Qualify time              | 0x01  | 4 * 2.5 s                            |
| Hitless Switching         | 0x00  | enabled (build-out phase differents) |
| Bandwidth                 | 0x01  | 1.7 Hz                               |
| Phase slope limits        | 0x03  | unlimited                            |
| Holdover update time      | 0x00  | 26 ms                                |
| Holdover filter bandwidth | 0x00  | bypass, no filtering                 |

### **Select PLL Reference**

For using an external clock as reference input for the PLL the source has to be selected. In this example the CLK input on the front is used with a 8kHz clock connected.

```
# clicm clock reference primary front
```

# clicm clock reference show

#### Now the status and configuration output should look like this:

| SOURCE    | INFO                | VALUE  | DESCRIPTION         |
|-----------|---------------------|--------|---------------------|
|           |                     |        |                     |
| PRIMARY   | PLL reference input | 0x02   |                     |
| PRIMARY   | SOURCE              | 0x0d   | FRONT               |
| PRIMARY   | FREQ.               | 0x1f40 | 8 kHz               |
| PRIMARY   | OOR Limit           | 0x03   | 64-83 (+/-ppm)      |
| PRIMARY   | Failure Indication  | 0x00   |                     |
| PRIMARY   | Failure Mask        | 0x0f   | SCM, CFM, GST, PFM, |
| SECONDARY | PLL reference input | 0x03   |                     |
| SECONDARY | SOURCE              | 0x00   | NONE                |
| SECONDARY | FREQ.               | 0x00   |                     |
| SECONDARY | OOR Limit           | 0x03   | 64-83 (+/-ppm)      |
| SECONDARY | Failure Indication  | 0x0f   | SCM, CFM, GST, PFM, |
| SECONDARY | Failure Mask        | 0x0f   | SCM, CFM, GST, PFM, |
|           |                     |        |                     |
|           |                     |        |                     |

# clicm clock config show

| STATUS                    | VALUE | DESCRIPTION                          |
|---------------------------|-------|--------------------------------------|
|                           |       |                                      |
| PLL Mode                  | 0x03  | Automatic Normal Mode                |
| PLL Holdover Mode         | 0x00  | not detected                         |
| PLL Lock Mode             | 0x01  | detected                             |
| Reference Select Fail     | 0x00  | not detected                         |
| PLL Pull-in range         | 0x03  | +/- 83 ppm (Stratum 4, G.824)        |
| Reference Switch Mask     | 0x0c  | GST, PFM,                            |
| Reference Holdover Mask   | 0x03  | SCM, CFM,                            |
| Wait to Restore           | 0x00  | 0 min                                |
| Disqualify time           | 0x0a  | 2.5 s                                |
| Qualify time              | 0x01  | 4 * 2.5 s                            |
| Hitless Switching         | 0x00  | enabled (build-out phase differents) |
| Bandwidth                 | 0x01  | 1.7 Hz                               |
| Phase slope limits        | 0x03  | unlimited                            |
| Holdover update time      | 0x00  | 26 ms                                |
| Holdover filter bandwidth | 0x00  | bypass, no filtering                 |

The output displayed by the commands "clock reference show" and "clock config show" are values read from PLL (ZL30143). For more information about these values, please refer to the PLL manual.

### Enable clock signal to AMC input

The output buffers to the AMC clocks (CLK1 and CLK2) can be selected independently. The supported devices are: 1=AMC1, 2=AMC2, 3=AMC3 ...

The output signal frequencies of the PLL to source the AMC's can be selected from the following predefined values:

- 8khz
- 1544khz
- 2048khz
- 19440khz

```
# clicm clock output
Set clock output driver and select frequency
clock output <DEVICE> {clk1|clk2} {8khz|1544khz|2048khz|19440khz}
```

#### Example: Enable a 8kHz signal to AMC in slot 1:

# clicm clock output 1 clk1 8khz

#### Show the status of the output/input buffers:

```
# clicm clock status show
```

| ID   | CLK1-OUT | SRC  | FREQ | CLK2-OUT | SRC  | FREQ | CLK1-IN  | CLK2-IN  |
|------|----------|------|------|----------|------|------|----------|----------|
| ==== |          | ==== | ==   |          |      | ==   |          |          |
| 1    | enabled  | 0x09 | 8kHz | disabled | 0x00 |      | disabled | disabled |
| 2    | disabled | 0x00 |      | disabled | 0x00 |      | disabled | disabled |
| 3    | disabled | 0x00 |      | disabled | 0x00 |      | disabled | disabled |
| 4    | disabled | 0x00 |      | disabled | 0x00 |      | disabled | disabled |
| 5    | disabled | 0x00 |      | disabled | 0x00 |      | disabled | disabled |
| 6    | disabled | 0x00 |      | disabled | 0x00 |      | disabled | disabled |
| 7    | disabled | 0x00 |      | disabled | 0x00 |      | disabled | disabled |
| 8    | disabled | 0x00 |      | disabled | 0x00 |      | disabled | disabled |
| 9    | disabled | 0x00 |      | disabled | 0x00 |      | disabled | disabled |
| 10   | disabled | 0x00 |      | disabled | 0x00 |      | disabled | disabled |
| 11   | disabled | 0x00 |      | disabled | 0x00 |      | disabled | disabled |
| 12   | disabled | 0x00 |      | disabled | 0x00 |      | disabled | disabled |

#### Table 3-25: Command output

| Column   | Description                                  |
|----------|----------------------------------------------|
| ID       | AMC ID                                       |
| CLK1-OUT | CLK1 out buffer state                        |
| SRC      | Selected source<br>(CPLD register 0x60-0x6C) |
| FREQ     | Configured frequency                         |
| CLK2-OUT | CLK2 out buffer state                        |
| SRC      | Selected source<br>(CPLD register 0x70-0x7C) |
| FREQ     | Configured frequency                         |

#### Table 3-25: Command output (Continued)

| Column   | Description                         |
|----------|-------------------------------------|
| FCLK-OUT | FCLKA out buffer state (PCIe clock) |
| FREQ     | PCIe frequency                      |
| CLK1-IN  | CLK1 receive buffer state           |
| CLK2-IN  | CLK2 receive buffer state           |

### **Clock configuration on Start-up**

The configuration will not be stored and reloaded automatically. If a configuration should be applied on start-up the commands has to be added in the "/etc/cm.cfg".

For the example the following lines has to be added in /etc/cm.cfg:

```
startup_active.0=clock reference primary front
startup_active.1=clock output 1 clk1 8kh
```

### 3.4.6 MCH Redundancy Support

The CM can be used in chassis with dual MCH slots. In this configuration, the MCH will detect the presence of a second MCH.

If both MCH are compatible, they will switch to an active/standby mode, where the standby MCH will constantly monitor the active MCH using redundant communication channels. When it does detect that the active MCH is no longer responsing, it will initiate a fail-over, will rediscover currently active modules in the chassis and will take over management of the carrier.

Two independent channels are used for communication. One is the standard redundant backplane IPMB-0. Any MCH will periodically distribute its status on the bus to the other MCH via a Kontron OEM IPMI command send to the MCMC. In addition, a heartbeat is sent periodically between both MCHs using a PLD interlink. This heartbeat is also used to detect health of the other MCH.

When both communication channels indicate a remote failure, the backup MCH may then initiate a failover. It signals this transition to the active MCH using the PLD interlink. The PLD on the active MCH will then safely isolate/shutdown external interfaces related to carrier management on the failed MCH.

Redundancy status of the MCH will be shown using the cm command "rm status". There is also a command (rm xover reset) that forces the redundant MCH to reset.

For additional information about CM redundance commands, see chapter Redundancy Commands.

### 3.4.7 Cooling Unit Management

The Carrier Manager implements an intelligent fan control that works together with MicroTCA compliant Cooling Units that are connected to the IPMB-0 bus.

Once the CM has discovered that the chassis supports cooling units it starts the fan control module. The fan control module can be forced off if the config parameter fan\_control is set to zero.

The fan control module implements the following states:

### Table 3-26:FAN control states

| State    | Description                                                                                                    | Actions                                                                                                    |
|----------|----------------------------------------------------------------------------------------------------|----------------------------------------------------------------------------------------------------|
| Normal   | The fan control is not in any<br>other state.                                                                                                    | The fan level is decreased in steps of<br>fan_stepdown fan level steps each<br>fan_dec_timeout seconds down to the dynamic<br>fan level.<br>When the dynamic fan level is reached it is dec-<br>remented each fan_dynamic_timeout seconds<br>until fan_norm_level is reached.                              |
| Minor    | The fan control is not in critical<br>and error state and<br>at least one temperature sen-<br>sor reports that the upper non-<br>critical threshold has been<br>crossed.                                               | If the current fan level is equal the dynamic fan<br>level and the previous state was normal then<br>the dynamic fan level is increased by one.<br>The current fan level is increased in steps of<br>fan_stepup fan level steps each<br>fan_inc_timeout seconds until the maximum<br>fan level is reached. |
| Critical | The fan control is not in error<br>state and at least one tempera-<br>ture sensor reports that the<br>upper critical or upper non-<br>recoverable threshold has been<br>crossed.                                       | If the current fan level is equal the dynamic fan<br>level and the previous state was normal then<br>the dynamic fan level is increased by one.<br>The current fan level is set to the maximum<br>value.                                                                                                   |
| Error    | At least one of the cooling<br>units is not in M4 or M5 state or<br>the fan control module has not<br>been discovered all cooling<br>units or the fan control is not<br>able to adjust the speed of a<br>cooling unit. | The fan level is set to the maximum value until<br>this state is left.                                                                                                    |

# 3.5 IPMI

## 3.5.1 Supported IPMI Commands

### 3.5.1.1 Standard Commands

Part of the command list in IPMI specification 1.5.

### Table 3-27: IPMI Device Commands

|                                         | IPMI Spec. section | NetFn | CMD | Support on AM4910 |
|-----------------------------------------|--------------------|-------|-----|-------------------|
| IPMI Device "Global" Commands           |                    |       |     |                   |
| Get Device ID                           | IPMI 1.5           | App   | 01h | YES               |
| Cold Reset                              | IPMI 1.5           | App   | 02h | YES               |
| Warm Reset                              | IPMI 1.5           | App   | 03h | YES               |
| Get Self Test Result                    | IPMI 1.5           | App   | 04h | YES               |
| Manufacturing Test On                   | IPMI 1.5           | App   | 05h | YES               |
| Set ACPI Power State                    | IPMI 1.5           | Арр   | 06h |                   |
| Get ACPI Power State                    | IPMI 1.5           | Арр   | 07h |                   |
| Get Device GUID Command                 | IPMI 1.5           | Арр   | 08h |                   |
| Broadcast "Get Device ID"               | IPMI 1.5           | Арр   | 01h | YES               |
| BMC Watchdog Timer Commands             |                    |       |     |                   |
| Reset Watchdog Timer                    | IPMI 1.5           | App   | 22h | YES               |
| Set Watchdog Timer                      | IPMI 1.5           | App   | 24h | YES               |
| Get Watchdog Timer                      | IPMI 1.5           | App   | 25h | YES               |
| BMC Device and Messaging Commands       |                    |       |     |                   |
| Set BMC Global Enables                  | IPMI 1.5           | App   | 2Eh |                   |
| Get BMC Global Enables                  | IPMI 1.5           | App   | 2Fh |                   |
| Clear Message Flags                     | IPMI 1.5           | App   | 30h |                   |
| Get Message Flags                       | IPMI 1.5           | App   | 31h |                   |
| Enable Message Channel Receive          | IPMI 1.5           | App   | 32h |                   |
| Get Message                             | IPMI 1.5           | Арр   | 33h |                   |
| Send Message                            | IPMI 1.5           | Арр   | 34h | YES               |
| Read Event Message Buffer               | IPMI 1.5           | Арр   | 35h |                   |
| Get BT Interface Capabilities           | IPMI 1.5           | Арр   | 36h |                   |
| Get System GUID                         | IPMI 1.5           | Арр   | 37h |                   |
| Get Channel Authentication Capabilities | IPMI 1.5           | Арр   | 38h | YES               |
| Get Session Challenge                   | IPMI 1.5           | Арр   | 39h | YES               |
| Activate Session                        | IPMI 1.5           | Арр   | 3Ah | YES               |
| Set Session Privilege Level             | IPMI 1.5           | Арр   | 3Bh | YES               |
| Close Session                           | IPMI 1.5           | Арр   | 3Ch | YES               |
| Get Session Info                        | IPMI 1.5           | Арр   | 3Fh | YES               |
| Get Auth Code                           | IPMI 1.5           | Арр   | 3Fh | YES               |

AM4910 User Guide

### Table 3-27: IPMI Device Commands (Continued)

|                                         | IPMI Spec. section | NetFn   | CMD | Support on AM4910 |
|-----------------------------------------|--------------------|---------|-----|-------------------|
| Set Channel Access                      | IPMI 1.5           | App     | 40h | YES               |
| Get Channel Access                      | IPMI 1.5           | App     | 41h | YES               |
| Get Channel Info                        | IPMI 1.5           | App     | 42h | YES               |
| Set User Access                         | IPMI 1.5           | App     | 43h | YES               |
| Get User Access                         | IPMI 1.5           | Арр     | 44h | YES               |
| Set User Name                           | IPMI 1.5           | App     | 45h | YES               |
| Get User Name                           | IPMI 1.5           | Арр     | 46h | YES               |
| Set User Password                       | IPMI 1.5           | Арр     | 47h |                   |
| Serial Over LAN support                 |                    |         |     |                   |
| Activate Payload                        | IPMI 2.0           | App     | 48h |                   |
| Deactivate Payload                      | IPMI 2.0           | App     | 49h |                   |
| Get Payload Activation Status           | IPMI 2.0           | App     | 4Ah |                   |
| Get Payload Instance Info               | IPMI 2.0           | App     | 4Bh |                   |
| Set User Payload Access                 | IPMI 2.0           | Арр     | 4Ch |                   |
| Get User Payload Access                 | IPMI 2.0           | Арр     | 4Dh |                   |
| Get Channel Payload Support             | IPMI 2.0           | Арр     | 4Eh |                   |
| Get Channel Payload Version             | IPMI 2.0           | Арр     | 4Fh |                   |
| Get Channel OEM Payload Info            | IPMI 2.0           | App     | 50h |                   |
| Master Write-Read                       | IPMI 1.5           | App     | 52h |                   |
| Get Channel Cipher Suites               | IPMI 2.0           | Арр     | 54h |                   |
| Suspend/Resume Payload Encryption       | IPMI 2.0           | Арр     | 55h |                   |
| Set Channel Security Keys               | IPMI 2.0           | App     | 56h |                   |
| Get System Interface Capabilities       | IPMI 2.0           | App     | 57h |                   |
| Chassis Device Commands                 |                    |         |     |                   |
| Get Chassis Capabilities                | IPMI 1.5           | Chassis | 00h | YES               |
| Get Chassis Status                      | IPMI 1.5           | Chassis | 01h | YES               |
| Chassis Control                         | IPMI 1.5           | Chassis | 02h | YES               |
| Chassis Reset                           | IPMI 1.5           | Chassis | 03h | YES               |
| Chassis Identify                        | IPMI 1.5           | Chassis | 04h |                   |
| Set Front Panel Button Enables          | IPMI 1.5           | Chassis | 0Ah |                   |
| Set Chassis Capabilities                | IPMI 1.5           | Chassis | 05h |                   |
| Set Power Restore Policy                | IPMI 1.5           | Chassis | 06h |                   |
| Set Power Cycle Interval                | IPMI 1.5           | Chassis | 0Bh |                   |
| Get System Restart Causes               | IPMI 1.5           | Chassis | 07h |                   |
| Set System Boot Options                 | IPMI 1.5           | Chassis | 08h |                   |
| Get System Boot Options                 | IPMI 1.5           | Chassis | 09h |                   |
| Get POH Counter                         | IPMI 1.5           | Chassis | 0Fh |                   |
| Event Commands                          |                    |         |     |                   |
| Set Event Receiver                      | IPMI 1.5           | S/E     | 00h | YES               |
| Get Event Receiver                      | IPMI 1.5           | S/E     | 01h | YES               |
| Platform Event (a.k.a. "Event Message") | IPMI 1.5           | S/E     | 02h | YES               |

60

|--|

|                                    | IPMI Spec. section | NetFn   | CMD | Support on AM4910 |
|------------------------------------|--------------------|---------|-----|-------------------|
| PEF and Alerting Commands          |                    |         |     |                   |
| Get PEF Capabilities               | IPMI 1.5           | S/E     | 10h |                   |
| Arm PEF Postpone Timer             | IPMI 1.5           | S/E     | 11h |                   |
| Set PEF Configuration Parameters   | IPMI 1.5           | S/E     | 12h |                   |
| Get PEF Configuration Parameters   | IPMI 1.5           | S/E     | 13h |                   |
| Set Last Processed Event ID        | IPMI 1.5           | S/E     | 14h |                   |
| Get Last Processed Event ID        | IPMI 1.5           | S/E     | 15h |                   |
| Alert Immediate                    | IPMI 1.5           | S/E     | 16h |                   |
| PET Acknowledge                    | IPMI 1.5           | S/E     | 17h |                   |
| Sensor Device Commands             |                    |         |     |                   |
| Get Device SDR Info                | IPMI 1.5           | S/E     | 20h | YES               |
| Get Device SDR                     | IPMI 1.5           | S/E     | 21h | YES               |
| Reserve Device SDR Repository      | IPMI 1.5           | S/E     | 22h | YES               |
| Get Sensor Reading Factors         | IPMI 1.5           | S/E     | 23h | YES               |
| Set Sensor Hysteresis              | IPMI 1.5           | S/E     | 24h | YES               |
| Get Sensor Hysteresis              | IPMI 1.5           | S/E     | 25h | YES               |
| Set Sensor Threshold               | IPMI 1.5           | S/E     | 26h | YES               |
| Get Sensor Threshold               | IPMI 1.5           | S/E     | 27h | YES               |
| Set Sensor Event Enable            | IPMI 1.5           | S/E     | 28h | YES               |
| Get Sensor Event Enable            | IPMI 1.5           | S/E     | 29h | YES               |
| Re-arm Sensor Event                | IPMI 1.5           | S/E     | 2Ah |                   |
| Get Sensor Event Status            | IPMI 1.5           | S/E     | 2Bh |                   |
| Get Sensor Reading                 | IPMI 1.5           | S/E     | 2Dh | YES               |
| Set Sensor Type                    | IPMI 1.5           | S/E     | 2Eh |                   |
| Get Sensor Type                    | IPMI 1.5           | S/E     | 2Fh |                   |
| FRU Device Commands                |                    |         |     |                   |
| Get FRU Inventory Area Info        | IPMI 1.5           | Storage | 10h | YES               |
| Read FRU Data                      | IPMI 1.5           | Storage | 11h | YES               |
| Write FRU Data                     | IPMI 1.5           | Storage | 12h | YES               |
| SDR Device Commands (SDRR)         |                    |         |     |                   |
| Get SDR Repository Info            | IPMI 1.5           | Storage | 20h |                   |
| Get SDR Repository Allocation Info | IPMI 1.5           | Storage | 21h |                   |
| Reserve SDR Repository             | IPMI 1.5           | Storage | 22h |                   |
| Get SDR                            | IPMI 1.5           | Storage | 23h |                   |
| Add SDR                            | IPMI 1.5           | Storage | 24h |                   |
| Partial Add SDR                    | IPMI 1.5           | Storage | 25h |                   |
| Delete SDR                         | IPMI 1.5           | Storage | 26h |                   |
| Clear SDR Repository               | IPMI 1.5           | Storage | 27h |                   |
| Get SDR Repository Time            | IPMI 1.5           | Storage | 28h |                   |
| Set SDR Repository Time            | IPMI 1.5           | Storage | 29h |                   |
| Enter SDR Repository Update Mode   | IPMI 1.5           | Storage | 2Ah |                   |

### Table 3-27: IPMI Device Commands (Continued)

|                                   | IPMI Spec. section | NetFn     | CMD       | Support on AM4910 |
|-----------------------------------|--------------------|-----------|-----------|-------------------|
| Exit SDR Repository Update Mode   | IPMI 1.5           | Storage   | 2Bh       |                   |
| Run Initialization Agent          | IPMI 1.5           | Storage   | 2Ch       |                   |
| SEL Device Commands               |                    |           |           |                   |
| Get SEL Info                      | IPMI 1.5           | Storage   | 40h       | YES               |
| Get SEL Allocation Info           | IPMI 1.5           | Storage   | 41h       | YES               |
| Reserve SEL                       | IPMI 1.5           | Storage   | 42h       | YES               |
| Get SEL Entry                     | IPMI 1.5           | Storage   | 43h       | YES               |
| Add SEL Entry                     | IPMI 1.5           | Storage   | 44h       | YES               |
| Partial Add SEL Entry             | IPMI 1.5           | Storage   | 45h       |                   |
| Delete SEL Entry                  | IPMI 1.5           | Storage   | 46h       | YES               |
| Clear SEL                         | IPMI 1.5           | Storage   | 47h       | YES               |
| Set SEL Time                      | IPMI 1.5           | Storage   | 48h       | YES               |
| Get SEL Time                      | IPMI 1.5           | Storage   | 49h       | YES               |
| Get Auxiliary Log Status          | IPMI 1.5           | Storage   | 50h       |                   |
| Set Auxiliary Log Status          | IPMI 1.5           | Storage   | 51h       |                   |
| LAN Device Commands               |                    |           |           |                   |
| Set LAN Configuration Parameters  | IPMI 1.5           | Transport | 01h       |                   |
| Get LAN Configuration Parameters  | IPMI 1.5           | Transport | 02h       |                   |
| Suspend BMC ARPs                  | IPMI 1.5           | Transport | 03h       |                   |
| GET IOP/UDP/RMCP Statistics       | IPMI 1.5           | Transport | 04h       |                   |
| Serial/Modem Device Commands      |                    |           |           |                   |
| Set Serial/Modem Configuration    | IPMI 1.5           | Transport | 10h       |                   |
| Get Serial/Modem Configuration    | IPMI 1.5           | Transport | 11h       |                   |
| Set Serial/Modem Mux              | IPMI 1.5           | Transport | 12h       |                   |
| Get TAP Response Codes            | IPMI 1.5           | Transport | 13h       |                   |
| Set PPP UDP Proxy Transmit Data   | IPMI 1.5           | Transport | 14h       |                   |
| Get PPP UDP Proxy Transmit Data   | IPMI 1.5           | Transport | 15h       |                   |
| Send PPP UDP Proxy Packet         | IPMI 1.5           | Transport | 16h       |                   |
| Get PPP UDP Proxy Receive Data    | IPMI 1.5           | Transport | 17h       |                   |
| Serial/Modem Connection Active    | IPMI 1.5           | Transport | 18h       |                   |
| Callback                          | IPMI 1.5           | Transport | 19h       |                   |
| Set User Callback Options         | IPMI 1.5           | Transport | 1Ah       |                   |
| Get User Callback Options         | IPMI 1.5           | Transport | 1Bh       |                   |
| SOL Activating                    | IPMI 2.0           | Transport | 20h       |                   |
| Set SOL Configuration Parameters  | IPMI 2.0           | Transport | 21h       |                   |
| Get SOL Configuration Parameters  | IPMI 2.0           | Transport | 22h       |                   |
| Bridge Management Commands (ICMB) | IPMI 1.5           | Bridge    | 00h – 0Ch |                   |
| Discovery Commands (ICMB)         | IPMI 1.5           | Bridge    | 10h – 14h |                   |

### Table 3-27: IPMI Device Commands (Continued)

|                               | IPMI Spec. section | NetFn  | CMD       | Support on AM4910 |
|-------------------------------|--------------------|--------|-----------|-------------------|
| Bridging Commands (ICMB)      | IPMI 1.5           | Bridge | 20h – 21h |                   |
| Event Commands (ICMB)         | IPMI 1.5           | Bridge | 30h – 35h |                   |
| OEM Commands for Bridge NetFn | IPMI 1.5           | Bridge | COh- FEh  |                   |
| Other Bridge Commands         | IPMI 1.5           | Bridge | FFh       |                   |

### 3.5.1.2 PICMG commands

### Table 3-28: PICMG Commands

| Command name                 | Standard  | NetFn | CMD | Support on AM4910 |
|------------------------------|-----------|-------|-----|-------------------|
| Get PICMG Properties         | PICMG 3.0 | PICMG | 00h | YES               |
| Get Address Info             | PICMG 3.0 | PICMG | 01h | YES               |
| Get Shelf Address Info       | PICMG 3.0 | PICMG | 02h | YES               |
| Set Shelf Address Info       | PICMG 3.0 | PICMG | 03h | YES               |
| FRU Control                  | PICMG 3.0 | PICMG | 04h | YES               |
| Get FRU LED Properties       | PICMG 3.0 | PICMG | 05h | YES               |
| Get LED Color Capabilities   | PICMG 3.0 | PICMG | 06h | YES               |
| Set FRU LED State            | PICMG 3.0 | PICMG | 07h | YES               |
| Get FRU LED State            | PICMG 3.0 | PICMG | 08h | YES               |
| Set IPMB State               | PICMG 3.0 | PICMG | 09h | YES               |
| Set FRU Activation Policy    | PICMG 3.0 | PICMG | 0Ah | YES               |
| Get FRU Activation Policy    | PICMG 3.0 | PICMG | 0Bh | YES               |
| Set FRU Activation           | PICMG 3.0 | PICMG | 0Ch | YES               |
| Get Device Locator Record ID | PICMG 3.0 | PICMG | 0Dh | YES               |
| Set Port State               | PICMG 3.0 | PICMG | 0Eh |                   |
| Get Port State               | PICMG 3.0 | PICMG | 0Fh |                   |
| Compute Power Properties     | PICMG 3.0 | PICMG | 10h |                   |
| Set Power Level              | PICMG 3.0 | PICMG | 11h |                   |
| Get Power Level              | PICMG 3.0 | PICMG | 12h |                   |
| Renegotiate Power            | PICMG 3.0 | PICMG | 13h |                   |
| Get Fan Speed Properties     | PICMG 3.0 | PICMG | 14h | YES               |
| Set Fan Level                | PICMG 3.0 | PICMG | 15h | YES               |
| Get Fan Level                | PICMG 3.0 | PICMG | 16h | YES               |
| Bused Resource               | PICMG 3.0 | PICMG | 17h |                   |
| Get IPMB Link Info           | PICMG 3.0 | PICMG | 18h |                   |
| Set Fan Policy               | PICMG 3.0 | PICMG | 1Ch |                   |
| Get Fan Policy               | PICMG 3.0 | PICMG | 1Dh |                   |
| FRU Control Capabilities     | PICMG 3.0 | PICMG | 1Eh | YES               |

### Table 3-28: PICMG Commands (Continued)

| Command name                      | Standard  | NetFn | CMD | Support on AM4910 |
|-----------------------------------|-----------|-------|-----|-------------------|
| FRU Inventory Device Lock Control | PICMG 3.0 | PICMG | 1Fh |                   |
| FRU Inventory Device Write        | PICMG 3.0 | PICMG | 20h |                   |
| Get Shelf Manager IP Addresses    | PICMG 3.0 | PICMG | 21h |                   |
| Get Shelf Power Allocation        | PICMG 3.0 | PICMG | 22h |                   |

### 3.5.1.3 AMC.0 Commands

### Table 3-29: AMC.0 Commands

| Command name       | Standard | NetFn | CMD | Support on AM4910 |
|--------------------|----------|-------|-----|-------------------|
| Set AMC Port State | AMC.0    | PICMG | 19h | YES               |
| Get AMC Port State | AMC.0    | PICMG | 1Ah | YES               |
| Set Clock State    | AMC.0    | PICMG | 2Ch | YES               |
| Get Clock State    | AMC.0    | PICMG | 2Dh | YES               |

### 3.5.1.4 MicroTCA.0 Command

### Table 3-30: MicroTCA.0 Commands

| Command name               | Standard | NetFn | CMD | Support on AM4910 |
|----------------------------|----------|-------|-----|-------------------|
| Get Location Information   | uTCA.0   | PICMG | 23h | YES               |
| Power Channel Control      | uTCA.0   | PICMG | 24h | YES               |
| Get Power Channel Stats    | uTCA.0   | PICMG | 25h | YES               |
| PM Reset                   | uTCA.0   | PICMG | 26h | YES               |
| Get PM Status              | uTCA.0   | PICMG | 27h | YES               |
| PM Heartbeat               | uTCA.0   | PICMG | 28h | YES               |
| Get Telco Alarm Capability | uTCA.0   | PICMG | 29h | YES               |
| Set Telco Alarm State      | uTCA.0   | PICMG | 2Ah | YES               |
| Get Telco Alarm State      | uTCA.0   | PICMG | 2Bh | YES               |

### 3.5.1.5 Kontron specific OEM Commands

### Table 3-31: Kontron specific OEM Commands

| Command name                  | Standard | NetFn | CMD | Support on AM4910 |
|-------------------------------|----------|-------|-----|-------------------|
| Get Release Info              | 30h      | 3     | 01h | YES               |
| Redundancy management command | 30h      | 3     | 10h | YES               |

### 3.5.1.5.1 Get Release Info

| Command Name     | NetFn | LUN | Command Number |
|------------------|-------|-----|----------------|
| Get Release Info | 3     | 30h | 01h            |

|               | Byte Num | Data Field              |
|---------------|----------|-------------------------|
| Request Data  | 1        | Pass Code 0: ~'S'       |
|               | 2        | Pass Code 1: ~'1'       |
|               | 3        | Pass Code 2: ~'1'       |
|               | 4        | Pass Code 3: ~'0'       |
|               | 5        | Pass Code 4: ~'0'       |
| Response Data | 1        | Completion Code.        |
|               | 25       | Release Code            |
|               | 613      | Subrelease Release Code |
|               | 1421     | Date Code               |

### 3.5.1.5.2 Redundancy management command

| Command Name                  | NetFn | LUN | Command Number |
|-------------------------------|-------|-----|----------------|
| Redundancy management command | 3     | 30h | 10h            |

|               | Byte Num | Data Field                |
|---------------|----------|---------------------------|
| Request Data  | 1        | Pass Code 0: ~'S'         |
| Response Data | 1        | Completion Code.          |
|               | 2        | Control block version (1) |
|               | 3        | SW Major version          |
|               | 4        | SW Minor version          |
|               |          | current role:             |
|               |          | 0=inactive                |
|               | 5        | 1=Request_Active          |
|               |          | 2=Active                  |
|               |          | 3=Backup                  |

## **3.5.2 Board FRU Information**

This FRU information contains the IPMI defined Board and Product Information areas that hold the part number and serial number of the board and the Multirecord Information Area that contains the PICMG defined Point to Point Information records.

Supported are the following FRU data areas and data fields (shown values are examples, which may differ, depending on the used board typ).

### 3.5.2.1 CM

The Carrier Manager FRU data (FRU-ID 3/FRU-ID 4 depending on used slot in chassis) contains information about the current software release such as release date and release version.

This data is returned when module is addressed as role CM.

### FRU Board Info Area

| ٠ | Manufacturing date / time: | <auto>, e.g. 2010-06-17 11:33</auto> |
|---|----------------------------|--------------------------------------|
|---|----------------------------|--------------------------------------|

- Board manufacturer: Kontron
- Board Product Name: mTCA Carrier Manager
  - Board Serial Number: N/A
    Board Part Number: N/A
  - FRU File ID:

### **FRU Product Info Area**

| • | Product manufacturer:  | Kontron                  |
|---|------------------------|--------------------------|
| • | Product Name:          | mTCA Carrier Manager     |
| • | Product Part Number:   | N/A                      |
| • | Product Version:       | <auto>, e.g. 2.01</auto> |
| • | Product Serial Number: | 0                        |
| • | Asset Tag:             | 0                        |
| • | FRU File ID:           | <auto></auto>            |

### 3.5.2.2 MCMC

This data is returned when module is addressed as role MCMC.

### **FRU Board Info Area**

| • | Board manufacturer:  | Kontron                  |
|---|----------------------|--------------------------|
| • | Board Product Name:  | AM4910                   |
| • | Board Serial Number: | xxxxxxxxx                |
| • | Board Part Number:   | 1028-5229                |
| • | FRU File ID:         | RU-S1100-FABRIC-BASE-1P0 |
| • | Custom field(s):     | MAC=00:00:00:00:00/32    |
|   |                      |                          |

### **FRU Product Info Area**

| ٠ | Product manufacturer:  | Kontron                   |
|---|------------------------|---------------------------|
| • | Product Name:          | AM4910                    |
| • | Product Part Number:   | 1028-5229                 |
| • | Product Version:       | 1                         |
| • | Product Serial Number: | XXXXXXXXXX                |
| • | Asset Tag:             | 0                         |
| • | FRU File ID:           | FRU-S1100-FABRIC-BASE-1P0 |
|   |                        |                           |

# 3.6 Bootloader

On the AM4910 board, the bootloader 'u-boot' (universal bootloader) is used. The bootloader initializes the main components of the board like CPU, SDRAM, serial lines etc. for operation. After this, kernel and application are started from flash.

## 3.6.1 Power On Self Test

Upon power on or system reset, the bootloader performs a set of Power On Self Tests (POST) to check the integrity of specific components. Components where a POST is available are:

- SDRAM
- PPC405 serial line
- PPC405 I2C
- PPC405 FE

In the case that a POST fails, a POST error code is written into the postcode high byte register of the onboard CPLD. The boot process is not stopped as there are good chances the board can boot even in case of POST errors. The postcode high byte register is also accessible by the PM which can report error codes to a separate management instance. Thus more comprehensive diagnostic tests could be started.

The following table shows a list of available POST routines including POST error codes.

### Table 3-32: POST Routines and Error Codes

| Device      | Test                                                | POST Numeri-<br>cal Error Code | POST Error Code |
|-------------|-----------------------------------------------------|--------------------------------|-----------------|
| SDRAM       | Data bus - walking 1 test                           | 0x20                           | PCW_DLINE       |
| SDRAM       | Address bus - walking 1 test                        | 0x40                           | PCW_ALINE       |
| SDRAM       | Memory - read/write test                            | 0x80                           | PCW_MEM         |
| PPC405 UART | Serial loopback teststring                          | 0x01                           | PCW_SERIAL      |
| PPC405 I2C  | Bus scan for devices from I2C_ADDR_LIST             | 0x02                           | PCW_I2C         |
| PPC405 FE   | Phy access                                          | 0x08                           | PCW_ETH1        |
| PPC405 FE   | Phy loopback test using special Ethernet test frame | 0x10                           | PCW_ETH2        |
| KCS         | KCS READY signal test                               | 0x04                           | KCSCTL          |

## **3.6.2** Bootloader shell and options

The boot process can be interrupted by entering the bootstopphrase "stop". Enter the string on the serial console when the 'type configured bootstopkey to abort' message appears on the screen. This will open a bootloader shell session.

"?" provides a list of possible commands, "printenv" provides a list of environment settings.

The bootloader shell can be used to customize boot options and system startup.

For additional information about customization of u-boot, please refer to the u-boot webpage:

http://sourceforge.net/projects/u-boot/

| Description                                                                                                    |
|----------------------------------------------------------------------------------------------------|
| Contains the default base MAC address of the board. If this is not set, the MAC address from VPD is used.                                                                                                    |
| This variable defines a command string that is automatically executed when the ini-<br>tial countdown is not interrupted.<br>This command is only executed when the variable bootdelay is also defined!                                                                                                    |
| Contains the standard startup script for loading OS image from flash partition com-<br>mand. This will load the Linux kernel and start it with a CRAMFS (TBC, maybe INITRD)<br>type root file system.                                                                                                    |
| Contains the standard startup script for loading OS image from network                                                                                                    |
| Contains the standard startup script for use during board production                                                                                                    |
| Contains standard startup script for board firmware recovery in boot firmware                                                                                                    |
| After reset, U-Boot will wait this number of seconds before it executes the contents of the bootcmd variable. During this time a countdown is printed, which can be interrupted by pressing any key.<br>Set this variable to 0 boots without delay. Be careful: depending on the contents of your bootcmd variable, this can prevent you from entering interactive commands again forever!<br>Set this variable to -1 to disable autoboot. |
| Default: 3 for flash based bootloader, -1 for RAM resident bootloader                                                                                                    |
| When the standard boot sequence is used, contains the boot source, either flash, net,<br>prd to select the respective boot sequence to activate. It is only used when bootcmd<br>contains the default startup script, which may be overridden by the user.<br>default: flash                                                                                                    |
| Default network interface used by network commands (bootp, tftpboot et al)<br>default: ppc_4xx_eth0                                                                                                    |
| Default load address for network transfers. This is used as a temporary storage for netbooting and firmware updates.<br>default: 0x08000000                                                                                                    |
| Command script (use with "run clear_env") that erases the U-Boot environment for the active image                                                                                                    |
| Erase config partition to restore factory defaults for Linux BSP settings.                                                                                                    |
| Command script to flash a Linux kernel and rootfs image transferred with tftpboot to the active Linux kernel and rootfs partition                                                                                                    |
|                                                                                                    |

Table 3-33: Bootloader Environment Variables

| Name             | Description                                                                                                    |
|------------------|----------------------------------------------------------------------------------------------------|
| watchdogboot     | 0 – disable boot monitor watchdog (default)<br>5n – timeout in seconds before boot monitor watchdog fires<br>default: 5<br>Nata: This is the sPMWD watchdog |
|                  | 0 – disable OS load watchdog                                                                                                    |
| watchdogos       | 15dis.n – timeout in seconds before load OS watchdog fires<br>default: 45<br>Note: This is the pOSWD watchdog                                               |
| recover_flash    | Command script that is executed when the onboard flash is corrupted                                                                                         |
| reset_unknown    | 0 – do not cold reset when unknown reset type is detected<br>1 – enable cold reset when unknown reset type is detected (default)                            |
| stop_posterr     | 0 – ignore POST errors (default)<br>1 – Start CLI on POST errors                                                                                            |
| disable rollback | 0 – rollback when CRC check of kernel or rootfs fails (default)                                                                                             |
| ulsuble_lottback | 1 – do not rollback                                                                                                    |
| pci_ethreset     | 1 – do not automatically disable ETH RESET to T2/T3 (default)<br>0 – do automatically disable ETH RESET to T2/T3                                            |

 Table 3-33:
 Bootloader Environment Variables (Continued)

# 3.7 Firmware Administration

A running AM4910 system requires – after the bootloader has passed control to the kernel – the kernel itself, the root file system (initrd), the FASTPATH switching application and the CM application. These software components make up the AM4910 firmware.

The board supports two permanent storage devices, one is an on-board integrated 64 MB NOR flash that is also used as the power-up boot source and contains bootloader as well as operating system and application data. The other is an onboard NAND flash device.

The onboard NOR flash is logically divided into two banks, where the first bank is used during regular system operation. The second bank normally contains an exact copy of the first bank and can be used to restore normal system operation in case the first bank contains an invalid boot image. The first bank include flash partitions mtd0-mtd4, the second bank (rollback image) is stored in flash partition mtd6. Persistent system data is stored in partition mtd5 and backed up in mtd7. The write protected partition mtd8, which consists of 1 single flash sector, holds the boot firmware.

The partition scheme of the flash is shown below:

| Partition | Description                                    | Size     | MTD  |
|-----------|------------------------------------------------|----------|------|
| u-boot    | Secondary bootloader based on U-Boot           | 512 kB   | mtd0 |
| vpd       | Vital Product Data                             | 256 kB   | mtd1 |
| env       | Redundant bootloader environment (each 128 KB) | 256 kB   | mtd2 |
| kernel    | Linux system (kernel and initrd multi image)   | 26112 kB | mtd3 |
| config    | Read/Write Configuration data                  | 4352KB   | mtd4 |

### Table 3-34: FLASH Partition Scheme (64MB)

| Partition | Description                                   | Size     | MTD  |
|-----------|-----------------------------------------------|----------|------|
| pdata     | Persistent system data (SEL, FRU data)        | 1024 kB  | mtd5 |
| backup    | Contains backup image. Copy of mtd0-4         | 31488 kB | mtd6 |
| pdata_b   | Backup of pdata (mtd5) partition              | 1024 kB  | mtd7 |
| boot-fw   | Write protected boot firmware based on U-Boot | 512 kB   | mtd8 |

#### Table 3-34: FLASH Partition Scheme (64MB) (Continued)

When the system boots up, software is always loaded from the first logical flash bank. The second logical flash bank serves as a backup in case that the first bank fails due to data corruption or a failing update procedure.

If the firmware in logical flash bank 1 gets corrupted, the system fails sooner or later and will be rebooted. In this case the corrupted firmware will recover automatically without user interaction. The system recognizes the error condition and starts recovery of logical flash bank 1 from logical flash bank 2. After recovery has been finished, the system will restart and boot the recovered flash bank. Persistent system data which is stored in flash partition mtd5 is not changed by this procedure.

### 3.7.1 Updating Firmware

Firmware update is always done in the first logical flash bank. In case that the updated firmware gets corrupted due to power loss or similar reasons, the updated firmware will fail. This will cause flash recovery with logical flash bank 2 contents which is unmodified at that time. Only when the updated firmware is started properly, logical flash bank 2 can be overwritten to have both active and recovery firmware synchronized to the same contents.

A software release for the AM4910 consists of one software package, am4910-update-<release>. The package is a tar archive containing an image of the software and a MD5 checksum file for consistency check. The name of the package file is arbitrary but the file names in the archive must not be altered.

When performing a firmware update, the software package is loaded from a remote TFTP server. A software update of the AM4910 is done by performing the following steps:

- 1. Prepare network access of the board
- 2. log in to the privileged exec mode of the CLI of the board
- 3. Download initrd image into image 1 (=logical flash bank 1) of the flash memory

(Ethernet Fabric) #copy tftp://192.168.50.5/<updatepackage-name>.pkg image1

This downloads the specified package file via TFTP and writes the image into the logical flash bank of image 1. The CRC32 checksum of the image is checked before writing it into flash.

**Note:** It is not possible to copy the update package into image 2! Note also that new SW will always use a default configuration.

4. Restart the board

(Ethernet Fabric) #reload

This command starts the updated software image copied before. As described above, a corrupted software image will be detected and an automatic rollback is performed. The user will always end up in a shell with either the updated software or the rollback system booted. This allows a fail-safe upgrade of the AM4910 software.

5. Check availability of valid boot image in image1 using the command

```
(Ethernet Fabric) #show bootvar
Image Descriptions
                                            : 1100
  active (image1): Product ID
                     Product Variant : 0
U-Boot Release : GA 2.00

        Manufacturer ID
        : 15000

        Build-Date
        : 20090916042035

  backup (image2): Product ID
                                            : 1100
                     Product Variant : 0
U-Boot Release : GA 2.00
                     Manufacturer ID : 15000
Build-Date : 20090
                      Build-Date
                                            : 20090916042035
Images currently available on Flash
  active (image1) backup (image2)
  _____
                      _____
  GA 0.00 GA 0.00
```

6. After the updated image has been checked to operating correctly, it is recommended to copy image 1 to image 2 to have a fully redundant system

(Ethernet Fabric) #copy image1 image2

### 3.7.2 Updating PLD

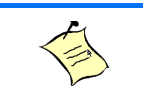

### Note...

PLD (FPGA) updates should be treated very carefully. Please refer to Software Release Notes about information, whether a PLD update is required at all.

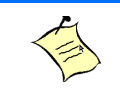

### Note...

The new FPGA code will be used after the next power-cycle of the complete board. This means that the board must be removed and re-inserted from its slot.

#### The onboard FPGA can be updated using the 'copy' command from the Fastpath CLI:

(Ethernet Fabric) #copy tftp://<ip\_addr>/am4904-pld-update-GA-2.03.pkg image2

File transfer operation completed successfully.

(Ethernet Fabric) #

# Chapter 4

# **Hardware Installation**

Artisan Technology Group - Quality Instrumentation ... Guaranteed | (888) 88-SOURCE | www.ertisanteron.com

# **4** Hardware Installation

The AM4910 has been designed for easy installation. However, the following standard precautions, installation procedures and general information must be observed to ensure proper installation and to preclude damage to the product, other system components, or injury to personnel.

# 4.1 Safety Requirements

The following safety precautions must be observed when installing or operating the AM4910. Kontron assumes no responsibility for any damage resulting from failure to comply with these requirements.

#### WARNING

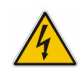

MCH modules require, by design, a considerable amount of force in order to (dis)engage the module from/in the MicroTCA<sup>™</sup> backplane connector. For this reason, when inserting or extracting the module, apply only as much force as required to preclude damage to either the module's handle or the front panel.

4

**DO NOT** push on the module handle to seat the module in the backplane connector. Do not use the module handle as a grip to handle the board outside of the chassis slot.

Use of excessive force, bending or rotation of the module handle will result in damage to the handle or the module's locking mechanism. Kontron disclaims all liability for damage to the module or the system as a result of failure to comply with this warning.

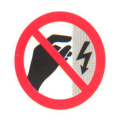

### **ESD Sensitive Device**

This AMC board contains electrostatically sensitive devices. Please observe the necessary precautions to avoid damage to your board:

- Discharge your clothing before touching the assembly. Tools must be discharged before use.
- Do not touch components, connector-pins or traces.
- If working at an anti-static workbench with professional discharging equipment, please do not omit to use it.

#### WARNING

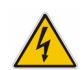

This product has gold conductive fingers which are susceptible to contamination. Take care not to touch the gold conductive fingers of the AMC Card-edge connector when handling the board.

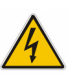

Failure to comply with the instruction above may cause damage to the board or result in improper system operation.

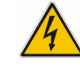

### WARNING

Be careful when inserting or removing theAM4910. The SFP cages have sharp edges which might lead to injuries.

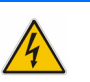

AM4910 User Guide

#### Caution, Laser Light!

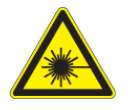

Laser light from fiber-optic transmission cables and components can damage your eyes. The laser components plugged into the switch are Class 1 laser components. Class 1 laser is considered incapable of producing damaging radiation levels during normal operation or maintenance.

To avoid damaging your eyes and to continue safe operation in case of abnormal circumstances:

- Never look directly into the outlets of fiber-optic transmission components or fiber-optic cables with unprotected eyes.
- Never allow fiber-optic transmission path to operate until all the connections have been made.
- Always fit protective plugs to any unused ports of the switch.

# 4.2 Hot Swap Procedures

The AM4910 is designed for hot swap operation. Hot swapping allows the coordinated insertion and extraction of modules without disrupting other operational elements within the system.

The procedures contained in this section are also applicable for "non-operating systems" with the exception of indications and functions which require power to be applied.

### 4.2.1 Hot Swap Insertion

To insert the MCH module proceed as follows:

1. Ensure that the safety requirements indicated in section 4.1 are observed.

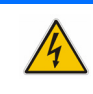

#### WARNING

Failure to comply with the instruction above may cause damage to the board or result in improper system operation.

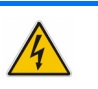

2. Ensure that the module is properly configured for operation in accordance with the application requirements before installation.

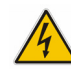

#### WARNING

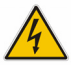

Care must be taken when applying the procedures below to ensure that neither the AM4910 nor other system boards are physically damaged by the application of these procedures.

- 3. Ensure that the module handle is in the "Unlocked" position.
- 4. Using the front panel as a grip, carefully insert the module into the slot designated by the application requirements until it makes contact with the backplane connector.
- 5. Apply pressure to the front panel until the module is properly seated in the backplane connector. This may require a considerable amount of force. Apply pressure only to the front panel, not the module handle. During seating in the connector, there is a noticeable "snapping" of the board into the connector. When the board is seated it should be flush with the system front panel.

In the case of a running system, the following occurs:

• The BLUE HS LED turns on.

When the module is seated, the module management power is applied and the BLUE HS LED turns on. (No payload power is applied at this time).

- Connect all external interfacing cables to the module as required and ensure that they are properly secured.
- Push the module handle in the "Locked" position. When the module handle is in the "Locked" position, the module is locked and the hot swap switch is actuated.

In the case of a running system, the following occurs:

- The BLUE HS LED turns off. The power module now enables the payload power for the MCH.
- The MCH module is now operating.

#### 4.2.2 **Hot Swap Extraction**

To extract the MCH module proceed as follows:

- 1. Ensure that the safety requirements indicated in section 4.1 are observed.
- 2. Pull the module handle in the "Hot Swap" position.

When the module handle is in the "Hot Swap" position, the extraction process of the module is initiated and the following occurs:

 The BLUE HS LED displays short blinks. When the power module IPMI controller receives the handle opened event, it sends a command to the MCMC with a request to perform short blinks of the BLUE HS LED.

This indicates that the MCH is waiting to be deactivated.

Once the MCH receives the permission to continue the deactivation, all used ports are disabled.

The BLUE HS LED turns on. The Intelligent Platform Management Controller on the power module disables the module's payload power and the BLUE HS LED is turned on.

Now the module is ready to be safely extracted.

/4

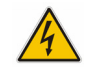

### WARNING

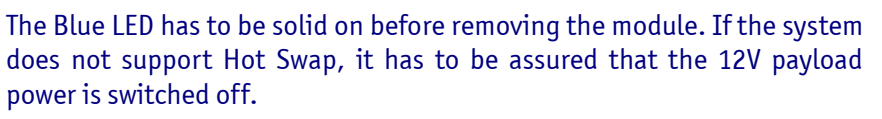

Removing the module with 12V payload power still enabled may damage it.

- 3. Pull the module handle in the "Unlocked" position.
- 4. Disconnect any interfacing cables that may be connected to the module.
- 5. Disengage the module from the backplane connector by pulling on the module handle. On four-tongue-MCHs with fabric DEFG infrastructure, an additional extraction grip is available because of the enhanced extraction force.
- 6. Using the front panel as a grip, remove the module from the chassis.
- 7. Dispose of the module as required.

Chapter 5

# **Power Considerations**

Artisan Technology Group - Quality Instrumentation ... Guaranteed | (888) 88-SOURCE | www.rtkontcom.com

# **5 Power Considerations**

# 5.1 AM4910 Input Voltage Ranges

The AM4910 board has been designed for optimal power input and distribution. Still it is necessary to observe certain criteria essential for application stability and reliability.

The AM4910 requires two power sources, the module management power (nominal: 3.3V DC) and payload power (nominal: 12V DC).

The following table specifies the ranges for the different input power voltages within which the board is functional. The AM4910 is not guaranteed to function if the board is not operated within the operating range.

 Table 5-1:
 DC Operational Input Voltage Ranges

| Input Supply Voltage                          | Absolute Range<br>(according AMC.0) | Operating Range<br>(backplane requirements) |
|-----------------------------------------------|-------------------------------------|---------------------------------------------|
| Payload Power<br>(nominal: 12V DC)            | 10.0 V min. to 14 V max.            | 10.8 V min. to 13.2 V max.                  |
| Module Management Power<br>(nominal: 3.3V DC) | 3.0 V min. to 3.6 V max.            | 3.135 V min. to 3.465 V max.                |

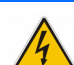

### WARNING

The AM4910 must not be operated beyond the absolute range indicated in the table above. Failure to comply with the above may result in damage to the board.

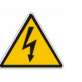

# 5.2 Carrier Power Requirements

## 5.2.1 Payload Power

Payload power is the power provided to the module from the backplane for the main function of the module.

It is recommended that Payload Power voltage provided by the system is at the higher end of the specified voltage range under no load conditions so that under high load conditions the current will be as low as possible.

The payload power voltage shall be at least 10.8 V and not more than 13.8 V at the module contacts during normal conditions under all loads (see "DC Operational Input Voltage Ranges" on page 81).

The bandwidth-limited periodic noise due to switching power supplies or any other source shall not exceed 200 mV peak to peak.

### 5.2.2 Management Power

The AM4910 management power is used for IPMB interfaces and Module operation state control (PWR\_ON#) and display (BLUE LED).

The management power voltage shall be 3.3 V  $\pm$  5% at the module contacts during normal conditions under all loads (see "DC Operational Input Voltage Ranges" on page 81)

## 5.2.3 Payload and Management Voltage Ramp

Power supplies must comply with the following guidelines, in order to be used with the AM4910:

- Beginning at 10% of the nominal output voltage, the voltage must rise within > 0.1 ms to < 20 ms to the specified regulation range of the voltage. Typically: > 5 ms to < 15 ms.
- There must be a smooth and continuous ramp of each DC output voltage from 10% to 90% of the regulation band. The slope of the turn-on waveform shall be a positive, almost linear voltage increase and have a value from 0 V to nominal Vout.

# 5.3 Power Consumption

## 5.3.1 Payload Power Consumption

The typical payload power consumption of the AM4910 is 55W, the maximum value is 60W.

All measurements were conducted at a temperature of 25°C with a payload power of 12 V.

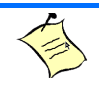

Note...

The power consumption values indicated can vary depending on the ambient temperature. This can result in deviations of the power consumption values of up to 10%.

### 5.3.2 Management Power Consumption

The maximum current is below 100mA. Management Power is 330 mW max.

# 5.4 Payload Start-Up Current of the AM4910

The payload start-up current of the AM4910 during the first 2-3 seconds after the payload power has been applied is 1.8 A.

For further information on the start-up current, please contact Kontron.

# Chapter 6

# **Thermal Considerations**

Artisan Technology Group - Quality Instrumentation ... Guaranteed | (888) 88-SOURCE | www.ertisanteron.com

# 6 Thermal Considerations

The following chapters provide system integrators with the necessary information to satisfy thermal and airflow requirements when implementing AM4910 applications.

# 6.1 Thermal Monitoring

To ensure optimal operation and long-term reliability of the AM4910, all onboard components must remain within the maximum temperature specifications. The DC converters on the AM4910 have internal temperature sensors. One additional sensor in an LM73 device keeps track of the inlet temperature.

Operating the AM4910 above the maximum operating limits may result in permanent damage to the board. To ensure functionality at the maximum temperature, the MCMC supports temperature monitoring features. Although temperature sensing information is made available to the MCMC, the AM4910 itself does not provide any active means of temperature regulation.

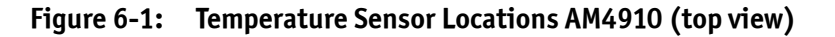

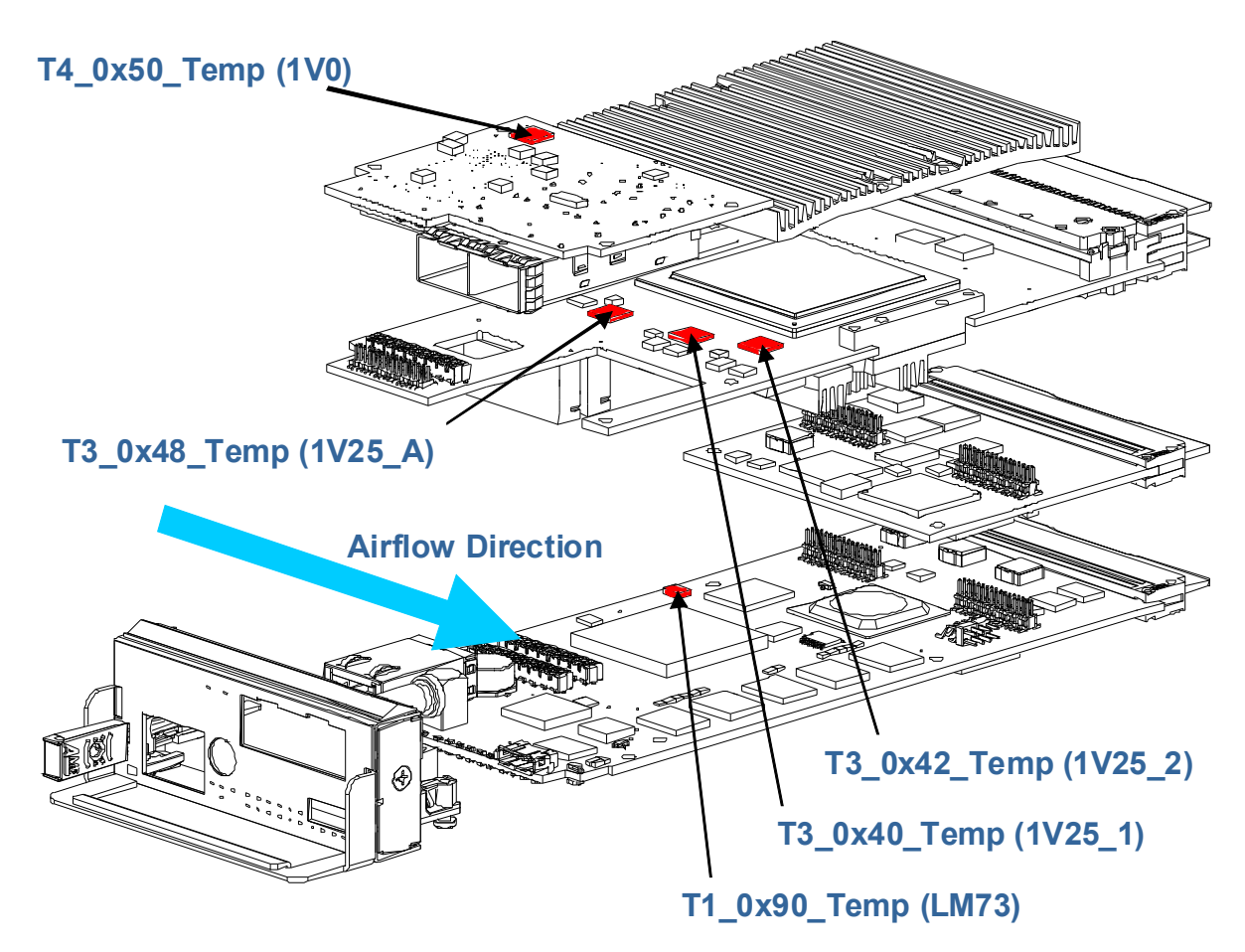

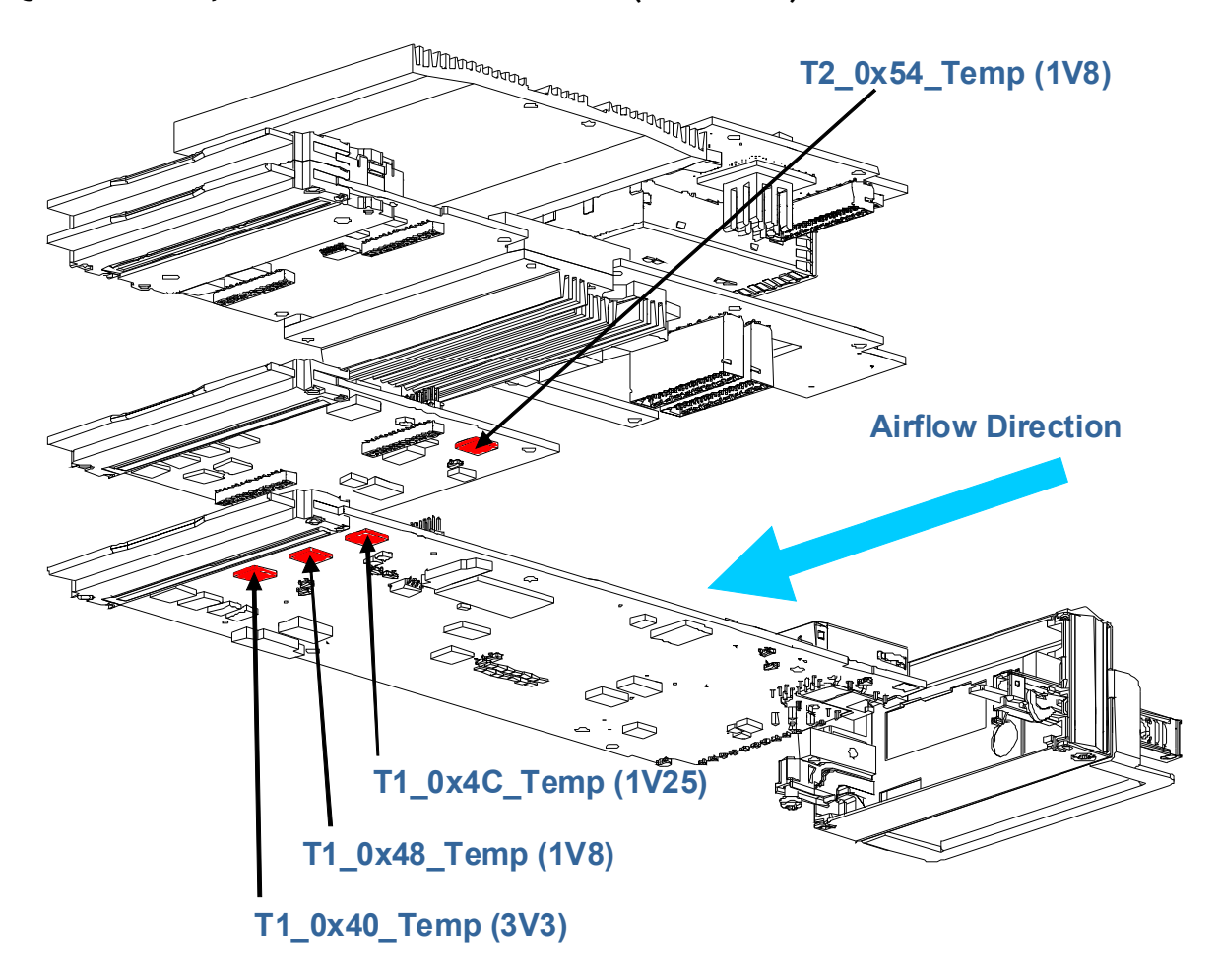

Temperature Sensor Locations AM4910 (bottom view) Figure 6-2:

The following table shows the temperature thresholds of all three sensors. Note that only upper thresholds are defined.

| Table 6-1: | MCMC Temperature Sensors Thresholds |  |
|------------|-------------------------------------|--|
|            |                                     |  |

| Sensor       | Device | Upper Non<br>Critical | Upper Critical | Upper Non<br>Recoverable | Comment                     |
|--------------|--------|-----------------------|----------------|--------------------------|-----------------------------|
| T1_0x90_Temp | LM73   | 45                    | 60             | 70                       | PCB sensor +/-2 °C accuracy |
| T1_0x40_Temp | 3V3    | 115                   | 125            | 135                      |                             |
| T1_0x48_Temp | 1V8    | 115                   | 125            | 135                      |                             |
| T1_0x4C_Temp | 1V25   | 115                   | 125            | 135                      |                             |
| T2_0x54_Temp | 1V8    | 115                   | 125            | 135                      |                             |
| T3_0x40_Temp | 1V25_1 | 115                   | 125            | 135                      |                             |
| T3_0x42_Temp | 1V25_2 | 115                   | 125            | 135                      |                             |
| T3_0x48_Temp | 1V25_A | 115                   | 125            | 135                      |                             |
| T4_0x50_Temp | 1V0    | 115                   | 125            | 135                      |                             |

Temperature values are measured with an accuracy of +/-3 °C if not stated otherwise.

# 6.2 Thermal Regulation

When developing applications using the AM4910, the system integrator must be aware of the overall system thermal requirements. A system chassis must be provided which satisfy these requirements.

Measurements proofed that operation in worst case conditions (maximum ambient temperature of 55°C under maximum load) is possible while all temperatures of on-board components stay below their critical thresholds.

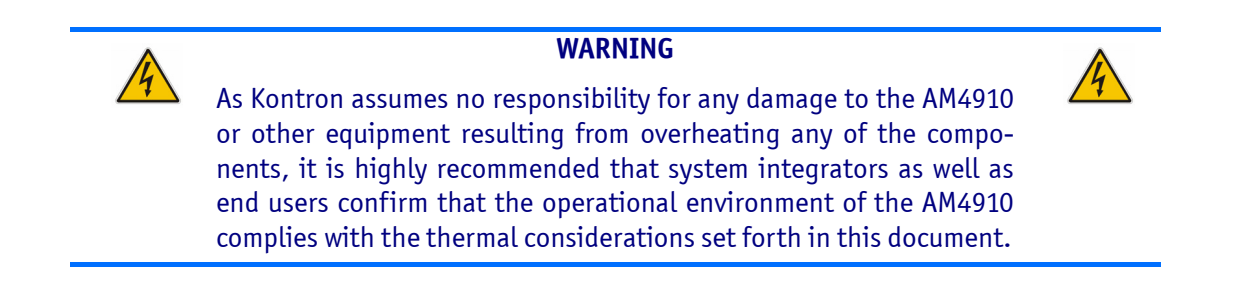

The following diagram shows the maximum allowed ambient and inlet temperature (as measured by the T1\_0x90\_Temp LM73 sensor) in dependency of the airflow. The values are based on actual measurements and are subject to certain inaccuracies which is reflected in the slightly irregular shape of the graph.

### Figure 6-3: Maximum ambient and inlet temperature versus airflow

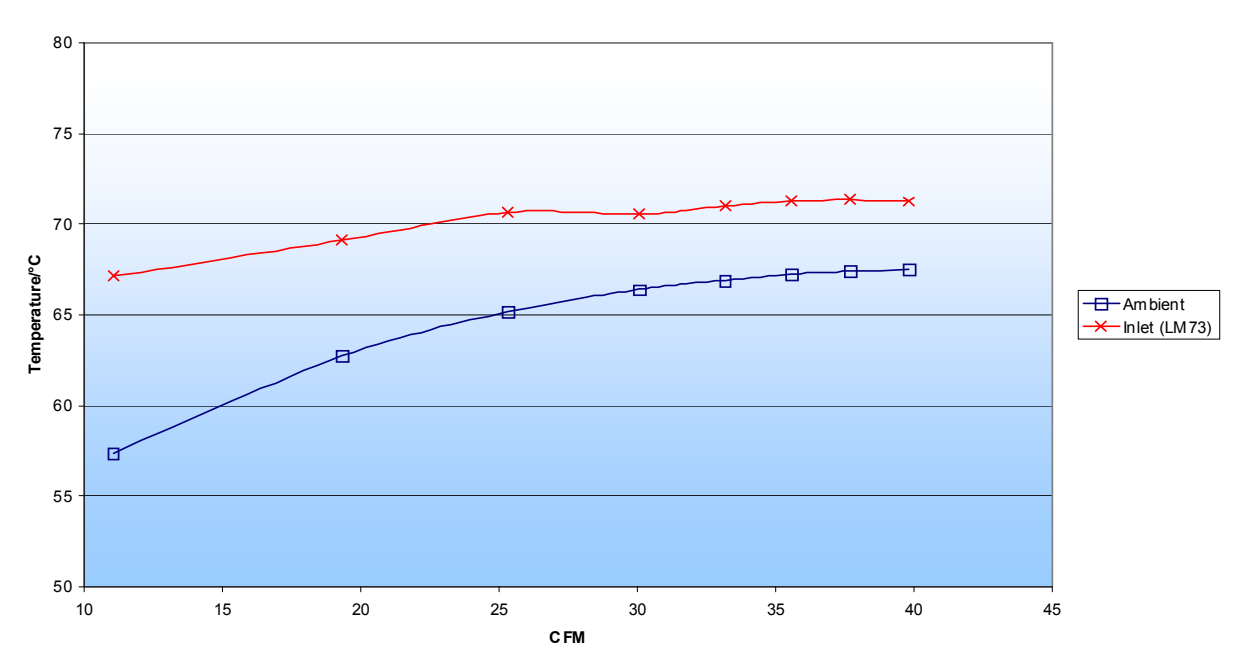

#### Max Operating Temperature

## 6.3 Airflow

In order to allow system integrators to optimize environmental conditions for the AM4910, airflow measurements according to CP-TA Interoperability Compliance Document (AdvancedTCA Book 1.1) were performed.

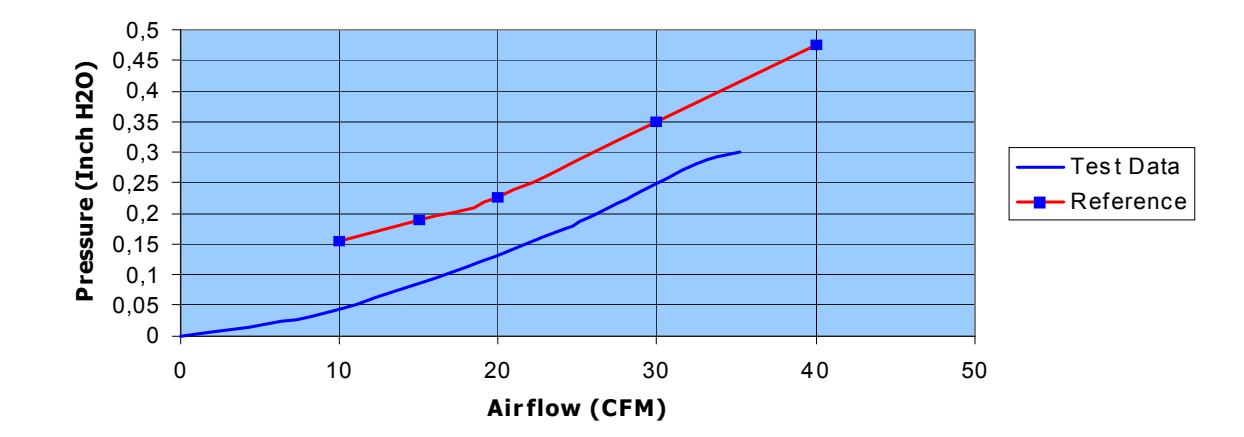

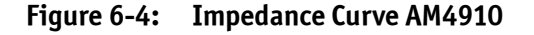

The area between the front panel and the MCH backplane connector is divided into five zones, one I/O zone and four uniform thermal zones, A, B, C, and D. The PICMG AMC.0 Specification states that the uniformity of the airflow paths' resistance should provide an impedance on the A, B, C, and D zones that is within  $\pm$  25% of the average value of the four thermal zones.

The pressure drop between inlet and oulet was measured (upper graph). The red curve represents an AMC reference board as defined by the CP-TA.

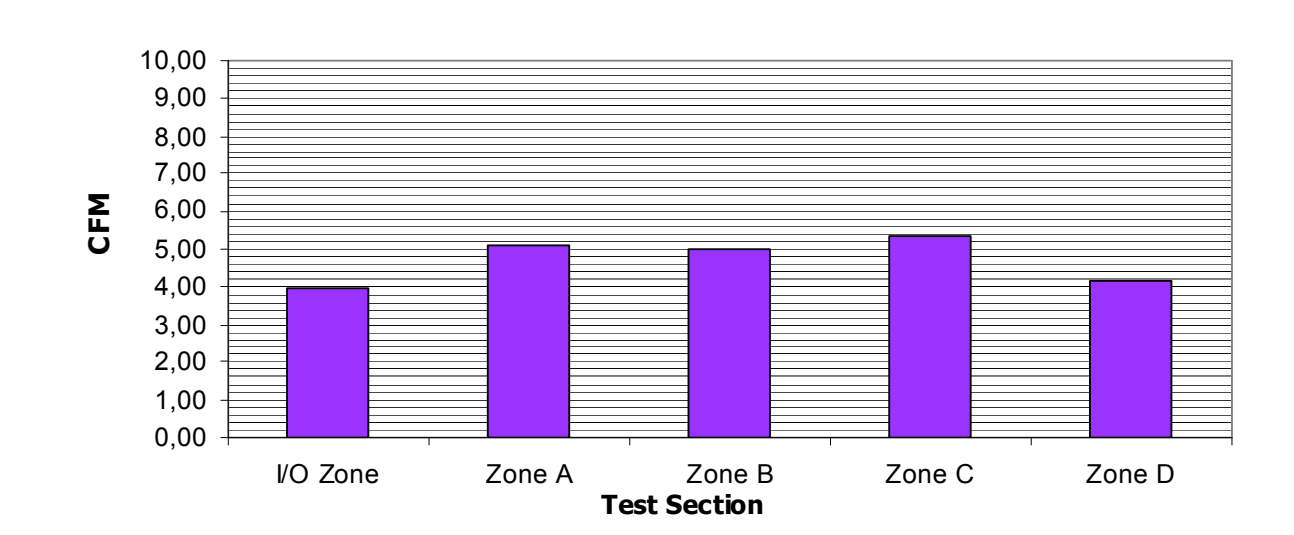

#### Figure 6-5: Airflow Distribution AM4910

The airflow through the AM4910 is well balanced. The deviations of each zone's airflow from the mean value are within the required range.

| I/O Zone | Zone A | Zone B | Zone C | Zone D | Mean (Zones A | Max Devia- | Min Devia- |
|----------|--------|--------|--------|--------|---------------|------------|------------|
| [cfm]    | [cfm]  | [cfm]  | [cfm]  | [cfm]  | to D) [cfm]   | tion [%]   | tion [%]   |
| 3.94     | 5.09   | 5.02   | 5.33   | 4.16   | 4.90          | 8.78       | 15.10      |

### Table 6-2:Airflow values

# Appendix A

# **CM Configuration Options**

Artisan Technology Group - Quality Instrumentation ... Guaranteed | (888) 88-SOURCE | www.risanteeron.com

# **A Configuration Options**

The following list shows all possible configuration settings that can be used to change system behaviour. To change these, use the file /etc/cm.cfg.

The following list shows all available settings with a short explanation.

### Table A-1: CM configuration file settings

| Setting                                                                                                    | Default | Description                                                                                                    |
|----------------------------------------------------------------------------------------------------|---------|----------------------------------------------------------------------------------------------------|
| auto_config_file.N<br>auto_board_manufacturer.N<br>auto_board_part_number.N<br>auto_board_name.N<br>auto_product_manufacturer.N<br>auto_product_part_number.N<br>auto_product_name.N | N/A     | Load config file auto_config_file.N if any of the strings set<br>in auto_board_X.N or auto_product_X.N matches the corre-<br>sponding board info area or product info area field of the<br>chassis backplane FRU data or if it is not set in the config file<br>(i.e. "")<br>These settings can be used to create a number of auto con-<br>figuration settings that are loaded for specific backplanes.<br>Note that not all settings are valid when auto_config_file.N<br>gets loaded, as basic initialisation has already been fin-<br>ished. But selecting chassis implementations (e.g.<br>pm_om6060) and other settings are possible. |
| auto_detect_config                                                                                                    | 1       | O=disable autodetection of configuration settings as defined<br>by auto_config_file.N etc settings.<br>1=enable automatic loading of configuration files based on<br>auto_config_file.N etc settings                                                                                                    |
| bg_num_threads                                                                                                    | 4       | Max. number of background threads for BG processing rou-<br>tines                                                                                                    |
| cli_ro_users                                                                                                    |         | list of Unix users that can access only read-only CLI com-<br>mands using clicm                                                                                                    |
| cli_rw_users                                                                                                    | root    | list of Unix users that can access read-write commands using clicm                                                                                                    |
| cm_activation_readiness                                                                                                    | 0       | If set overrides the the activation readiness value found in carrier FRU data information                                                                                                    |
| cm_enable_pcie_clock_when_pcie<br>_present                                                                                                    | 1       | <ul> <li>1=enable PCI Express to slot when AMC that has PCI Express capability described in FRU data is enabled for payload power</li> <li>0=CM does not manage PCI Express clock</li> <li>Note: This setting only works when MCH is also active carrier manager. For redundant configurations, PCI Express clocks should always be managed by AMC Clock E-Keying, which is not supported in SW version BETA 1.02 and earlier</li> </ul>                                                                                                    |
| cm_fake_quiesced.N                                                                                                    | 0       | Do not wait for the module with FRU id N to send a quiesced<br>event. Assumes that module is quiesced when the response<br>to the FRUControl(Quiesce) command is received                                                                                                    |
| cm_ignore_fru_merge_err.N                                                                                                    | 0       | Ignore FRU merge errors during module activation for FRU id N                                                                                                    |
| cm_ignore_handle.N                                                                                                    | 0       | Used to force CM to ignore handle status from this module<br>with FRU id N. Needed for example for power modules that<br>have no handle sensor implemented or always report handle<br>open.                                                                                                    |
| cm_ignore_sens_merge_err.N                                                                                                    | 0       | Ignore SDR merge errors during module activation for this FRU                                                                                                    |

A-2
| Setting                               | Default                   | Description                                                                                                    |  |  |
|---------------------------------------|---------------------------|----------------------------------------------------------------------------------------------------|--|--|
| cm_inhibit_activation_by_cm.N         | 0                         | If set inhibits auto-activation by CM if configured in FRU<br>data                                                                                                    |  |  |
| cm_inhibit_deactivation_by_cm.N       | 0                         | If set inhibits auto-deactivation by CM if configured in FRU data                                                                                                    |  |  |
| cm_override_pm_ready                  | 0                         | If set consider pm module to be ready unconditionally, needed for unmanaged chassis                                                                                                    |  |  |
| cm_ovr_slot_power.N                   | 0                         | Override max. allowed power budget for FRU id N                                                                                                    |  |  |
| cm_pcie_activate_rc_last              | 0                         | 1=activate PCIE RC last in sequence, independent of back-<br>plane activation sequence, 0=use standard activation<br>sequence from backplane FRU data                                                                                                    |  |  |
| cm_quiesce_timeout                    | 0                         | Fake quiesced event after configured seconds                                                                                                    |  |  |
| fake_fru_data_file.N                  |                           | Override FRU FRU data for given FRU                                                                                                    |  |  |
| fan_control                           | 1                         | Enable intelligent cooling algorithm                                                                                                    |  |  |
| fan_dec_timeout                       | 120                       | Decrement fan level each fan_dec_timeout seconds if system is in normal cooling state                                                                                                    |  |  |
| fan_dynamic_timeout                   | 3600                      | Decrease dynamic fan level if fan level was stable on dynamic fan level for fan_dynamic_timeout seconds                                                                                                    |  |  |
| fan_inc_timeout                       | 60                        | Increment fan level each fan_inc_timeout seconds if minor<br>temperature alert is raised                                                                                                    |  |  |
| fan_initial_max_level                 | 15                        | Try to set fan level to this level in case system is not yet fully discovered                                                                                                    |  |  |
| fan_norm_level                        | 5                         | Normal fan level                                                                                                    |  |  |
| fan_stepdown                          | 1                         | Step-down interval the system is in normal cooling state                                                                                                    |  |  |
| fan_stepup                            | 1                         | Step-up interval if minor temperature alert is raised                                                                                                    |  |  |
| fcli_unix_socket                      | /tmp/<br>cmcli.soc<br>ket | File name for the FCLI socket                                                                                                    |  |  |
| fru_backplane_eeprom_access_ret<br>ry | 5                         | Number of retries for backplane EEPROM access                                                                                                    |  |  |
| fru_backplane_eeprom_page_size        | 32                        | Page size of backplane EEPROM                                                                                                    |  |  |
| fru_logical_carrier_size              | 0                         | Specifies the size of logical Carrier FRU information partition<br>(FRU-ID 253).                                                                                                    |  |  |
|                                       | 0                         | umber of retries for backplane EEPROM access<br>age size of backplane EEPROM<br>pecifies the size of logical Carrier FRU information partition<br>FRU-ID 253).<br>= determine size form partition tableX = size of partition in<br>ytes<br>umber of seconds to wait between successive I2C bus resets |  |  |
| i2c_bus_stuck_grace_period            | 3                         | Number of seconds to wait between successive I2C bus resets                                                                                                    |  |  |
| i2c_enable_bp_pullup                  | 1                         | Enable I2C pullup as active MCH                                                                                                    |  |  |
| i2c_tp_enable.N                       | 0                         | Enable tracepoint generation for I2C controller N                                                                                                    |  |  |
| ipmb_allow_bridging_on_same_if        | 0                         | 1 = allow IPMI SendMsg command to bridge between IPMB-L<br>interfaces, 0 = reject such messages (normal behavior)                                                                                                    |  |  |
| ipmb_i2c_reset_on_m7                  | 1                         | 1 = Reset I2C controller for IPMB-L as if bus stuck was<br>detected, in case a COMM_LOST indication is detected. This<br>setting does not apply to IPMB-0. This may help in recovering<br>from more I2C errors, especially a hung local controller. 0 =<br>do nothing                                 |  |  |
| ipmi_c1_retries                       | 5                         | Retries for ipmi c1 condition                                                                                                    |  |  |

### Table A-1: CM configuration file settings (Continued)

| Setting                     | Default                        | Description                                                                                                    |
|-----------------------------|--------------------------------|----------------------------------------------------------------------------------------------------|
| ipmi_disable_rr             | 0                              | Disable round robin scheduling of requests on IPMB-0 (to PM, OEM, CU, FAN modules)                                                                                                    |
| ipmi_t6_timeout_ms          | 220                            | Timeout for ipmi t6 period                                                                                                    |
| local_sensor_loop_time      | 10                             | Refresh all local sensors every configured seconds                                                                                                    |
| max_local_sensor_valid_time | 20                             | Timeout for sensor valid flag in seconds                                                                                                    |
| mcmc_fru_data_file          | /etc/fru-<br>data-<br>mcmc.bin | Data file for MCMC FRU data                                                                                                    |
| mcmc_fru_data_size          | 8192                           | MCMC FRU data size                                                                                                    |
| nios_lm73_test              | 0                              | NIOS LM73 test routine                                                                                                    |
| nios_loopback_bi_test       | 0                              | NIOS bi-directional loopback test routine                                                                                                    |
| nios_loopback_test          | 0                              | NIOS loopback test routine                                                                                                    |
| nios_loopback_test_c1       | 0                              | NIOS loopback test routine                                                                                                    |
| nios_loopback_test_c2       | 0                              | NIOS loopback test routine                                                                                                    |
| nios_par_memory_test        | 0                              | NIOS parallel memory test routine                                                                                                    |
| nvctable_save_file          | /etc/<br>nvctable.<br>save     | Data file for non-volatile data storage                                                                                                    |
| om6060_mp_dis_3v_ctrl       | N/A                            | register value to write to TPS2359 when disabling 3A/3B<br>channel in 0M6060                                                                                                    |
| om6060_mp_en_3v_ctrl        | N/A                            | register value to write to TPS2359 when enabling 3A/3B<br>channel in 0M6060                                                                                                    |
| om6060_pp_dis_12v_ctrl      | N/A                            | register value to write to TPS2359 when disabling 12A/12B<br>channel in 0M6060                                                                                                    |
| om6060_pp_en_12v_ctrl       | N/A                            | register value to write to TPS2359 when enabling 12A/12B<br>channel in 0M6060                                                                                                    |
| pcie_activate               | 0                              | 0 = do not take S1301 / T3 out of reset if present, 1 = do<br>assume S1301 is installed, take S1301 / T3 out of reset and<br>execute init sequence                                                                                                    |
| pcie_always_reset           | 0                              | 1 = always reset PCIE switch when MCMC/CM starts, 0 = skip<br>PCIE initialization if PCIE is not in reset, 2=reset PCIe switch<br>if root complex setting pcie_rc_site, pcie_i2c_config_enable<br>or SSC setting changed                                                                                                    |
|                             |                                | 0=normal initialization sequence for PLX                                                                                                    |
| pcie_i2c_config_enable      | 0                              | 1=initial configuration through I2C. PLX will not start auto-<br>matically, but will wait for configuration release through<br>register 0x3AC. See PLX datasheet for details.                                                                                                    |
| pcie_init_early.N           | n/a                            | PCIE initialization sequence executed before T3 is taken out<br>of reset. There are a number of I2C initialization sequences<br>executed during startup and before the PCIE T3 is taken out<br>of reset. srio_init_early.N contains CLI commands to be exe-<br>cuted during initialization. This can be mainly the I2C com-<br>mands. |

### Table A-1: CM configuration file settings (Continued)

| Setting                        | Default | Description                                                                                                    |  |  |
|--------------------------------|---------|----------------------------------------------------------------------------------------------------|--|--|
| pcie_init_late.N               | n/a     | PCIE initialization sequence executed after T3 is taken out of<br>reset. There are a number of I2C initialization sequences exe-<br>cuted during startup and after the PCIE T3 is taken out of<br>reset. pcie_init_late.N contains CLI commands to be exe-<br>cuted during initialization. This can be mainly the I2C com-<br>mands.                                                                                                    |  |  |
| pcie_link_mode.N               | 0       | Controls PCIe link state of Fabric DEFG Port ID N<br>0 = use ekeying to enable or disable link<br>1 = force link to be enabled<br>2 = force link to be disabled                                                                                                    |  |  |
| pcie_rc_site                   | 1       | set PCIE root-complex to AMC site (112)                                                                                                    |  |  |
| pcie_reset_delay_ms            | 200     | Delay in ms after PCIE T3 tongue is taken out of reset.                                                                                                    |  |  |
| pcie_ssc                       | 0       | <ul> <li>1=Enable PCI Express clock SSC (spread spectrum) mode. This is a global setting. All PCI Express Clock outputs are SSC then.</li> <li>0=Enable PCI Express clock Non-SSC (normal) mode</li> </ul>                                                                                                    |  |  |
| pm_fake_primary_pm             | 0       | 1 = fake a primary power module. Will make all AMC slots to<br>be always present, enabled and power up. Useful for back-<br>planes that do always power on all slots.                                                                                                    |  |  |
| pm_heartbeat_interval          | 2000    | PM heartbeat poll interval (msec)                                                                                                    |  |  |
| pm_heartbeat_timeout           | 8500    | PM heartbeart timeout (msec)                                                                                                    |  |  |
| pm_ignore_ovr_from_pol         | 0       | 1=ignore maximum current override from power policy capa-<br>bility records<br>0=process maximum current override records                                                                                                    |  |  |
|                                |         | 1=Do not configure redundant power channel                                                                                                    |  |  |
| pm_no_redundant_pm             | 0       | 0=configured redundant power channel if available                                                                                                    |  |  |
| pm_om6060                      | 0       | Activate backplane integrated power subsystem module in IPMI_PM                                                                                                    |  |  |
| pm_override_hb_mc_info_alt     | 0       | Activate backplane integrated power subsystem module in<br>IPMI_PM<br>I=use BMC info command instead of PM heartbeat message<br>for PM detection<br>D=use uTCA compliant PM heartbeats for PM detection                                                                                                    |  |  |
|                                |         | <pre>= force link to be enabled<br/>= force link to be disabled<br/>et PCIE root-complex to AMC site (112)<br/>elay in ms after PCIE T3 tongue is taken out of reset.<br/>=Enable PCI Express clock SSC (spread spectrum) mode. This<br/>is a global setting. All PCI Express Clock outputs are SSC<br/>hen.<br/>=Enable PCI Express clock Non-SSC (normal) mode<br/>= fake a primary power module. Will make all AMC slots to<br/>e always present, enabled and power up. Useful for back-<br/>lanes that do always power on all slots.<br/>M heartbeat poll interval (msec)<br/>M heartbeat timeout (msec)<br/>=ignore maximum current override from power policy capa-<br/>ility records<br/>=process maximum current override records<br/>=Do not configure redundant power channel<br/>=configured redundant power channel if available<br/>ctivate backplane integrated power subsystem module in<br/>PMI_PM<br/>=use BMC info command instead of PM heartbeat message<br/>or PM detection<br/>=use uTCA compliant PM heartbeats for PM detection<br/>=take PM maximum current from PM<br/>=override maximum current output for PM to N 1/10 A<br/>=take maximum power output to N 1/10 A for primary<br/>ower module site. Only for use in specific systems. Do not<br/>se with pluggable power modules.<br/>Ised to force power module sites to be pinged even when<br/>here is no activation record found in the backplane FRU<br/>ata. Can be used to force use of a PM in cases where the<br/>ackplane FRU data is incorrect. Example: for some OM6040,<br/>se this with value 1<br/>nterval in milliseconds for power module background poll-<br/>ng of specific power subsystem, for example OM6060. For<br/>tandard system, interval at which power channel status<br/>ndications are requested from PM. Set to 0 to disable PM<br/>olling mode.</pre> |  |  |
| pm_override_max_current        | 0       | 0=take PM maximum current from PM<br>N=override maximum current output for PM to N 1/10 A                                                                                                    |  |  |
| pm_override_max_current        | 0       | O=take maximum power output from power module capability<br>record, N=set maximum power output to N 1/10 A for primary<br>power module site. Only for use in specific systems. Do not<br>use with pluggable power modules.                                                                                                    |  |  |
| pm_override_pm_site_id_bitmask | 0       | Used to force power module sites to be pinged even when<br>there is no activation record found in the backplane FRU<br>data. Can be used to force use of a PM in cases where the<br>backplane FRU data is incorrect. Example: for some OM6040,<br>use this with value 1                                                                                                    |  |  |
| pm_poll_interval               | 4000    | Interval in milliseconds for power module background poll-<br>ing of specific power subsystem, for example OM6060. For<br>standard system, interval at which power channel status<br>indications are requested from PM. Set to 0 to disable PM<br>polling mode.                                                                                                    |  |  |

### Table A-1: CM configuration file settings (Continued)

| Setting                                   | Default | Description                                                                                                    |  |  |
|-------------------------------------------|---------|----------------------------------------------------------------------------------------------------|--|--|
| nm redundant nm site id                   |         | 0=take redundant PM site from backplane FRU data                                                                                                    |  |  |
| pm_redundant_pm_site_id                   |         | N=assume site N is redundant PM site (14)                                                                                                    |  |  |
| power_channel_primary_site_over           | 0       | 0=take primary PM site from backplane FRU data                                                                                                    |  |  |
| ride                                      | •       | N=assume site N is primary PM site (14)                                                                                                    |  |  |
| <pre>power_channel_redundant_site_o</pre> | 0       | 0=automatic redundant PM selection                                                                                                    |  |  |
| verride.N                                 | 0       | X=assume PM site X (14) as redundant PM for power channel<br>N (116)                                                                                                    |  |  |
| rm_delay_startup_slot1_ms                 | 0       | Timeout to delay role determination during startup for MCH in slot 1 (default active MCH)                                                                                                    |  |  |
| rm_delay_startup_slot2_ms                 | 3500    | Timeout to delay role determination during startup for MCH in slot 2 (default backup MCH)                                                                                                    |  |  |
| rm_force_active                           |         | Forces MCH to become active MCH, even when role determi-<br>nation will tell otherwise. Should be used with extreme care,<br>as two active MCHs may render a system unusable. Also tells<br>MCH to ignore all backplane FRU data and GA address<br>decoder errors.<br>Redundancy management will be turned off, so XOVER is not<br>enabled and no master advertisement requests are sent. |  |  |
|                                           | 0       | Redundancy management will be turned off, so XOVER is not<br>enabled and no master advertisement requests are sent.<br>1=force active                                                                                                    |  |  |
|                                           |         | 2=force inactive                                                                                                    |  |  |
|                                           |         | 0=automatic role determination                                                                                                    |  |  |
| rm_ignore_invalid_bp                      | 0       | Used to force startup of CM/MCMC in case of invalid back-<br>plane FRU data. 0=do not start when backplane FRU data is<br>invalid. 1=do start with default values when backplane FRU<br>data is invalid.                                                                                                    |  |  |
| rm_ignore_invalid_carrier_numbe           | 0       | 1 = Ignore invalid carrier number in backplane FRU data and backplane Carrier Number device                                                                                                    |  |  |
| r                                         |         | O=normal operation, do not start CM when carrier number is invalid                                                                                                    |  |  |
|                                           |         | 1 = Ignore invalid geographical address                                                                                                    |  |  |
| rm_ignore_invalid_ga                      | 0       | O=normal operation, do not start CM when carrier number is invalid                                                                                                    |  |  |
| rm_inhibit_cm_startup                     | 0       | Do not start carrier manager function                                                                                                    |  |  |
| rm_master_rate_ms                         | 1000    | Send master advertisement every interval milliseconds                                                                                                    |  |  |
| rm_master_timeout_ms                      | 2600    | After this timeout period, the backup will declare the master IPMB heartbeat from the active mch failed if it is enabled                                                                                                    |  |  |
| rm_watchdog_fastpath_delay                | 30      | Initial number of seconds to wait before sending first ping to FASTPATH                                                                                                    |  |  |
| rm_watchdog_fastpath_secs                 | 2       | Heartbeat interval for pinging FASTPATH. Every 5 seconds a<br>ping is sent to FASTPATH by default. Set to 0 to disable ping/<br>watchdog of FASTPATH. Note that if the watchdog is disabled<br>globally, this option has no effect.                                                                                                    |  |  |
| rm_watchdog_fastpath_timeout              | 4       | Number of seconds to wait for answer from FASTPATH. When<br>this time expires or ping is not answered, CM will stop updat-<br>ing the watchdog. This will eventually reset the board then.                                                                                                    |  |  |

| Table A-1: | CM configuration file settings ( | (Continued) |
|------------|----------------------------------|-------------|
|------------|----------------------------------|-------------|

| Setting             | Default | Description                                                                                                    |
|---------------------|---------|----------------------------------------------------------------------------------------------------|
| rm_watchdog_tick    | 500     | Watchdog tick interval in ms. Note that this interval at which<br>other timeouts are checked (rm_master_timeout_ms,<br>rm_deviceid_timeout_ms, rm_xover_timeout_ms), thus it<br>should be less than these.                                                                                                    |
| rm_watchdog_timeout | 5000    | Watchdog timeout value in ms.                                                                                                    |
| rm_xover_timeout_ms | 2600    | After this timeout period, the backup will declare the xover<br>heartbeat to the active mch failed if it is enabled                                                                                                    |
| rmcp_udp_port       | 623     | UDP port number for RMCP                                                                                                    |
| sel_reset_sel_pdata | 0       | 0=normal operation, scan SEL on startup<br>1 = completely reset PDATA SEL flash storage to empty                                                                                                    |
| srio_activate       | 0       | 0 = do not take S1302 / T3 out of reset if present, 1 = do<br>assume s1302 is installed, take S1302 / T3 out of reset and<br>execute init sequence                                                                                                    |
| srio_always_reset   | 0       | 1 = always take SRIO into reset first, 0 = skip SRIO initializa-<br>tion if SRIO is not in reset                                                                                                    |
| srio_init_early.N   | n/a     | SRIO initialization sequence executed before T3 is taken out<br>of reset. There are a number of I2C initialization sequences<br>executed during startup and before the SRIO T3 is taken out<br>of reset. srio_init_early.N contains CLI commands to be exe-<br>cuted during initialization. This can be mainly the I2C com-<br>mands. |
| srio_init_late.N    | n/a     | SRIO initialization sequence executed after T3 is taken out of<br>reset. There are a number of I2C initialization sequences exe-<br>cuted during startup and after the SRIO T3 is taken out of<br>reset. srio_init_late.N contains CLI commands to be exe-<br>cuted during initialization. This can be mainly the I2C com-<br>mands.  |
| srio_link_mode.N    | 0       | Controls SRIO link state of Fabric DEFG Port ID N<br>0 = use ekeying to enable or disable link<br>1 = force link to be enabled<br>2 = force link to be disabled                                                                                                    |
| srio_reset_delay_ms | 200     | Delay in ms after SRIO T3 tongue is taken out of reset.                                                                                                    |
| startup_active.N    | n/a     | Standard CLI initialization sequence executed when CM is starting as active carrier manager. startup_active.N contains CLI commands to be executed during initialization.                                                                                                    |
| startup_inactive.N  | n/a     | Standard CLI initialization sequence executed when CM is<br>starting as inactive/backup carrier manager.<br>startup_inactive.N contains CLI commands to be executed<br>during initialization.                                                                                                    |
| om6060_slot_cnt     | 6       | Limit number of supported slots for OM6060 compatible backplanes                                                                                                    |
| fan_local           |         | Enable support for a fan controller on the backplane.<br>"MB04D-101" sets fan controller support for this backplane                                                                                                    |

Appendix B

# **Getting Help**

Artisan Technology Group - Quality Instrumentation ... Guaranteed | (888) 88-SOURCE | www.ertisanteron.com

## **B** Getting Help

If, at any time, you encounter difficulties with your application or with any of our products, or if you simply need guidance on system setups and capabilities, contact our Technical Support at:

| North America        | EMEA                       |
|----------------------|----------------------------|
| Tel.: (450) 437-5682 | Tel.: +49 (0) 8341 803 333 |
| Fax: (450) 437-8053  | Fax: +49 (0) 8341 803 339  |

If you have any questions about Kontron, our products, or services, visit our Web site at: www.kontron.com

You also can contact us by E-mail at:

North America: <a href="mailto:support@ca.kontron.com">support@ca.kontron.com</a>

EMEA: <u>support-kom@kontron.com</u>

Or at the following address:

| North America           |
|-------------------------|
| Kontron Canada, Inc.    |
| 4555 Ambroise-Lafortune |
| Boisbriand, Québec      |
| J7H 0A4 Canada          |

Kontron Modular Computers GmbH Sudetenstrasse 7 87600 Kaufbeuren Germany

**EMEA** 

### **B.1** Returning Defective Merchandise

Before returning any merchandise please do one of the following:

- Call
  - Call our Technical Support department in North America at (450) 437-5682 or in EMEA at +49 (0) 8341 803 333. Make sure you have the following on hand: our Invoice #, your Purchase Order # and the Serial Number of the defective unit.
  - Provide the serial number found on the back of the unit and explain the nature of your problem to a service technician.
  - The technician will instruct you on the return procedure if the problem cannot be solved over the telephone.
  - Make sure you receive an RMA # from our Technical Support before returning any merchandise.

- Fax
  - Send us a fax at: North America (450) 437-0304, EMEA +49 (0) 8341 803 339. In the fax, you must include your name, your company name, your address, your city, your postal/zip code, your phone number and your e-mail. You must also include the serial number of the defective product and a description of the problem.
- E-mail
  - Send us an e-mail at: RMA@ca.kontron.com in North America or at: orderprocessing@kontronmodular.com in EMEA. In the e-mail, you must include your name, your company name, your address, your city, your postal/zip code, your phone number, and your e-mail. You must also include the serial number of the defective product and a description of the problem.

### **B.2** When Returning a Unit

- In the box, you must include the name and telephone number of a person, in case further explanations are required. Where applicable, always include all duty papers and invoice(s) associated with the item(s) in question.
- Ensure that the unit is properly packed. Pack it in a rigid cardboard box.
- Clearly write or mark the RMA number on the outside of the package you are returning.
- Ship prepaid. We take care of insuring incoming units.

| North America           | EMEA                           |
|-------------------------|--------------------------------|
| Kontron Canada, Inc.    | Kontron Modular Computers GmbH |
| 4555 Ambroise-Lafortune | Sudetenstrasse 7               |
| Boisbriand, Québec      | 87600 Kaufbeuren               |
| J7H 0A4 Canada          | Germany                        |

B-3

Appendix C

## Glossary

Artisan Technology Group - Quality Instrumentation ... Guaranteed | (888) 88-SOURCE | www.rikanteron.com

## **C Glossary**

| Acronyms   | Descriptions                                                                                                    |
|------------|----------------------------------------------------------------------------------------------------|
| AdvancedMC | (Same as AMC). Advanced Mezzanine Card.                                                                                                    |
| AMC        | (Same as AdvancedMC). Advanced Mezzanine Card.                                                                                                    |
| AMC.0      | Advanced Mezzanine Card Base Specification.                                                                                                    |
| AMC.1      | PCI Express and Advanced Switching on AdvancedMC. A subsidiary specification to the Advanced Mezzanine Card Base Specification (AMC.0).                       |
| AMC.2      | Ethernet Advanced Mezzanine Card Specification. A subsidiary specification to the Advanced Mezzanine Card Base Specification (AMC.0).                         |
| AMC.3      | Advanced Mezzanine Card Specification for Storage. A subsidiary specification to the Advanced Mezzanine Card Base Specification (AMC.0).                      |
| API        | Application Programming Interface                                                                                                    |
| APIC       | Advanced Programmable Interrupt Controller                                                                                                    |
| ARP        | Address Resolution Protocol                                                                                                    |
| ASCII      | American Standard Code for Information Interchange. ASCII codes represent text in computers, communications equipment, and other devices that work with text. |
| BMC        | Base Management Controller                                                                                                    |
| CLI        | Command-Line Interface                                                                                                    |
| CLK1       | AdvancedTCA bused resource Synch clock group 1                                                                                                    |
| CLK1A      | AdvancedTCA bused resource Synch clock group 1, bus A                                                                                                    |
| CLK1B      | AdvancedTCA bused resource Synch clock group 1, bus A                                                                                                    |
| CLK2       | AdvancedTCA bused resource Synch clock group 2                                                                                                    |
| CLK2A      | AdvancedTCA bused resource Synch clock group 2, bus A                                                                                                    |
| CLK2B      | AdvancedTCA bused resource Synch clock group 2, bus B                                                                                                    |
| CLK3       | AdvancedTCA bused resource Synch clock group 3                                                                                                    |
| CLK3A      | AdvancedTCA bused resource Synch clock group 3 , bus A                                                                                                    |
| CLK3B      | AdvancedTCA bused resource Synch clock group 3 , bus B                                                                                                    |
| CPLD       | Complex Programmable Logic Device                                                                                                    |
| CTS        | Clear To Send                                                                                                    |
| DDR2       | (Same as DDR-II). DDR2 SDRAM or Double-Data-Rate two (2) Synchronous Dynamic Random Access Memory.                                                            |
| DIMM       | Dual In-line Memory Module                                                                                                    |
| DIN        | Deutsches Institut für Normung. German Institute for Standardization.                                                                                         |
| DMA        | Direct Memory Access                                                                                                    |
| DMI        | Desktop Management Interface                                                                                                    |
| DRAM       | Dynamic Random Access Memory                                                                                                    |
| DTC        | Data Transfer Controller                                                                                                    |
| DTR        | Data Terminal Ready                                                                                                    |
| ECC        | Error Checking and Correction                                                                                                    |
| EEPROM     | Electrically Erasable Programmable Read-Only Memory                                                                                                    |
| EMC        | ElectroMagnetic Compatibility                                                                                                    |
| EMI        | ElectroMagnetic Interference                                                                                                    |
| ESD        | ElectroStatic Discharge                                                                                                    |

| Acronyms | Descriptions                                                                                                   |
|----------|----------------------------------------------------------------------------------------------------|
| ESI      | Enterprise South bridge Interface. Interface to the I/O legacy bridge component of the Intel ICHx.             |
| ETSI     | European Telecommunications Standards Institute                                                                |
| FI       | Fabric Interface. Backplane connectivity defined by the ATCA.                                                  |
| FPGA     | Field-Programmable Gate Array                                                                                  |
| FRU      | Field Replaceable Unit. Any entity that can be replaced by a user in the field. Not all FRUs are hot swappable |
| FTP      | File Transfer Protocol                                                                                         |
| FW       | FirmWare                                                                                                    |
| GARP     | Generic Attribute Registration Protocol                                                                        |
| Gb       | Gigabit                                                                                                    |
| GB       | (Same as GByte) GigaByte.                                                                                      |
| GByte    | (Same as GB) GigaByte.                                                                                         |
| GbE      | Gigabit Ethernet                                                                                               |
| GHz      | GigaHertz                                                                                                    |
| GND      | GrouND                                                                                                    |
| GPIO     | General Purpose Input Output                                                                                   |
| I2C      | Inter Integrated Circuit bus                                                                                   |
| IO       | (Same as I/0). Input Output                                                                                    |
| IOL      | IPMI-Over-LAN                                                                                                  |
| IP       | Internet Protocolww.kontron.com                                                                                |
| IPM      | Intelligent Platform Management                                                                                |
| IPMB     | Intelligent Platform Management Bus                                                                            |
| IPMB-0   | Intelligent Platform Management Bus Channel 0, the logical aggregation of IPMB-A and IPMB-B.                   |
| IPMB-A   | Intelligent Platform Management Bus A                                                                          |
| IPMB-B   | Intelligent Platform Management Bus B                                                                          |
| IPMB-L   | Intelligent Platform Management Bus Local                                                                      |
| IPMC     | Intelligent Platform Management Controller                                                                     |
| IPMI     | Intelligent Platform Management Interface                                                                      |
| IPMIFWU  | Intelligent Platform Management Interface FirmWare Update                                                      |
| ISO      | International Organization for Standardization                                                                 |
| ITU      | International Telecommunication Union                                                                          |
| JTAG     | Joint Test Action Group                                                                                        |
| КВ       | KiloByte                                                                                                    |
| KHz      | KiloHertz                                                                                                    |
| LAN      | Local Area Network                                                                                             |
| LED      | Light-Emitting Diode                                                                                           |
| MAC      | Media Access Controller address of a computer networking device.                                               |
| МВ       | MegaByte                                                                                                    |
| МС       | Management Controller                                                                                          |
| МСН      | Memory Controller Hub                                                                                          |
| MHz      | MegaHertz                                                                                                    |

| Acronyms | Descriptions                                                                                                    |
|----------|----------------------------------------------------------------------------------------------------|
| ММС      | Module Management Controller. MMCs are linked to the IPMC.                                                                                                    |
| MMIO     | Memory-Mapped IOw.kontron.com                                                                                                    |
| MTBF     | Mean Time Between Failures                                                                                                    |
| NAND     | Type of Flash Memory, used for mass storage.                                                                                                    |
| OEM      | Original Equipment Manufacturer                                                                                                    |
| 00S      | Out Of Service                                                                                                    |
| 05       | Operating System                                                                                                    |
| OSI      | Open Source Initiative                                                                                                    |
| РСВ      | Printed Circuit Board                                                                                                    |
| PCIe     | (Same as PCI-E). PCI-Express. Next generation I/O standard                                                                                                    |
| PCI-E    | (Same as PCIe). PCI-Express. Next generation I/O standard.                                                                                                    |
| РНҮ      | PHYsical layer. Generic electronics term referring to a special electronic integrated circuit or functional block of a circuit that takes care of encoding and decoding between a pure digital domain (on-off) and a modulation in the analog domain. |
| PICMG    | PCI Industrial Computer Manufacturers Group                                                                                                    |
| PICMG®   | PCI Industrial Computer Manufacturers Group                                                                                                    |
| PLD      | Programmable Logic Device                                                                                                    |
| PLL      | Phase Lock Loop                                                                                                    |
| POR      | Power-On Reset                                                                                                    |
| POST     | Power-On Self-Test                                                                                                    |
| RAM      | Random Access Memory                                                                                                    |
| RoHS     | Restriction of the Use of Certain Hazardous Substances                                                                                                    |
| ROM      | Read Only Memory. Also refers to option ROM or expansion ROM code used during POST to provide services for specific controllers, such as boot capabilities.                                                                                           |
| RS-232   | (Same as RS232). Recommended Standard 232.                                                                                                    |
| RS232    | (Same as RS-232). Recommended Standard 232.                                                                                                    |
| RTC      | Real Time Clock                                                                                                    |
| RTM      | Rear Transition Module                                                                                                    |
| RTS      | Request To Send                                                                                                    |
| SCL      | Serial CLock                                                                                                    |
| SDR      | Sensor Data Record                                                                                                    |
| SDRAM    | Synchronous Dynamic Random Access Memory                                                                                                    |
| SEEPROM  | Serial EEPROM                                                                                                    |
| SEL      | System Event Log                                                                                                    |
| SERDES   | SERializer/DESerializer. Pair of functional blocks commonly used in high speed communica-<br>tions. These blocks convert data between serial data and parallel interfaces in each direc-<br>tion.                                                     |
| SSGMII   | Serial Gigabit Media Independent Interface. Standard interface used to connect a Gigabit<br>Ethernet MAC-block to a PHY.                                                                                                    |
| ShMC     | Shelf Management Controller                                                                                                    |
| SMB      | (Same as SMBus/SMBUS). System Management Bus.                                                                                                    |
| SONET    | Synchronous Optical NETworking                                                                                                    |
| SPI      | Serial Peripheral Interface                                                                                                    |

| Acronyms | Descriptions                                                                                                    |
|----------|----------------------------------------------------------------------------------------------------|
| SSH      | Secure SHell. A network protocol that allows data to be exchanged over a secure channel between two computers.           |
| TCLKA    | Telecom CLocK A. AMC Clock Interface.                                                                                    |
| TCLKB    | Telecom CLocK B. AMC Clock Interface.                                                                                    |
| TCLKC    | Telecom CLocK C. AMC Clock Interface.                                                                                    |
| TCLKD    | Telecom CLocK D. AMC Clock Interface.                                                                                    |
| ТХ       | Transmit                                                                                                    |
| UART     | Universal Asynchronous Receiver Transmitter                                                                              |
| USB      | Universal Serial Bus                                                                                                    |
| VLAN     | Virtual Local Area Network                                                                                               |
| WD       | WatchDog                                                                                                    |
| WDT      | WatchDog Timer                                                                                                    |
| CAS      | Serial Attached SCSI                                                                                                    |
| СМ       | Carrier Manager                                                                                                    |
| CPCI     | CompactPCI                                                                                                    |
| CPU      | Central Processing Unit                                                                                                  |
| CSV      | Character Separated Values                                                                                               |
| DIP      | Dual Inline Package                                                                                                    |
| MCMC     | MicroTCA Carrier Management Controller                                                                                   |
| MP       | MultiProcessor                                                                                                    |
| NVRAM    | Non-Volatile Random Access Memory                                                                                        |
| РМ       | Power Management                                                                                                    |
| RFC      | Remote Function Call                                                                                                    |
| RGMII    | Reduced Gigabit Media Independent Interface                                                                              |
| SAS      | Serial Attached SCSI                                                                                                    |
| SCSI     | Small Computer System Interface                                                                                          |
| SNMP     | Simple Network Management Protocol                                                                                       |
| SPD      | Serial Presence Detect                                                                                                   |
| sRIO     | Serial RapidIO                                                                                                    |
| SSGMII   | Serial Gigabit Media Independent Interface. Standard interface used to connect a Gigabit<br>Ethernet MAC-block to a PHY. |
| TMRCLK   | Time Reference Clock                                                                                                    |
| TSOP     | Thin Small-Outline Package                                                                                               |
| UDP      | User Datagram Protocol. An Internet Protocol                                                                             |

### Artisan Technology Group is an independent supplier of quality pre-owned equipment

#### **Gold-standard solutions**

Extend the life of your critical industrial, commercial, and military systems with our superior service and support.

#### We buy equipment

Planning to upgrade your current equipment? Have surplus equipment taking up shelf space? We'll give it a new home.

#### Learn more!

Visit us at **artisantg.com** for more info on price quotes, drivers, technical specifications, manuals, and documentation.

Artisan Scientific Corporation dba Artisan Technology Group is not an affiliate, representative, or authorized distributor for any manufacturer listed herein.

#### We're here to make your life easier. How can we help you today?

(217) 352-9330 | sales@artisantg.com | artisantg.com

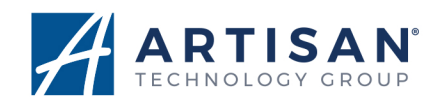